# Galaxy A30

# SCV43

User Guide 取扱説明書 詳細版

# ごあいさつ

このたびは、Galaxy A30(以下、「本製品」と表記します)を お買い上げいただき、誠にありがとうございます。 ご使用の前に『取扱説明書』または本書をお読みいただき、正 しくお使いください。

# 同梱品一覧

ご使用いただく前に、下記の同梱物がすべてそろっていることをご確認ください。

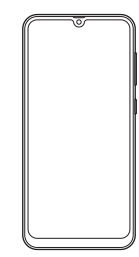

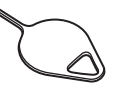

本体 (保護フィルム(試供品) 貼付済み) SIM取り出し用ピン(試供品) ※ SIMおよびmicroSDメモリ カードの取り付け/取り外 しに使用します。

- ・クリアケース(試供品)
- データ移行用試供品 (Micro USBケーブル(試供品)、OTG対応USB変換アダ プタ(試供品))
- 取扱説明書
- ・データ移行用試供品取扱説明書
- Travel Adapter (付属品)
- ・USB Type-Cケーブル(Travel Adapterに同梱)

以下のものは同梱されていません。

- microSDメモリカード

# **I**memo

- ◎ 電池は本製品に内蔵されています。
- ◎本文中で使用している携帯電話のイラストはイメージです。 実際の製品と異なる場合があります。

# 取扱説明書について

#### ■『取扱説明書』

主な機能の主な操作のみ説明しています。

#### ■ 『取扱説明書 詳細版』

さまざまな機能のより詳しい説明を記載した『取扱説明書 詳細版』は、J:COM Webサイトでご確認できます。

# For Those Requiring an English Instruction Manual

#### 英語版の『取扱説明書』が必要な方へ

You can download the English version of the Basic Manual from the J:COM website (available in July, 2019).

『取扱説明書・抜粋(英語版)』は2019年7月以降、J:COM Webサイトでご確認できます。

# 最新情報について

本製品の最新情報については、以下のホームページをご確認 ください。 オフィシャルサイト:

https://www.galaxymobile.jp/

#### Facebook :

https://www.facebook.com/galaxymobilejapan

Twitter:

https://twitter.com/GalaxyMobileJP

# 本書の表記方法について

#### ■掲載されているキー/ボタン表示について

本書では、キー/ボタンの図を以下のように簡略化しています。

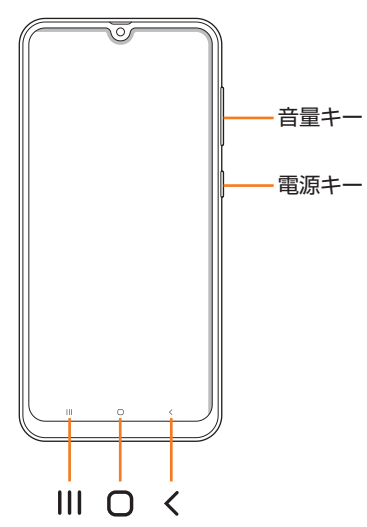

# ■項目/アイコン/ボタンなどを選択する操作の表記方法について

本書では、操作手順を以下のように表記しています。

| 表記例                     | 意味                                                                             |
|-------------------------|--------------------------------------------------------------------------------|
| ホーム画面で[ <b> </b>        | ホーム画面下部の「 🕻 」をタップ <sup>*1</sup> し、<br>連絡する相手の電話番号を入力、「 🛇 」を<br>タップします。         |
| アプリー覧画面で[設定]→<br>[一般管理] | ホーム画面を上または下にフリックし <sup>*2</sup> 、<br>表示されるアプリー覧画面で「設定」をタッ<br>プし、「一般管理」をタップします。 |

- ※1 タップとは、ディスプレイに表示されているボタンやアイ コンを指で軽く叩いて選択する動作です(▶P.32)。
- ※2 本書ではアプリー覧画面を表示させる操作を省略してお ります。

#### ■掲載されているイラスト・画面表示について

本書はSIMを取り付けた状態の画面表示・操作方法となります。

本書に記載されているイラストや画面は、実際のイラストや 画面とは異なる場合があります。また、画面の一部を省略し ている場合がありますので、あらかじめご了承ください。

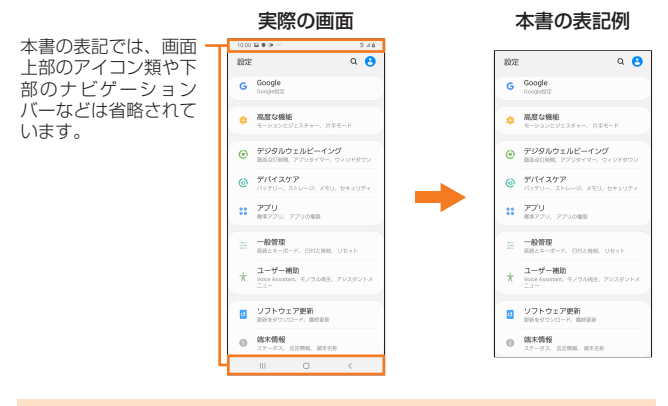

# **U**memo

- ◎ 本書では本体カラー「ブルー」の表示を例に説明しています。
- ◎ 本書では縦表示の操作を基準に説明しています。横表示では、 メニューの項目/アイコン/画面上のボタンなどが異なる場 合があります。
- ◎ 本書では「au MVNO Multi IC Card 02」の名称を「SIM」と 表記しています。
- ◎ 本書では「microSD<sup>™</sup>メモリカード(市販品)」、「microSDHC<sup>™</sup> メモリカード(市販品)」および「microSDXC<sup>™</sup>メモリカード(市 販品)」の名称を、「microSDメモリカード」もしくは「microSD」 と省略しています。
- ◎本書の表記の金額は特に記載のある場合を除き全て税抜です。
- ◎本書に記載している会社名、製品名は、各社の商標または登録 商標です。なお、本文中では、TM、®マークを省略している場 合があります。

# 目次

| ごあいさつ  | •••••  | •••••                                   | •••••• | 1 |
|--------|--------|-----------------------------------------|--------|---|
| 同梱品一覧  | •••••  |                                         | •••••  | 1 |
| 取扱説明書( | こついて   |                                         | •••••  | 1 |
| 最新情報にこ | ついて    | • • • • • • • • • • • • • • • • • • • • | •••••  | 1 |
| 本書の表記プ | う法について | • • • • • • • • • • • • • • • • • • • • | •••••  | 1 |

7

# 注意事項 ……

| 注意事項 8<br>本製品のご利用について 8<br>安全上のご注意(必ずお守りください) 9<br>材質一覧 14<br>取り扱い上のご注意 15<br>防水/防塵に関するご注意 18<br>ご使用にあたっての注意事項 18<br>充電のときは 19<br>水に濡れたときの水抜きについて 19<br>Bluetooth <sup>®</sup> /無線LAN(Wi-Fi <sup>®</sup> )機能について 20<br>2.4GHz帯ご使用上の注意 20<br>5GHz帯ご使用上の注意 20                                                                                                    |
|----------------------------------------------------------------------------------------------------|
| 本製品のご利用について       8         安全上のご注意(必ずお守りください)       9         材質一覧       14         取り扱い上のご注意       15         防水/防塵に関するご注意       18         ご使用にあたっての注意事項       18         充電のときは       19         水に濡れたときの水抜きについて       19         Bluetooth <sup>®</sup> /無線LAN(Wi-Fi <sup>®</sup> )機能について       20         2.4GHz帯ご使用上の注意       20         5GHz帯ご使用上の注意       20 |
| 安全上のご注意(必ずお守りください)       9         材質一覧       14         取り扱い上のご注意       15         防水/防塵に関するご注意       18         ご使用にあたっての注意事項       18         充電のときは       19         水に濡れたときの水抜きについて       19         Bluetooth <sup>®</sup> /無線LAN(Wi-Fi <sup>®</sup> )機能について       20         2.4GHz帯ご使用上の注意       20         5GHz帯ご使用上の注意       20                             |
| 材質一覧       14         取り扱い上のご注意       15         防水/防塵に関するご注意       18         ご使用にあたっての注意事項       18         充電のときは       19         水に濡れたときの水抜きについて       19         Bluetooth <sup>®</sup> /無線LAN(Wi-Fi <sup>®</sup> )機能について       20         2.4GHz帯ご使用上の注意       20         5GHz帯ご使用上の注意       20                                                                |
| M具一見       14         取り扱い上のご注意       15         防水/防塵に関するご注意       18         ご使用にあたっての注意事項       18         充電のときは       19         水に濡れたときの水抜きについて       19         Bluetooth <sup>®</sup> /無線LAN(Wi-Fi <sup>®</sup> )機能について       20         2.4GHz帯ご使用上の注意       20         5GHz帯ご使用上の注意       20                                                                |
| <ul> <li>取り扱い上のご注意</li> <li>防水/防塵に関するご注意</li> <li>ご使用にあたっての注意事項</li> <li>ご使用にあたっての注意事項</li> <li>第</li> <li>充電のときは</li> <li>水に濡れたときの水抜きについて</li> <li>Bluetooth<sup>®</sup>/無線LAN(Wi-Fi<sup>®</sup>)機能について</li> <li>2.4GHz帯ご使用上の注意</li> <li>20</li> <li>5GHz帯ご使用上の注意</li> </ul>                                                                                         |
| 防水/防塵に関するご注意 18<br>ご使用にあたっての注意事項 18<br>充電のときは 19<br>水に濡れたときの水抜きについて 19<br>Bluetooth <sup>®</sup> /無線LAN(Wi-Fi <sup>®</sup> )機能について … 20<br>2.4GHz帯ご使用上の注意 20<br>5GHz帯ご使用上の注意 20                                                                                                    |
| ご使用にあたっての注意事項                                                                                                    |
| 充電のときは                                                                                                    |
| 水に濡れたときの水抜きについて                                                                                                    |
| Bluetooth <sup>®</sup> /無線LAN(Wi-Fi <sup>®</sup> )機能について … 20<br>2.4GHz帯ご使用上の注意                                                                                                    |
| 2.4GHz帯ご使用上の注意<br>5GHz帯ご使用上の注意 ·······20                                                                                                    |
| 5GHz帯ご使用上の注意 ······2C                                                                                                    |
|                                                                                                    |
| 各種暗証番号/PINコードについて 21                                                                                                    |
| 各種暗証番号について                                                                                                    |
| PINコードについて                                                                                                    |
| データ通信料についてのご注音                                                                                                    |
| アプリケーションについて                                                                                                    |
| フプリの佐阳を記空する 00                                                                                                    |
| アノリの惟限を設定9 る                                                                                                    |
| マナーも携帯する                                                                                                    |

#### 

| ご利用の準備                      |
|-----------------------------|
| クリアケース(試供品)を取り付ける/取り外す … 25 |
| クリアケース(試供品)を取り付ける           |
| クリアケース(試供品)を取り外す25          |
| SIMについて                     |
| SIMが挿入されていない場合25            |
| SIMを取り付ける/取り外す              |
| SIMを取り付ける                   |
| SIMを取り外す                    |
|                             |
| ACアダプタを使って充電する              |
| パソコンを使って充電する                |
| 電源を入れる/切る                   |
| 電源を入れる                      |
| 電源を切る                       |
| 再起動する                       |
| 強制的に再起動する                   |
| セーフモードで起動する                 |
| 画面をロックする/画面ロックを解除する28       |
| 初期設定を行う 29                  |
| Googleアカウントの設定をする           |
| Galaxyアカウントの設定をする29         |

# 基本操作 ..... 31

| 基本操作           | 32 |
|----------------|----|
| タッチパネルの使いかた    | 32 |
| ナビゲーションバーの使いかた | 32 |
| ホーム画面を利用する     | 32 |
| ホーム画面をカスタマイズする | 33 |
| かんたんモードに切り替える  | 33 |
| 分割画面表示で表示する    | 34 |
| アプリケーションを起動する  | 34 |
| アプリー覧画面を表示する   | 34 |

|     | アプリー覧画面をカスタマイズする        | · 34               |
|-----|-------------------------|--------------------|
|     | 本製品の状態を知る               | 34                 |
|     | アイコンの見かた                | ·34                |
|     | 通知パネルについて               | ·35                |
|     | クイック検索ボックスを利用する         | 36                 |
|     | GOOgle台声検索を利用する         | ·36                |
|     |                         | ·36                |
|     | 系忌时反付って一下で行別にする         | 36                 |
|     |                         | .36                |
|     | 項目を選択する                 | ·36                |
|     | タブを切り替える                | ·36                |
|     | メニューを表示する               | ·36                |
|     | 設定を切り替える                | ·37                |
|     | データを複数選択する              | ·37                |
|     | 最近使用したアプリケーションを表示する     | ·37                |
|     | 起動中のアプリケーションを確認/終了する    | ·37                |
|     | 画面の表示内容を画像として保存する       | .3/                |
| 便利加 | は機能                     | 38                 |
|     | 高度な機能の使いかた              | 38                 |
|     | モーションとジェスチャーの使い方        | · 38               |
|     | Always On Displayを設定する  | 39                 |
|     | 顔認証機能を利用する              | 39                 |
|     | 関認証を登録9る                | .39                |
|     | 関認証の操作を9る<br>商詞証の設定をする  | ·39<br>.20         |
|     | 関認証の設定をする               | .39<br>.39         |
|     |                         | .40                |
|     |                         | ·40                |
|     | Bixby Homeを利用する         | 40                 |
|     | Bixby Homeの見かた          | ·40                |
| 文字) | እታ                      | 41                 |
|     | ☆<br>文字を入力する ······     | 41                 |
|     | 入力方法を切り替える ·······      | ·41                |
|     | キーボードのタイプを選択する          | ·41                |
|     | Galaxyキーボードで入力する        | ·41                |
|     | 文字列を選択/切り取り/コピー/貼り付ける…  | 42                 |
|     | 文字入力の設定をする              | 42                 |
|     | Galaxyキーボードの設定を行う       | ·42                |
|     |                         |                    |
| 電話  | •連絡先                    | 43                 |
| 重託  |                         | лл                 |
| 电印  | 電手をかける                  | 44                 |
|     | 电前でかける<br>履歴を利田して電話をかける | • <b>44</b><br>•⊿5 |
|     | 海外へ雷話をかける               | ·46                |
|     | 雷話を受ける                  | 46                 |
|     | 着信に伝言メモで応答する            | ·46                |
|     | 着信を拒否してメッセージ(SMS)を送信する  | ·47                |
|     | 伝言メモを利用する               | 47                 |
|     | 自分の電話番号を確認する            | 47                 |
|     | 通話関連機能の設定をする            | 47                 |
|     | 番号指定拒否の設定をする            | ·48                |
|     | クイック拒否メッセージを編集する        | ·48                |
|     |                         |                    |

| ŧ                  | 48                                                                                                    |
|--------------------|----------------------------------------------------------------------------------------------------|
| 連絡先を登録する           | 48                                                                                                    |
| 連絡先をお気に入りに追加する     | 49                                                                                                    |
| プロフィールを編集する        | 49                                                                                                    |
| 連絡先を確認/編集する        | 49                                                                                                    |
| グループ分けした連絡先を確認する   | 49                                                                                                    |
| 連絡先から電話をかける        | 50                                                                                                    |
| 連絡先のメニューを利用する      | 50                                                                                                    |
| 連絡先をインポート/エクスポートする | 50                                                                                                    |
| インポートする            | 50                                                                                                    |
| エクスポートする           | 50                                                                                                    |
|                    | <b>E</b><br>連絡先を登録する<br>連絡先をお気に入りに追加する<br>プロフィールを編集する<br>連絡先を確認/編集する<br>グループ分けした連絡先を確認する<br>連絡先から電話をかける<br>連絡先のメニューを利用する<br>連絡先をインポート/エクスポートする<br>インポートする<br>エクスポートする |

| メール・・・・・・・・・・・・・・・・・・・・・・・・・・・・・・・・・・・・ | 51   |
|-----------------------------------------|------|
| メール                                     | · 52 |
| メールについて                                 | 52   |
| SMS                                     | · 52 |
| SMSについて                                 | 52   |
| SMSを送信する                                | 52   |
| SMSを受信/返信する                             | 52   |
| SMSを設定する                                | 53   |
| Gmail                                   | · 53 |
| Gmailについて                               | 53   |
| Gmailを送信する                              | 53   |
| Gmailを受信する                              | 53   |
| Gmailのメニューを利用する                         | 53   |

| インターネット接続56           |
|-----------------------|
| インターネットに接続する          |
| ブラウザ                  |
| ブラウザについて              |
| Webページを表示する           |
| Webページを移動する           |
| ブラウザ画面のメニューを利用する      |
| タブを利用する               |
| Webページ内のテキストを検索する     |
| Webページ内のテキストをコピーする57  |
| Webページ内の画像をダウンロードする57 |
| リンクを操作する              |
| ブックマーク/履歴を利用する 58     |
| ブックマークを追加する           |
| 履歴を確認する               |
| 履歴を消去する               |
| ブラウザを設定する 58          |

| アプリケーション                                                    | 59       |
|-------------------------------------------------------------|----------|
| アプリケーション一覧                                                  | · 60     |
| アプリを利用する                                                    | 60       |
| カメラ                                                         | · 61     |
| カメラについて                                                     | 61       |
| カメラをご利用になる前に                                                | 61       |
| 静止画/動画を撮影する                                                 | 61       |
| 撮影画面の見かた                                                    | 61       |
| 撮影前の設定をする                                                   | 62       |
| フレビュー画面を利用する                                                | 62       |
| カメフセートを変更する                                                 | 62<br>60 |
| (新加)<br>(1)<br>(1)<br>(1)<br>(1)<br>(1)<br>(1)<br>(1)<br>(1 | 63       |
| ショニービュスポンターの<br>ライブフォーカスで撮影する                               | 63       |
| リアカメラを利用する                                                  | 63       |
| フロントカメラを利用する                                                | 63       |
| AR絵文字機能を使用する・・・・・・・・・・・・・・・・・・                              | 64       |
| マイ絵文字を作成する                                                  | 64       |
| AR絵文字を利用する                                                  | 64       |
| インテリシェントカメラを利用する                                            | 64       |
| シーノ別に取過16を利用9 る                                             |          |
|                                                             | 64       |
| キャラリーについて                                                   | 64       |
| キャフリーを利用する                                                  | 64       |
| 〒山回/ 勤回で衣小 9 る ·····・·<br>  ギャラリーのメニューを利田する ·····・          | 64<br>64 |
|                                                             | CE       |
|                                                             | . 65     |
| カレンダーについて                                                   | 65       |
| カレンダーの内容について                                                | ·· 65    |
| カレンダーのメニューを利用する                                             | 65       |
|                                                             |          |

|          | イベントやタスクを作成する                                               | 65               |
|----------|-------------------------------------------------------------|------------------|
|          | 設定する                                                        | 65<br>65         |
| Gala     | xy Notes                                                    | 66               |
| Gala     | Galaxy Notesについて                                            | 66               |
|          | Galaxy Notesを作成する                                           | 66               |
|          | Galaxy Notesを編集する                                           | 66               |
|          | 作成したノートを確認する                                                | 66               |
| Cala     | Galaxy Notesのメニューを利用する                                      | 66<br>66         |
| Gala     | Ky Storeを利田する                                               | 66               |
| ポイコ      | ではは人子でにいてを行う方子です。<br>7   , コーダー                             | 67               |
| 1111     | マロコーター きまを録きする                                              | 67               |
|          | 音声を再生する                                                     | 67               |
|          | ボイスレコーダーのメニューを利用する                                          | 67               |
| 辞書       |                                                             | 67               |
|          | 辞書を利用する                                                     | 67               |
|          | 辞書のメニューを利用する                                                | 67               |
| NFC      | /おサイフケータイ <sup>®</sup>                                      | 68               |
|          | おサイフケータイ "とは                                                | 68               |
|          | おサイノケータイ <sup>®</sup> のご利用にめたつく                             | .68<br>.60       |
|          | 5-9-7 5-7 9-25 - 9 26 7 5 5 5 5 5 5 5 5 5 5 5 5 5 5 5 5 5 5 | 69               |
|          | おサイフケータイ <sup>®</sup> の機能をロックする                             | · 69             |
|          | 「NFC/おサイフケータイ ロック」を解除する                                     | 69               |
|          | Reader/Writer, P2P機能をオンにする                                  | · 69             |
|          | Android Beam機能をオンにする                                        | ·69              |
|          | Androidと一ムでナータを送信/ 反信9 る<br>NEC/Edicaに対応したサービスを利用する         | · /0<br>70       |
|          | タップ&ペイ                                                      | 70               |
| 며초들수     | ,,,,,,,,,,,,,,,,,,,,,,,,,,,,,,,,,,,,,,                      | 71               |
| 머카리      | 時計を利田する                                                     | 71               |
|          | アラームを利用する                                                   | 71               |
|          | アラームを止める                                                    | ·71              |
|          | 世界時計を利用する                                                   | 71               |
|          | ストップウォッチを利用する                                               | 71               |
| <u> </u> | ダイマーを利用する                                                   | /1               |
| S He     |                                                             | 72               |
|          | S Healtnを利用する                                               | 72               |
| Andr     |                                                             | 72               |
|          | <b>GOOgle Playを利用する</b>                                     | <b>72</b><br>770 |
|          | アプリケーションを快来し、インストールする<br>アプリケーションを管理する                      | 73               |
|          | 提供元不明のアプリケーションのインストール                                       | ·73              |
|          | インストールされたアプリケーションを削除する                                      | ·73              |
|          |                                                             |                  |
|          |                                                             |                  |

| ファイル管理 | ••••• | 75 |
|--------|-------|----|
|--------|-------|----|

| ファイル管理<br>本製品の保存領域について<br>microSDメモリカードを利用する<br>microSDメモリカードを取り付ける/取り外す<br>USBケーブルでパソコンと接続する<br>メディアデバイス(MTD)モードでパソコンと                                                             | 76<br>76<br>76<br>76<br>78                                     |
|----------------------------------------------------------------------------------------------------|----------------------------------------------------------------|
| <ul> <li>スティアラバイス(MITP)モードビバクコンと</li> <li>接続する</li> <li>カメラデバイスとして使用する</li> <li>メモリの使用量を確認する</li> <li>microSDメモリカードをフォーマットする</li> <li>MIDI対応機器と接続する</li> <li>マイファイルを利用する</li> </ul> | · 78<br>· 78<br>· 78<br>· 78<br>· 78<br><b>78</b><br><b>79</b> |
| マイファイルのメニューを利用する                                                                                                    | · 79<br>· 79<br><b>80</b><br>· 80<br>· 80                      |

| Galaxyアカウントを利用してサーバー上に |    |
|------------------------|----|
| バックアップする               | 80 |

# データ通信 …… 81

| Bluetooth <sup>®</sup> 機能                                          | 82 |
|--------------------------------------------------------------------|----|
| Bluetooth <sup>®</sup> 機能について                                      | 82 |
| Bluetooth <sup>®</sup> 機能をオンにする                                    | 82 |
| 他のBluetooth <sup>®</sup> 機器を登録する                                   | 82 |
| 他のBluetooth <sup>®</sup> 機器から検出可能にする                               | 82 |
| ペアリングを解除する                                                         | 82 |
| Bluetooth <sup>®</sup> 機能でデータを送受信する                                | 83 |
| Bluetooth <sup>®</sup> 機能でデータを送信する                                 | 83 |
| Bluetooth®機能でデータを受信する                                              | 83 |
| 無線LAN (Wi-Fi <sup>®</sup> )機能 ···································· | 83 |
| Wi-Fi <sup>®</sup> 機能を利用する                                         | 83 |
| Wi-Fi <sup>®</sup> 機能をオンにする                                        | 83 |
| Wi-Fi <sup>®</sup> ネットワークに接続する                                     | 84 |
| Wi-Fi®ネットワークを手動で追加する                                               | 84 |
| 静的IPを使用して接続する                                                      | 84 |
| Wi-Fi <sup>®</sup> 接続を切断する                                         | 84 |
| Wi-Fi <sup>®</sup> の詳細設定を行う                                        | 84 |
| 自動的にWi-Fi <sup>®</sup> がONになるように設定する                               | 84 |
| Wi-Fi®証明書をインストールする                                                 | 84 |
| Wi-Fi Directを設定する                                                  | 84 |
| テザリング機能                                                            | 85 |
| テザリングについて                                                          | 85 |
| USBテザリング機能を利用する                                                    | 85 |
| Wi-Fi <sup>®</sup> テザリング機能を利用する                                    | 85 |
| Wi-Fi®テザリングを設定する                                                   | 85 |
| 接続を許可する機器を設定する                                                     | 85 |
| Bluetooth®テザリング機能を利用する                                             | 85 |
|                                                                    |    |
| 機能設定                                                               | 37 |
| <b>继</b> 能設定                                                       | 88 |

| 能設 | 段定                                        | 88        |
|----|-------------------------------------------|-----------|
|    | 設定メニューを表示する                               | 88        |
|    | 接続の設定をする                                  | 88        |
|    | データ使用量                                    | 88        |
|    | 機内モード                                     | 88        |
|    | テザリング                                     | 89        |
|    | モバイルネットワーク                                | 89        |
|    | その他の接続設定                                  | 89        |
|    | サウンドとバイブの設定をする                            | 90        |
|    | マナーモードを設定する                               | 90        |
|    | 各種音量を調節する                                 | 90        |
|    | 通知の設定をする                                  | 90        |
|    | ·通知を消音にする ·······                         | 90        |
|    | ディスプレイの設定をする                              | 91        |
|    | 画面のカラーバランスを調整する                           | 91        |
|    | スクリーンセーバーを設定する                            | 91        |
|    | 壁紙とテーマの設定をする                              | 91        |
|    | ロック画面の設定をする                               | 92        |
|    | 一回面ロックの種類を設定する                            | 92        |
|    | 生体認証とセキュリティの設定をする                         | 93        |
|    | Galaxy Passを利用する                          | 94        |
|    | SIMカートロックを設定する                            | 94        |
|    |                                           | 95        |
|    | アカワントとハックアッノの設定をする                        | 95        |
|    | アカワノト・・・・・・・・・・・・・・・・・・・・・・・・・・・・・・・・・・・・ | 90        |
|    | 「バノフケフの記字をする                              | 90        |
|    | テハイ スリアの設定を9る                             | 90        |
|    | 取過し依形で使用する                                | 90        |
|    | フトレージの確認や設定をする                            | 90        |
|    |                                           | <b>90</b> |
|    | ■医日本の設定でする                                | 96        |
|    | ロロビコ 小 1200C900<br>日付と時刻を設定する             | 97        |
|    | 113 (11) (11) (11) (11) (11) (11) (11) (  | 97<br>97  |
|    | 1121111111111111111111111111111111111     | 07        |

| ユーザー補助の設定をする         | 97 |
|----------------------|----|
| Voice Assistantを利用する | 98 |
| ソフトウェア更新の設定をする       | 98 |
| 端末情報を表示する            | 98 |

# 

| 付録 | ソフトウェアを更新する         ソフトウェアをダウンロードして更新する         パソコンに接続して更新する         故障とお考えになる前に         アフターサービス         主な仕様         携帯電話機の比吸収率(SAR)について         FCC RF exposure information | 100<br>100<br>100<br>100<br>100<br>101<br>101<br>102<br>102 |
|----|----------------------------------------------------------------------------------------------------|-------------------------------------------------------------|
|    | Declaration of Conformity ······<br>輸出管理相制                                                                                                    | 102                                                         |
|    | 前山昌廷焼前 知的財産権について                                                                                                    | 102                                                         |
|    | 商標について                                                                                                    | 103                                                         |
|    | Windowsの表記について                                                                                                    | 103                                                         |
|    | License                                                                                                    | 103                                                         |
|    | HEVC Advance                                                                                                    | 103                                                         |
| 索引 |                                                                                                    | 104                                                         |

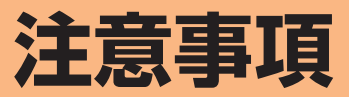

| 主意 | 事項                                                        | 8  |
|----|-----------------------------------------------------------|----|
|    | 本製品のご利用について                                               | 8  |
|    | 安全上のご注意(必ずお守りください)                                        | 9  |
|    | 材質一覧                                                      | 14 |
|    | 取り扱い上のご注意                                                 | 15 |
|    | 防水/防塵に関するご注意                                              | 18 |
|    | Bluetooth <sup>®</sup> /無線LAN (Wi-Fi <sup>®</sup> )機能について | 20 |
|    | 各種暗証番号/ PINコードについて                                        | 21 |
|    | データ通信料についてのご注意                                            | 21 |
|    | アプリケーションについて                                              | 21 |
|    | アプリの権限を設定する                                               | 22 |
|    | マナーも携帯する                                                  | 22 |

;

# 注意事項

# 本製品のご利用について

本製品をご利用になる前に、本書の「安全上のご注意」をお読 みのうえ、正しくご使用ください。

- サービスエリア内でも電波の届かない場所(トンネル・地下など)では通信できません。また、電波状態の悪い場所では通信できないこともあります。なお、通信中に電波状態の悪い場所へ移動すると、通信が途切れることがありますので、あらかじめご了承ください。
- 本製品は電波を使用しているため、第三者に通信を傍受される可能性がないとは言えませんので、ご留意ください。
   (ただし、LTE / WIMAX 2+ / GSM / UMTS方式は通信上の高い秘話・秘匿機能を備えております。)
- ・日本国内の緊急通報受理機関に接続する場合は、VoLTE (LTEネットワーク)を利用します。3G(回線交換ネット ワーク)を利用しての接続はできません。
- 本製品は国際ローミング対応の携帯電話ですが、本書で説 明しております各ネットワークサービスは、地域やサービ ス内容によって異なります。
- 詳しくは、J:COM Webサイトをご確認ください。
- 本製品は電波法に基づく無線局ですので、電波法に基づく 検査を受ける場合があり、その際にはお使いの本製品を一 時的に検査のためご提供いただく場合がございます。
- 海外でご利用される場合は、その国/地域の法規制などの 条件をあらかじめご確認ください。
- ・地震・雷・風水害などの天災および当社の責任以外の火災、
   第三者による行為、その他の事故、お客様の故意または過失・誤用・その他異常な条件下での使用により生じた損害に関して、当社は一切責任を負いません。
- 本製品の使用または使用不能から生ずる附随的な損害(記録内容の変化・消失、事業利益の損失、事業の中断など)に関して、当社は一切責任を負いません。
- ・『取扱説明書 詳細版』(本書)の記載内容を守らないことに より生じた損害に関して、当社は一切責任を負いません。
- ・当社が関与しない接続機器、ソフトウェアとの組み合わせ による誤動作などから生じた損害に関して、当社は一切責 任を負いません。
- 本製品の故障・修理・その他取り扱いによって、撮影した画 像データやダウンロードされたデータなどが変化または 消失することがありますが、これらのデータの修復により 生じた損害・逸失利益に関して、当社は一切責任を負いま せん。
- ・大切なデータはコンピュータのハードディスクなどに保存しておくことをおすすめします。万一、登録された情報内容が変化・消失してしまうことがあっても、故障や障害の原因にかかわらず当社としては責任を負いかねますのであらかじめご了承ください。
- 本製品に登録された連絡先・メール・お気に入りなどの内容は、事故や故障・修理、その他取り扱いによって変化・消失する場合があります。大切な内容は必ず控えをお取りください。万一内容が変化・消失した場合の損害および逸失利益につきましては、当社では一切の責任は負いかねますので、あらかじめご了承ください。
- 本製品に保存されたコンテンツデータ(有料・無料を問わない)などは、故障修理などによる交換の際に引き継ぐことはできませんので、あらかじめご了承ください。

- 長時間同じ画像を表示させているとディスプレイに残像 が発生することがありますが故障ではありません。残像発 生防止と消費電力節約のため、照明時間の設定を短い時間 にすることをおすすめします。
- 本製品で使用しているディスプレイは、非常に高度な技術 で作られていますが、一部に点灯しないドット(点)や常時 点灯するドット(点)が存在する場合があります。これらは 故障ではありませんので、あらかじめご了承ください。
- 撮影などした写真/動画データや音楽データは、メール添付の利用などにより個別にパソコンに控えを取っておくことをおすすめします。ただし、著作権保護が設定されているデータなど、上記の手段でも控えが取れないものもありますので、あらかじめご了承ください。
- ・通常のゴミと一緒に捨てないでください。環境保護と資源の有効利用をはかるため、不要となった本製品(オプション品含む)の回収にご協力ください。
- ※本書で表す「当社」とは、以下の企業を指します。
   発売元:株式会社 ジュピターテレコム
   輸入元:SAMSUNG ELECTRONICS JAPAN Co., Ltd.
   製造元:Samsung Electronics Co., Ltd.

#### ■お知らせ

- ・本書の内容の一部、または全部を無断転載することは、禁止 されています。
- ・本書の内容に関して、将来予告なしに変更することがあります。
- OSの仕様変更やサービスの変更 · 終了等により一部機能が ご利用いただけなくなる場合があります。
- 本書の内容につきましては万全を期しておりますが、万一、
   ご不審な点や記載漏れなどお気づきの点がございましたら、ご連絡ください。

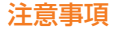

安全上のご注意(必ずお守りください)

- ■ご使用の前に、この「安全上のご注意」をよくお読みの上、正しくお使いください。
- ■ここに示した注意事項は、お使いになる人や、他の 人への危害、財産への損害を未然に防ぐための内容 を記載していますので、必ずお守りください。
- ■次の表示の区分は、表示内容を守らず、誤った使用をした場合に生じる危害や損害の程度を説明しています。

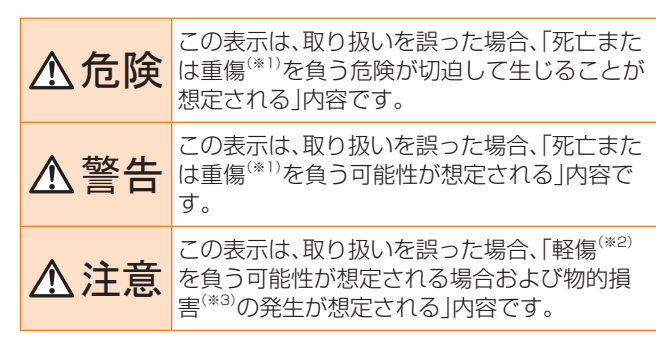

- ※1 重傷:失明・けが・やけど(高温・低温)・感電・骨折・中毒など で後遺症が残るもの、および治療に入院・長期の通院 を要するものを指します。
- ※2 軽傷:治療に入院や長期の通院を要さない、けが・やけど (高温・低温)・感電などを指します。
- ※3 物的損害:家屋·家財および家畜・ペットなどにかかわる拡 大損害を指します。

#### ■禁止・強制の絵表示の説明

| <b>○</b><br>蔡止 | 禁止(してはいけないこと)を示す記号です。                      |
|----------------|--------------------------------------------|
| 分解禁止           | 分解してはいけないことを示す記号です。                        |
| 水満れ禁止          | 水がかかる場所で使用したり、水に濡らしたりしては<br>いけないことを示す記号です。 |
| 家族             | 濡れた手で扱ってはいけないことを示す記号です。                    |
| 日本             | 指示に基づく行為の強制(必ず実行していただくこと)<br>を示す記号です。      |
| 電源プラヴを抜く       | 電源プラグをコンセントから抜いていただくことを示<br>す記号です。         |

#### ■本体、内蔵電池、充電用機器、SIM、周辺機器共通

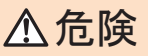

 高温になる場所や熱のこもりやすい場所(火のそば、 暖房器具のそば、こたつや布団の中、直射日光の当た る場所、炎天下の車内など)で使用、保管、放置しない でください。

火災、やけど、けが、感電などの原因となります。

■ 電子レンジ、IH調理器などの加熱調理器、圧力釜などの高圧容器に入れたり、近くに置いたりしないでください。

火災、やけど、けが、感電などの原因となります。

- 砂や土、泥を掛けたり、直に置いたりしないでください。また、砂などが付着した手で触れないでください。

   火災、やけど、けが、感電などの原因となります。

   防水・防塵性能については以下をご参照ください。

   ▶P.18「防水/防塵に関するご注意」
- 水などの液体(飲料水、汗、海水、ペットの尿など)で濡れた状態では、充電しないでください。また、風呂場などの水に触れる場所では、充電しないでください。 火災、やけど、けが、感電などの原因となります。 防水性能については以下をご参照ください。
  ▶P.18「防水/防塵に関するご注意」
- 本製品に強い圧力を加えたり、折損させたりしないで ください。特に衣類のポケットに入れて持ち運ぶ場合 は、ぶつけたり、物に挟んだりしないでください。 電池の破損により、火災、やけど、けがなどの原因とな ります。
  - ※ ご注意いただきたい例
    - ズボンやスカートのポケットに入れた状態で 座ったり、しゃがんだりする
    - ・上着のポケットに入れた状態で、扉や自動車のド アに挟む
    - ソファやベッド、布団など柔らかい物の上や、床の上で踏みつける
- 分解、改造をしないでください。
  新期上 火災、やけど、けが、感電などの原因となります。

**本製品の内蔵電池を取り外そうとしないでください。** 火災、やけど、けがなどの原因となります。

- ☆製品の背面カバーを取り外そうとしないでくださ
   い。
   □
  - 火災、やけど、けがなどの原因となります。

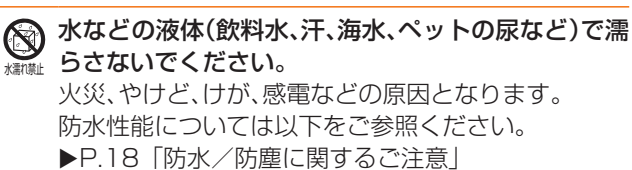

- ▶P.18「防水/防塵に関するご注意」
   ▲ ヘッドセット接続端子や外部接続端子に水などの液
  - 体(飲料水、汗、海水、ペットの尿など)を入れないでく ださい。 火災、やけど、けが、感電などの原因となります。
  - 防水性能については以下をご参照ください。
  - ▶P.18「防水/防塵に関するご注意」

● オプション品は、当社が指定したものを使用してくだ 訴 さい。

指定以外のものを使用すると、火災、やけど、けが、感 電などの原因となります。

禁止

# ▲警告

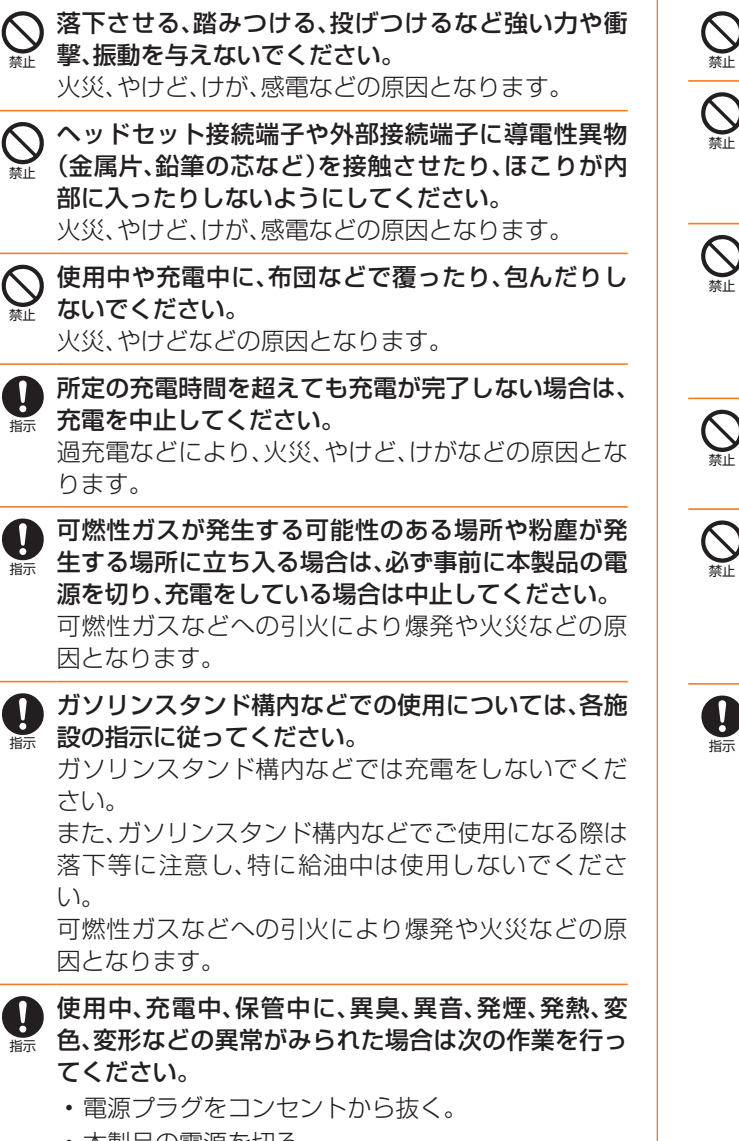

• 本製品の電源を切る。

上記の作業を行わないと、火災、やけど、けが、感電な どの原因となります。 ⚠注意

破損したまま使用しないでください。  $\bigcirc$ 火災、やけど、けがなどの原因となります。 ぐらついた台の上や傾いた場所など、不安定な場所に は置かないでください。バイブレータ設定中は特にご 注意ください。 落下して、けがなどの原因となります。 湿気やほこりの多い場所や高温になる場所での使用、 保管はしないでください。 火災、やけど、感電などの原因となります。 防水・防塵性能については以下をご参照ください。 ▶P.18「防水/防塵に関するご注意」 ◇ 子供が使用する場合は、保護者が取り扱いの方法を教 え、誤った使いかたをさせないでください。 けがなどの原因となります。 乳幼児の手の届く場所に置かないでください。 SIM / microSDメモリカードトレイやSIM取り出し 用ピン(試供品)などの小さい部品の保管場所には特 にご注意ください。 誤飲、けが、感電などの原因となります。 本製品を継続して使用される場合や充電中は温度が 高くなることがありますのでご注意ください。また、 衣類のポケットに入れたり、眠ってしまうなどして、 意図せず継続して触れることがないようご注意くだ さい。 アプリ、通話、データ通信、動画視聴など、継続しての 使用や充電中は、本製品や指定の充電用機器の温度が 高くなることがあります。温度の高い部分に直接継続 して触れるとお客様の体質や体調によっては肌の赤 みやかゆみ、かぶれ、低温やけどなどの原因となりま

す。

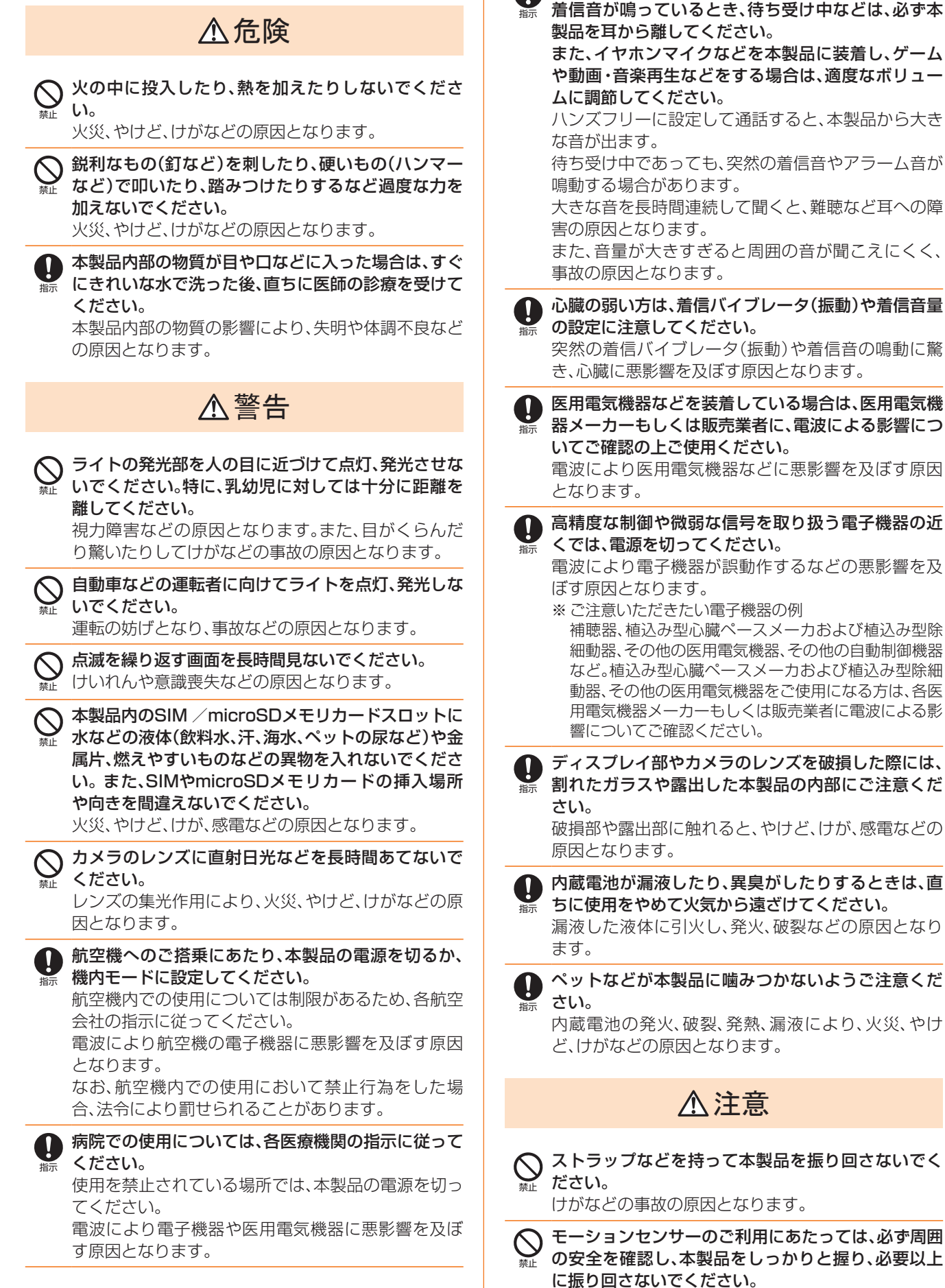

ハンズフリーに設定して通話するときや、大きな音で

けがなどの事故の原因となります。

| 🚫 ディスプレイを破損し、内部の物質が漏れた場合は、                                                                                                | ■充電用機器について                                                                                                    |  |
|----------------------------------------------------------------------------------------------------|----------------------------------------------------------------------------------------------------|--|
| ★ 顔や手などの皮膚や衣類などにつけないでください。<br>目や皮膚への傷害などを起こす原因となります。<br>内部の物質が目や口などに入った場合や、皮膚や衣類<br>に付着した場合は、まぐにまわいな水で洗い流してく              | ⚠警告                                                                                                    |  |
| ださい。<br>また、目や口などに入った場合は、洗浄後直ちに医師の診療を受けてください。                                                                              | 新正 指定の充電用機器のコードが傷んだら使用しないで     ください。     火災、やけど、感電などの原因となります。                                                                                                    |  |
| 一般のゴミと一緒に捨てないでください。<br>火災、やけど、けがなどの原因となります。また、環境<br>破壊の原因となります。不要となった本製品は、回収                                              | ● 「「「「「」」」では「「」」では「「」」では「「」」では「「」」では「「」」では「「」」では「「」」では「「」」では「「」」では「「」」では「「」」では「」」では「「」」では「」」では」」では |  |
| を行っている市区町村の指示に従ってください。                                                                                                    | コンセントにつないだ状態で充電端子をショートさせないでください。また、充電端子に手や指など、体の一部を触れさせないでください。 火災、やけど、感電などの原因となります。                                                                                                    |  |
| 日や反肩への場告なこを起こり原因となります。<br>内部の物質が目や口などに入った場合や、皮膚や衣類<br>に付着した場合は、すぐにきれいな水で洗い流してく<br>ださい。<br>また、目や口などに入った場合は、洗浄後直ちに医師        | 新止 指定の充電用機器のコードの上に重いものをのせた<br>り、引っ張るなど無理な力を加えたりしないでくださ<br>い。<br>火災、やけど、感電などの原因となります。                                                                                                    |  |
| の診療を受けてください。 SIMの取り外しの際は、指などの体の一部を傷つけないよう、SIM取り出し用ピン(試供品)の先端にご注意ください。                                                     | コンセントに指定の充電用機器を抜き差しするとき     は、金属製ストラップなどの金属類を接触させないで     ください。     火災、やけど、感電などの原因となります。                                                                                                    |  |
| SIM取り出し用ビン(試供品)の先端に触れると、けか<br>などの原因となります。                                                                                 | 新正の充電用機器に海外旅行用の変圧器(トラベルコンバーター)を使用しないでください。     ☆↓ 発熱 感電などの原因となります                                                                                                    |  |
| 日朝年内に使用する場合に日朝年次の方もしては版<br>売業者に、電波による影響についてご確認のうえご使<br>用ください。<br>車種によっては、電波により車載電子機器に悪影響を<br>及ぼす原因となりますので、その場合は直ちに使用を     | A 製品に指定の充電用機器を接続した状態で、接続部<br>に無理な力を加えないでください。<br>火災、やけど、けが、感電などの原因となります。                                                                                                    |  |
| 中止してください。                                                                                                    | 濡れた手で指定の充電用機器のコードやUSBケーブ<br>ル、充電端子、電源プラグに触れないでください。<br>火災、やけど、感電などの原因となります。                                                                                                    |  |
| 藤 5に使用をやめ、医師の診療を受けてくたさい。<br>お客様の体質や体調によっては、かゆみ、かぶれ、湿疹<br>などが生じることがあります。<br>各箇所の材質について ▶P.14「材質一覧」                         | 指定の電源、電圧で使用してください。<br>また、海外で充電する場合は、海外で使用可能な指定の充電用機器で充電してください。<br>部った電源、電圧で使用するといい、かけど、感電など、                                                                                                    |  |
| ◆製品のスピーカー、受話ロ/スピーカー、リアカメ<br>ラに磁気を発生する部品を使用しているため、金属片<br>(カッターの刃やホチキスの針など)が付着していな<br>いことを確認してください。<br>付着物により、けがなどの原因となります。 |                                                                                                    |  |
| ▲ ディスプレイを見る際は、十分明るい場所で、ある程                                                                                                | 庭用交流コンセントのみに接続すること)                                                                                                    |  |
| 度の距離をとってください。<br>暗い場所や近くで見ると視力低下などの原因となり<br>ます。                                                                           | 電源プラグについたほこりは、拭き取ってください。 ほこりが付着した状態で使用すると、火災、やけど、感電などの原因となります。                                                                                                    |  |
|                                                                                                    | 指定の充電用機器をコンセントに差し込むときは、確<br>実に差し込んでください。<br>確実に差し込まないと、火災、やけど、感電などの原因<br>となります。                                                                                                    |  |
|                                                                                                    | <ul> <li>電源プラグをコンセントから抜く場合は、指定の充電</li> <li>用機器のコードを引っ張るなど無理な力を加えず、アダプタを持って抜いてください。</li> <li>指定の充電用機器のコードを引っ張るとコードが傷つ</li> <li>き、火災、やけど、感電などの原因となります。</li> </ul>                                                                                                    |  |
|                                                                                                    | ◆本製品に指定の充電用機器を抜き差しする場合は、<br>コードを引っ張るなど無理な力を加えず、接続する端<br>子に対してまっすぐ抜き差ししてください。<br>正しく抜き差ししないと、火災、やけど、けが、感電な<br>どの原因となります。                                                                                                    |  |

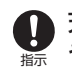

充電端子が曲がるなど変形した場合は、直ちに使用を やめてください。また、変形を元に戻しての使用もや めてください。 充電端子のショートにより、火災、やけど、けが、感電

などの原因となります。 使用しない場合は、指定の充電用機器の電源プラグを

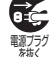

コンセントから抜いてください。 電源プラグを差したまま放置すると、火災、やけど、感 電などの原因となります。

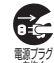

 水などの液体(飲料水、汗、海水、ペットの尿など)が付 着した場合は、直ちに電源プラグをコンセントから抜 いてください。 付着物などによるショートにより、火災、やけど、感電

などの原因となります。

お手入れの際は、電源プラグをコンセントから抜いて 行ってください。

抜かずに行うと、火災、やけど、感電などの原因となり ます。

# ▲注意

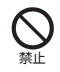

コンセントにつないだ状態で指定の充電用機器に継 続して触れないでください。 やけどなどの原因となります。

# SIMについて

**∧注意** 

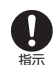

SIMを取り扱う際は指などの体の一部を傷つけない よう、切断面にご注意ください。

切断面が鋭利になっている場合があり、けがなどの原 因となります。

#### 医療機器近くおよび医療機関内でのご使用について

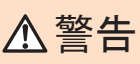

植込み型心臓ペースメーカおよび植込み型除細動器 などの医用電気機器を装着されている場合は、装着部 から本製品を15cm以上離して携行および使用して ください。

電波により医用電気機器の作動に悪影響を及ぼす原 因となります。

自宅療養などにより医療機関の外で、植込み型心臓 4) ペースメーカおよび植込み型除細動器以外の医用電 気機器を使用される場合には、電波による影響につい て個別に医用電気機器メーカーなどにご確認くださ L)

電波により医用電気機器の作動に悪影響を及ぼす原 因となります。

身動きが自由に取れないなど、周囲の方と15cm未満 4) に近づくおそれがある場合には、事前に本製品を電波 の出ない状態に切り替えてください(機内モードまた は電源オフなど)。

付近に植込み型心臓ペースメーカおよび植込み型除 細動器などの医用電気機器を装着している方がいる 可能性があります。電波により医用電気機器の作動に 悪影響を及ぼす原因となります。

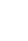

40

医療機関内における本製品の使用については、各医療 機関の指示に従ってください。

電波により医用電気機器の作動に悪影響を及ぼす原 因となります。

# SIM取り出し用ピン(試供品)について

# ▲ 警告

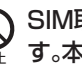

SIM取り出し用ピン(試供品)の先端部は、尖っていま す。本人や他の人に向けて使用しないでください。 本人や他の人に当たり、けがや失明の原因となります。

▲ 注意

40

皮膚に異状を感じたときは直ちに使用を止め、皮膚科 専門医へご相談ください。 お客様の体質・体調によっては、かゆみ・かぶれ・湿疹 などが生じる場合があります。 |各箇所の材質について ▶P.14 「材質一覧||

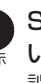

SIM取り出し用ピン(試供品)は、乳幼児の手の届かな い場所に保管してください。 誤って飲み込むと、窒息や傷害などの原因となります。

# ■データ移行用試供品(Micro USBケーブル(試供 品)、OTG対応USB変換アダプタ(試供品))について

# ∧ 警告

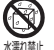

水やペットの尿など液体が直接かからない場所でご \*\*\*\*\* 使用ください。

発熱・火災・感電・傷害・電子回路のショートによる故 障の原因となります。

# ▲注意

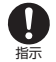

● 皮膚に異状を感じたときは直ちに使用を止め、皮膚科 専門医へご相談ください。 お客様の体質・体調によっては、かゆみ・かぶれ・湿疹 などが生じる場合があります。 各箇所の材質について ▶P.14「材質一覧」

# ■クリアケース(試供品)について

# ▲注意

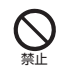

◇ クリアケース(試供品)に本製品を入れるときは、指を 挟まないでください。

けがなどの原因となります。

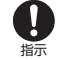

皮膚に異状を感じたときは直ちに使用を止め、皮膚科
ま
思想を
ないたい 専門医へご相談ください。 お客様の体質・体調によっては、かゆみ、かぶれ、湿疹な どが生じる場合があります。 各箇所の材質について ▶ P.14 「材質一覧」

# 材質一覧

#### ■本体

| 使用箇所                                                | 使用材質         | 表面処理               |
|-----------------------------------------------------|--------------|--------------------|
| ディスプレイ(タッチ<br>スクリーン)、リアカメ<br>ラレンズパネル                | ガラス          | AFコーティング           |
| 保護フィルム(試供品)                                         | SB-6022(L25) | AFコーティング           |
| 外装ケース(側面)、外<br>部接続端子(周囲部<br>分)、ヘッドセット接続<br>端子(周囲部分) | PC-GF10%     | PVD、ウレタンコー<br>ティング |
| SIM / microSDメモ<br>リカードトレイ                          | PC           | _                  |
| SIM / microSDメモ<br>リカードトレイ(側面)                      | PC           | PVD、ウレタンコー<br>ティング |
| SIM / microSDメモ<br>リカードトレイ(パッ<br>キン)                | シリコン         | _                  |
| 背面パネル                                               | PMMA+PC      | PVD、コーティング         |
| 電源キー、音量キー                                           | PC-GF10%     | PVD、コーティング         |
| 受話ロ/スピーカー                                           | PET          | _                  |
| 指紋センサー(周囲部<br>分)、リアカメラ周辺部                           | アルミニウム       | 陽極酸化               |
| 指紋センサー(中央部<br>分)                                    | SDI8300 DK7  | コーティング             |
| フラッシュ/ライト                                           | PMMA         | -                  |
| USB Type-C接続端<br>子                                  | コルソン合金       | 金メッキ               |
| ヘッドセット接続端子                                          | 銅・チタン合金      | ニッケルメッキおよび<br>金メッキ |

# ■SIM取り出し用ピン(試供品)

| 使用箇所 | 使用材質   | 表面処理  |
|------|--------|-------|
| 本体   | STS304 | バレル研磨 |

# Micro USBケーブル(試供品)

| 使用箇所       | 使用材質   | 表面処理     |
|------------|--------|----------|
| ケーブル       | TPE    | _        |
| 接続プラグ(金属部) | SUS301 | ニッケルメッキ  |
| 接続プラグ(樹脂部) | PC     | UVコーティング |

# ■OTG対応USB変換アダプタ(試供品)

| 使用箇所               | 使用材質   | 表面処理    |  |
|--------------------|--------|---------|--|
| 本体                 | PC     | 高光沢     |  |
| USB Type-C接続端<br>子 | SUS301 | ニッケルメッキ |  |

# ■クリアケース(試供品)

| 使用箇所 | 使用材質 | 表面処理             |  |
|------|------|------------------|--|
| 本体   | TPU  | ウレタン透明コーティ<br>ング |  |

# 取り扱い上のご注意

| 製品の故障を防ぎ、性能を十分に発揮できるようにお守りい |
|-----------------------------|
| ただきたい事項です。よくお読みになって、正しくご使用く |
| ださい。                        |

#### ■本体、内蔵電池、充電用機器、SIM、周辺機器共通

本製品に無理な力がかからないように使用してください。 多くのものが詰まった荷物の中に入れたり、中で重い物の下になったりしないよう、ご注意ください。衣類のポケットに入れて座ったりするとディスプレイ、内部基板などの破損、故障の原因となります。

また、外部接続器を外部接続端子やヘッドセット接続端子 に差した状態の場合、コネクタ破損、故障の原因となりま す。外部に損傷がなくても保証の対象外となります。

本製品の防水性能(IPX5、IPX8相当)を発揮するために、 SIM / microSDメモリカードトレイをしっかりと取り 付けた状態で、ご使用ください。

ただし、すべてのご使用状況について保証するものではあ りません。本製品内部に水を浸入させたり、充電用機器や オプション品に水をかけたりしないでください。雨の中や 水滴がついたままでのSIM / microSDメモリカードト レイの開閉は行わないでください。水が浸入して内部が腐 食する原因となります。

調査の結果、これらの水濡れによる故障と判明した場合、 保証対象外となります。

●極端な高温・低温・多湿の場所では使用しないでください。 (周囲温度5℃~35℃、湿度35%~85%の範囲内でご 使用ください。ただし、周囲温度36℃~40℃、湿度86% ~90%であれば一時的な使用は可能です。また、保管す る場合は、周囲温度0℃~45℃の範囲内で保管してくだ さい。)

- Galaxy A30本体
- SIM (Galaxy A30本体装着状態)

 ●極端な高温・低温・多湿の場所では使用しないでください。
 (周囲温度5℃~35℃、湿度35%~85%の範囲内でご 使用ください。)

- 充電用機器
- 周辺機器
- ほこりや振動の多い場所では使用しないでください。故障の原因となります。
- ヘッドセット接続端子や外部接続端子をときどき乾いた 綿棒などで掃除してください。汚れていると接触不良の原 因となる場合があります。また、このとき強い力を加えて 接続端子を変形させないでください。

お手入れは乾いた柔らかい布(めがね拭きなど)で拭いて ください。乾いた布などで強く擦ると、ディスプレイに傷 がつく場合があります。ディスプレイに水滴や汚れなど が付着したまま放置すると、シミになることがあります。 またアルコール、シンナー、ベンジン、洗剤、ガラスクリー ナーなどで拭くと、外装の印刷が消えたり、故障したりす る原因となります。

- 一般電話・テレビ・ラジオをお使いになっている近くで使用すると影響を与える場合がありますので、なるべく離れてご使用ください。
- 充電中など、ご使用状況によっては本製品が温かくなることがありますが異常ではありません。
- 腐食性の薬品のそばや腐食性ガスの発生する場所に置かないでください。故障の原因となります。

- 屋外で雷鳴が聞こえたときは使用しないでください。落 雷・感電のおそれがあります。
- 必ず指定の周辺機器をご使用ください。指定の周辺機器以外を使用した場合、故障の原因となります。
- 電子レンジなどの加熱調理機器や高圧容器に入れないでください。故障の原因となります。
- お客様による分解や改造、修理をしないでください。故障の原因となります。また、本製品の改造は電波法および電気通信事業法違反になります。
- ヘッドセット接続端子や外部接続端子をショートさせないため、指などの身体の一部や導電性異物(金属片・鉛筆の芯など)が触れたり、それらの異物が内部に入ったりしないようにしてください。故障の原因となります。
- 充電中に濡れた場合には直ちに指定の充電用機器の電源 プラグを抜いてください。
- 自動車・原動機付自転車・自転車運転中や歩きながらの使用はしないでください。自動車・原動機付自転車運転中の使用は法律で禁止されています。また、自転車運転中の携帯電話の使用も法律などで罰せられる場合があります。
- かばんの中や布団などで覆われた状態での使用や充電は 故障の原因となります。
- 充電用機器や外部機器などをお使いになるときは、接続する端子に対してコネクタをまっすぐに抜き差ししてください。正しい方向で抜き差ししないと、故障の原因となります。
- カメラのレンズに直射日光などを長時間あてないようにしてください。故障の原因となります。
- ・直射日光の当たる場所(自動車内など)や高温になる場所、 極端に低温になる場所、湿気やほこりの多い場所で使用、 保管、放置しないでください。故障の原因となる場合があ ります。
- ぐらついた台の上や傾いた場所など、不安定な場所には置かないでください。充電中やバイブレータ設定中は特にご注意ください。落下して、故障などの原因となります。
- 本製品を充電する際は、たこ足配線などでコンセントや配線器具の定格を超えて使用しないでください。

#### ■本体について

- 本製品の電池は内蔵されており、お客様自身では交換できません。
- 強く押す、たたくなど故意に強い衝撃をディスプレイに与えないでください。傷の発生や破損の原因となる場合があります。
- ボタンやディスプレイの表面に爪や鋭利な物、硬い物など を強く押し付けないでください。傷の発生や破損の原因と なります。
- タッチパネルは指で軽く触れるように設計されています。
   指で強く押したり、先のとがったもの(爪/ボールペン/ ピンなど)を押し付けたりしないでください。

改造された本製品は絶対に使用しないでください。改造された機器を使用した場合は電波法および電気通信事業法に抵触します。
 本製品は電波法に基づく特定無線設備の技術基準適合証

4 表記は電波法に基づく特定点線設備の技術基準過し証 明等、および電気通信事業法に基づく端末機器の技術基準 適合認定等を受けており、その証として、「技適マーク €」 が本製品本体内で確認できるようになっております。

#### 確認方法:アプリー覧画面で[設定]→[端末情報]→[認証 情報]に表示されております。

本製品本体の内部の改造を行った場合、技術基準適合証明 などが無効となります。技術基準適合証明などが無効と なった状態で使用すると、電波法および電気通信事業法に 抵触しますので、絶対に使用されないようにお願いいたし ます。

- 磁気カードやスピーカー、テレビなど磁力を有する機器を 本製品に近づけると故障の原因となる場合がありますの でご注意ください。強い磁気を近づけると誤動作の原因と なります。
- キャッシュカード・クレジットカード・プリペイドカード などの磁気カードを近づけないでください。記録内容が消 失する場合があります。
- ポケットやかばんなどに収納するときは、ディスプレイが 金属などの硬い部材に当たらないようにしてください。傷 の発生や破損の原因となります。また金属などの硬い部材 がディスプレイに触れるストラップは、傷の発生や破損の 原因となる場合がありますのでご注意ください。
- 寒い場所から急に暖かい場所に移動させた場合や、湿度の高い場所、エアコンの吹き出し口の近くなど温度が急激に変化するような場所で使用された場合、本製品内部に水滴が付くことがあります(結露といいます)。このような条件下でのご使用は湿気による腐食や故障の原因となりますのでご注意ください。
- microSDメモリカードの取り付け・取り外しの際に、必要 以上の力を入れないでください。手や指を傷付ける場合が あります。
- microSDメモリカードのデータ書き込み中や読み出し中に、振動や衝撃を与えたり、電源を切ったりしないでください。データの消失・故障の原因となります。
- ・照度センサーを指でふさいだり、照度センサーの上にシー ルなどを貼ったりすると、周囲の明暗に照度センサーが反 応できずに、正しく動作しない場合がありますのでご注意 ください。
- 近接センサーの上にシールなどを貼ると、センサーが誤動 作し着信中や通話中にディスプレイの表示が常に消え、操 作が行えなくなる場合がありますのでご注意ください。

- 通常はSIM /microSDメモリカードトレイを閉めた状態で使用してください。SIM /microSDメモリカードトレイを閉めずに使用すると、ほこり・水などが入り故障の原因となります。
- ●本製品のSIM /microSDメモリカードスロットに液体、 金属体などの異物を入れないでください。故障の原因とな ります。
- 落下させる、投げつける、踏みつけるなどの強い衝撃を与 えないでください。故障の原因となります。
- 砂浜などの上に直に置かないでください。受話ロ/スピーカー、送話ロ、スピーカーなどに砂などが入り音が小さくなったり、本製品本体内に砂などが混入したりすると故障の原因となります。

#### タッチパネルについて

- ディスプレイにシールやシート類(市販の保護フィルムや 覗き見防止シートなど)を貼ると、タッチパネルが正しく 動作しない原因となる場合があります。
- ポケットやかばんなどに入れて持ち運ぶ際は、タッチパネルに金属などの伝導性物質が近づいた場合、タッチパネルが誤動作する場合がありますのでご注意ください。

#### ■有機ELディスプレイについて

- 有機ELディスプレイは、同じ画像を長く表示したり、ディ スプレイ照明の明るさを必要以上に明るい設定にしたり、 極端に長く使用したりすると部分的に明るさが落ちたり、 色が変化する場合があります。これは、有機ELディスプレ イの特性によるもので故障ではありません。
- 有機ELディスプレイは非常に高度な技術で作られており、ごくわずかの画素欠けや常時点灯する画素などが存在することがあります。また見る方向によってすじ状の色むらや明るさのむら、色の変化が見える場合があります。これらは、有機ELディスプレイの構造によるもので、故障ではありません。あらかじめご了承ください。
- 有機ELディスプレイに直射日光を当てたままにすると故 障の原因となります。窓際や屋外に置くときはご注意くだ さい。

#### ■内蔵電池について

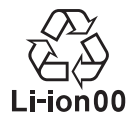

(本製品の内蔵電池は、リチウムイオン電池です。) 内蔵電池はお買い上げ時には、十分充電されてい ません。充電してからお使いください。また、長時 Li-ion00 間ご使用にならなかったときは、ご使用前に充電 してください。

- ●夏期、閉めきった(自動車)車内に放置するなど、極端な高 温や低温環境では内蔵電池の容量が低下し、ご利用できる 時間が短くなります。また、内蔵電池の寿命も短くなりま す。できるだけ、常温でお使いください。
- ●内蔵電池は充電後、本製品を使わなくても少しずつ放電 します。長い間使わないでいると、内蔵電池が放電してし まっている場合があるため、使う前に充電することをおす すめします。
- ●内蔵電池は消耗品です。充電しても使用時間が極端に短い など、機能が回復しない場合には寿命ですのでご使用をお やめください。なお、寿命は使用状態などによって異なり ます。
- ●内蔵電池は、ご使用条件により寿命が近づくにつれて膨れ る場合があります。これはリチウムイオン電池の特性であ り、安全上の問題はありません。

#### ■充電用機器について

- ●指定の充電用機器の電源コードをアダプタ本体に巻きつ けないでください。また、充電用機器のプラグやコネクタ と電源コードの接続部を無理に曲げたりしないでくださ い。充電用機器のコードの上に重いものをのせたり、引っ 張るなど無理な力を加えたりしないでください。故障の原 因となります。
- 指定の充電用機器の電源プラグをコンセントから抜くと きは、電源プラグを持って抜いてください。コードを引っ 張るとコードが損傷するおそれがあります。

#### SIMについて

- ●SIMの取り外し、および挿入時には、必要以上に力を入れ ないようにしてください。ご使用になる携帯電話への挿入 には必要以上の負荷がかからないようにしてください。
- ●他のICカードリーダー/ライターなどに、SIMを挿入して 故障した場合は、お客様の責任となりますのでご注意くだ さい。
- SIMにシールなどを貼らないでください。
- ●変換アダプタを取り付けたSIMを挿入しないでください。 故障の原因になります。
- カードに損傷を与えるようなこと(高温の場所での使用、 火中投下、金属部への異物の接触、衝撃を与える、曲げたり 荷重をかけたりする、濡らすなど)はしないでください。 データの消失や故障の原因となります。

# SIM取り出し用ピン(試供品)について

- ●SIM取り出し用ピン(試供品)に無理な力がかからないよ うにご使用ください。 故障、破損の原因となります。
- ●廃棄の際は、それぞれの地域ルールにしたがって分別廃棄 を行ってください。
- ●SIM取り出し用ピン(試供品)は本書に記載の使用用途以 外また他の携帯端末には使用しないでください。 携帯端末の故障、破損の原因となります。
- ■データ移行用試供品(Micro USBケーブル(試供 品)、OTG対応USB変換アダプタ(試供品))について
- データ移行用試供品(Micro USBケーブル(試供品)、 OTG対応USB変換アダプタ(試供品))はデータ移行以外 には使用しないでください。 携帯端末の故障、破損の原因となります。

#### ■クリアケース(試供品)について

●廃棄の際は、それぞれの地域ルールにしたがって分別廃棄 を行ってください。

#### ■カメラ機能について

- ●大切な撮影などをするときは、事前に試し撮りをし、画像 を再生して正しく撮影されていることをご確認ください。
- ●撮影が禁止されている場所では撮影しないでください。

#### 著作権・肖像権について

- ●お客様が本製品で撮影・録音したデータやインターネット 上からダウンロードなどで取得したデータの全部または 一部が、第三者の有する著作権で保護されている場合、個 人で楽しむなどの他は、著作権法により、権利者に無断で 複製、頒布、公衆送信、改変などはできません。 また、他人の肖像や氏名を無断で使用・改変などをすると 肖像権の侵害となるおそれがありますので、そのようなご 利用もお控えください。 なお、実演や興行、展示物などでは、個人で楽しむなどの目 的であっても、撮影・録音を制限している場合があります のでご注意ください。
- 撮影したフォトなどをインターネットホームページなど で公開する場合は、著作権や肖像権に十分ご注意くださ い。

#### ■本製品の記録内容の控え作成のお願い

●ご自分で本製品に登録された内容や、外部から本製品に取 り込んだ内容で、重要なものは控えをお取りください。本 製品のメモリは、静電気・故障などの不測の要因や、修理・ 誤った操作などにより、記録内容が消えたり変化したりす る場合があります。

# 防水/防塵に関するご注意

- ・本製品はSIM / microSDメモリカードトレイが完全に 装着された状態で保護等級(JIS C 0920)のIPX5\*<sup>1</sup>相 当、IPX8相当\*2の防水性能およびIP6X相当\*3の防塵性 能を有しております(当社試験方法による)。
- ・正しくお使いいただくために、「ご使用にあたっての重要 事項」の内容をよくお読みになってからご使用ください。 記載されている内容を守らずにご使用になると、浸水や 砂・異物などの混入の原因となり、発熱・発火・感電・傷害・ 故障のおそれがあります。
- ※1 IPX5相当とは、内径6.3mmのノズルを用いて、約3m の距離から約12.5リットル/分の水を3分以上注水す る条件で、あらゆる方向からのノズルによる噴流水に よっても、電話機としての性能を保つことです。
- ※2 IPX8相当とは、常温で水道水、かつ静水の水深1.5mの 水槽に静かに本製品を沈めた状態で約30分間、水底に 放置しても本体内部に浸水せず、電話機としての性能を 保つことです。
- ※3 IP6X相当とは、直径75μm以下の塵埃(じんあい)が 入った装置に電話機を8時間入れて攪拌(かくはん)さ せ、取り出したときに電話機の内部に塵埃が侵入しない 機能を有することを意味します。
- ・すべての状況での動作を保証するものではありません。お 客様の取り扱いの不備による故障と認められた場合は、保 証の対象外となります。

# ご使用にあたっての注意事項

- SIM / microSDメモリカードトレイを完全に装着した 状態にしてください。完全に閉まっていることで防水性能 が発揮されます。
- ・手や本製品が濡れている状態でのSIM / microSDメモリ カードトレイの開閉は絶対にしないでください。

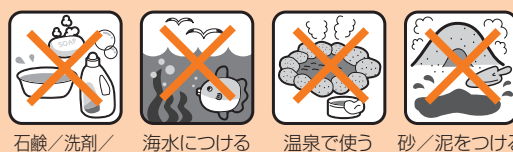

海水につける

温泉で使う 砂/泥をつける

- ・水道水以外の液体(海水、プールの水、温泉の湯、石けん、洗 剤、入浴剤の入った水、アルコール、ジュース、調味料など) に浸けたり、かけたりしないでください。また、ペットの尿 がかかる場所での使用はしないでください。
- かかった場合には、速やかに水道水で洗い流してくださ 1
- 砂浜などの上に直に置かないでください。受話ロ/スピー カー、送話口、スピーカーなどに砂などが入り音が小さく なったり、本体内に砂などが混入したりすると発熱や故障 の原因となります。
- ・水中で使用しないでください。

入浴剤をつける

- お風呂、台所など、湿気の多い場所での長時間の使用、保管 はしないでください。
- ・水抜き後も、水分が残っている場合があります。ご使用に はさしつかえありませんが、濡れては困るもののそばには 置かないでください。また、服やかばんの中などを濡らす おそれがありますのでご注意ください。
- ・送話口、受話口/スピーカーに水がたまり、一時的に音が 聞こえにくくなった場合は水抜きを行ってください。
- 耐水圧設計ではないので高い水圧を直接かけたり、長時間 水中に沈めたりしないでください。
- 洗濯機や超音波洗浄機などで洗わないでください。
- ・湯船には浸けないでください。耐熱設計ではありません。

- ・急激な温度変化は、結露が発生し、故障の原因となります。 寒い場所から暖かいお風呂場などに本製品を持ち込むと きは、本製品が常温になってから持ち込んでください。
- •本製品は水に浮きません。
- ・お風呂場では充電を行わないでください。
- ●SIM / microSDメモリカードトレイについて
- ・SIM / microSDメモリカードトレイは完全に装着した 状態にしてください。接触面に微細なゴミ(髪の毛)本な ど)がわずかでも挟まると浸水の原因となります。
- ・SIM / microSDメモリカードトレイを取り外し、取り付 けたりする際は手袋などをしたまま操作しないでくださ い。接触面は微細なゴミ(髪の毛1本など)がわずかでも挟 まると浸水の原因となります。トレイを装着する際、わず かでも水滴・汚れなどが付着している場合は、乾いた清潔 な布で拭き取ってください。
- SIM / microSDメモリカードトレイに劣化・破損がある ときは、防水性能を維持できません。

#### SIM / microSDメモリカードトレイの装着方法

図の向きでSIM / microSDメモリカードスロットの奥 までまっすぐ差し込んでください。

・SIM / microSDメモリカードトレイの表裏を逆にす ると、SIMが落下するおそれがあります。

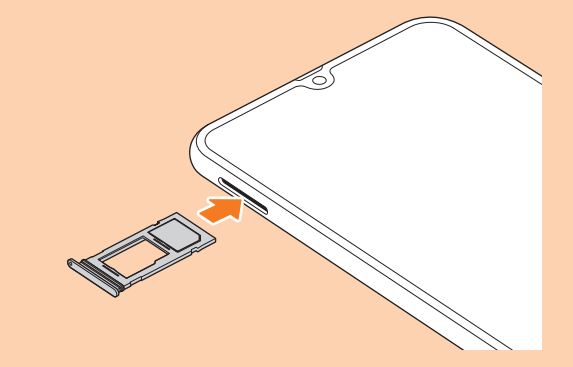

#### 水以外が付着した場合

- ・万一、水以外(海水・洗剤・アルコールなど)が付着してし まった場合、すぐに水で洗い流してください。
- ・やや弱めの水流(6リットル/分以下)で蛇口やシャワー より約10cm離れた位置で常温(5℃~35℃)の水道水で 洗えます。
- 汚れた場合、ブラシなどは使用せず、SIM / microSDメ モリカードトレイが開かないように押さえながら手で 洗ってください。

#### ●水に濡れた後は

- ・水濡れ後は水抜きをし、乾いた清潔な布で水を拭き取って ください。
- ・寒冷地では本製品に水滴が付着していると、凍結すること があります。凍結したままで使用すると故障の原因となり ます。水滴が付着したまま放置しないでください。

#### ●ゴムパッキンについて

- SIM / microSDメモリカードトレイのゴムパッキンは、 防水性能を維持するため大切な役割をしています。傷付け たり、はがしたりしないでください。
- SIM /microSDメモリカードトレイを閉める際はゴム パッキンを噛み込まないようご注意ください。噛み込んだ まま無理に閉めようとすると、ゴムパッキンが傷付き、防 水性能が維持できなくなる場合があります。接触面に微細 なゴミ(髪の毛1本など)がわずかでも挟まると浸水の原 因となります。
- 水以外の液体(アルコールなど)が付着した場合は耐久性 能を維持できなくなる場合があります。
- SIM /microSDメモリカードトレイの隙間に、先のと がったものを差し込まないでください。本製品が破損・変 形したり、ゴムパッキンが傷付いたりするおそれがあり、 浸水の原因となります。
- ・防水性能を維持するための部品は、異常の有無にかかわら ず2年ごとに交換することをおすすめします。
- ●耐熱性について
- 熱湯に浸けたり、熱湯をかけたりしないでください。また、 サウナでの使用やドライヤーなどで熱風を当てないでく ださい。本製品は耐熱設計ではありません。
- ●衝撃について
- 本製品は耐衝撃性能を有しておりません。落下させたり、 衝撃を与えたりしないでください。また、受話ロ/スピー カー、送話ロ、スピーカーなどをとがったものでつつかな いでください。本製品が破損・変形するおそれがあり、浸水 の原因となります。

# 充電のときは

付属品、オプション品は防水性能を有しておりません。充電時、および充電後には次の点をご確認ください。

- 本製品が濡れている状態では絶対に充電しないでください。火災、やけど、けが、感電などの原因となります。
- 本製品が濡れていないかご確認ください。水に濡れた後に 充電する場合は、よく水抜きをして乾いた清潔な布などで 拭き取ってください。
- ・濡れた手で指定の充電用機器に触れないでください。感電の原因となります。
- 指定の充電用機器は、水のかからない状態で使用し、お風 呂場、シャワー室、台所、洗面所などの水回りでは使用しな いでください。火災、やけど、感電・故障などの原因となり ます。また、充電しないときでも、お風呂場などに持ち込ま ないでください。火災、やけど、感電・故障などの原因とな ります。

# 水に濡れたときの水抜きについて

- ・本製品を水に濡らした場合、必ずトレイイジェクトホール、送話ロ/マイク(上部、下部)穴、受話ロ/スピーカー、スピーカー、キー、ヘッドセット接続端子、外部接続端子の水抜きをしてください。
- そのまま使用すると衣服やかばんなどを濡らす場合や音が聞こえにくくなる場合があります。
- 下記手順で水抜きを行ってください。
- 本製品をしっかりと持ち、表面、裏面を乾いた清 潔な布などでよく拭き取ってください。

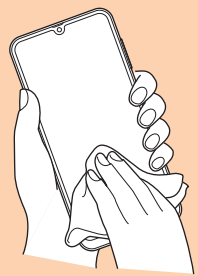

2 本製品をしっかりと持ち、20回程度水滴が飛ば なくなるまで振ってください。

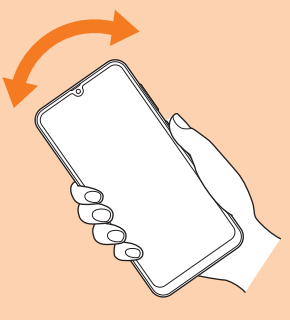

3 送話ロ/マイク(上部、下部)穴、受話ロ/スピー カー、スピーカー、キー、ヘッドセット接続端子 などの隙間に溜まった水は、乾いた清潔な布な どに本製品を20回程度振るように押し当てて 確実に拭き取ってください。

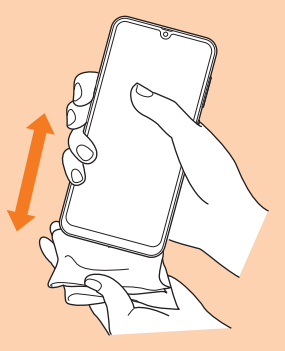

4 本製品から出てきた水分を乾いた清潔な布などで十分に拭き取り、自然乾燥させてください。 水を拭き取った後に本製品内部に水滴が残っている場合は、水が染み出ることがあります。 隙間に溜まった水を綿棒などで直接拭き取らないでください。

# Bluetooth<sup>®</sup> / 無線LAN (Wi-Fi<sup>®</sup>)機能に ついて

- 本製品のBluetooth<sup>®</sup>機能および無線LAN (Wi-Fi<sup>®</sup>)機能 は、日本国内規格、FCC規格およびEC指令に準拠し、認定 を取得しています。
- ・一部の国/地域ではBluetooth<sup>®</sup>機能/無線LAN (Wi-Fi<sup>®</sup>) 機能の使用が制限されることがあります。海外でご利用に なる場合は、その国/地域の法規制などの条件をご確認く ださい。
- 無線LAN (Wi-Fi®)やBluetooth®機器が使用する2.4GHz 帯は、さまざまな機器が運用されています。場合によって は他の機器の影響によって通信速度や通信距離が低下す ることや、通信が切断することがあります。
- ・電気製品 · AV · OA機器などの磁気を帯びているところや 電磁波が発生しているところで使用しないでください。
- ・磁気や電気雑音の影響を受けると雑音が大きくなったり、 通信ができなくなったりすることがあります(特に電子レンジ使用時には影響を受けることがあります)。
- テレビ、ラジオなどの近くで使用すると受信障害の原因と なったり、テレビ画面が乱れたりすることがあります。
- ・近くに複数の無線LAN (Wi-Fi<sup>®</sup>)アクセスポイントが存在 し、同じチャンネルを使用していると、正しく検索できな い場合があります。
- ・ 航空機内での使用については制限があるため、各航空会社 の指示に従ってください。
- ・通信機器間の距離や障害物、接続する機器により、通信速度や通信できる距離は異なります。

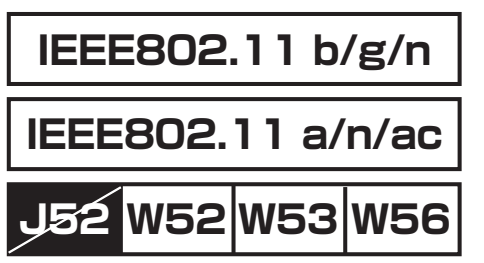

# 2.4GHz帯ご使用上の注意

本製品のBluetooth<sup>®</sup>機能/無線LAN(Wi-Fi<sup>®</sup>)機能は2.4GHz 帯を使用します。この周波数帯では、電子レンジなどの家電 製品や産業・科学・医療用機器のほか、ほかの同種無線局、工 場の製造ラインなどで使用される免許を要する移動体識別 用構内無線局、免許を要しない特定の小電力無線局、アマ チュア無線局など(以下「ほかの無線局」と略す)が運用され ています。

- 1.本製品を使用する前に、近くで「ほかの無線局」が運用され ていないことを確認してください。
- 2.万一、本製品と「ほかの無線局」との間に電波干渉の事例が 発生した場合には、すみやかに本製品の使用場所を変える か、または機器の運用を停止(電波の発射を停止)してくだ さい。
- 3.ご不明な点やその他お困りのことが起きた場合は、 J:COM MOBILEサポートまでご連絡ください。

#### **I**memo

- ◎ 本製品はすべてのBluetooth<sup>®</sup>・無線LAN (Wi-Fi<sup>®</sup>)対応機器 との接続動作を確認したものではありません。したがって、す べてのBluetooth<sup>®</sup>・無線LAN (Wi-Fi<sup>®</sup>)対応機器との動作を 保証するものではありません。
- ◎ 無線通信時のセキュリティとして、Bluetooth<sup>®</sup>・無線LAN (Wi-Fi<sup>®</sup>)の標準仕様に準拠したセキュリティ機能に対応し ておりますが、使用環境および設定内容によってはセキュリ ティが十分でない場合が考えられます。Bluetooth<sup>®</sup>・無線 LAN (Wi-Fi<sup>®</sup>)によるデータ通信を行う際はご注意ください。
- ◎ 無線LAN (Wi-Fi<sup>®</sup>)は、電波を利用して情報のやりとりを行う ため、電波の届く範囲であれば自由にLAN接続できる利点が あります。その反面、セキュリティの設定を行っていないとき は、悪意ある第三者により不正に侵入されるなどの行為をさ れてしまう可能性があります。お客様の判断と責任において、 セキュリティの設定を行い、使用することを推奨します。
- ◎ Bluetooth<sup>®</sup>・無線LAN (Wi-Fi<sup>®</sup>)通信時に発生したデータお よび情報の漏洩につきましては、当社では責任を負いかねま すのであらかじめご了承ください。
- ◎ Bluetooth<sup>®</sup>と無線LAN (Wi-Fi<sup>®</sup>)は同じ無線周波数帯を使用 するため、同時に使用すると電波が干渉し合い、通信速度の低 下やネットワークが切断される場合があります。接続に支障が ある場合は、今お使いのBluetooth<sup>®</sup>、無線LAN (Wi-Fi<sup>®</sup>)のいず れかの使用を中止してください。

本製品のBluetooth<sup>®</sup>機能および無線LAN (Wi-Fi<sup>®</sup>)機能は、 2.4GHz帯の周波数を使用します。

# 2.4 FH1 / DS4 / OF4 / XX8

- Bluetooth<sup>®</sup>機能:2.4FH1/XX8 本製品は2.4GHz帯を使用します。FH1は変調方式とし てFH-SS変調方式を採用し、与干渉距離は約10m以下で す。XX8はその他の方式を採用し、与干渉距離は約80m 以下です。
- ・無線LAN (Wi-Fi<sup>®</sup>)機能:2.4DS/OF4
   本製品は2.4GHz帯を使用します。変調方式としてDS-SS
   方式およびOFDM方式を採用しています。与干渉距離は約
   40m以下です。
- 全帯域を使用し、移動体識別装置の帯域を回避不可である ことを意味します。

利用可能なチャンネルは、国により異なります。 航空機内の使用は、事前に各航空会社へご確認ください。

# 5GHz帯ご使用上の注意

本製品の無線LAN (Wi-Fi<sup>®</sup>)機能は5GHz帯を使用します。 5.2GHz/5.3GHz帯無線LANの屋外利用は法律で禁止され ています(5.2GHz帯高出力データ通信システムのアクセス ポイント/中継局と通信する場合を除く)。 本製品が使用するチャンネルは以下の通りです。 W52(5.2GHz帯/36,40,44,48ch) W53(5.3GHz帯/52,56,60,64ch) W56(5.6GHz帯/100,104,108,112,116,120, 124,128,132,136,140ch)

# 各種暗証番号/PINコードについて

#### 各種暗証番号について

本製品をご使用いただく場合に、各種の暗証番号をご利用いただきます。

ご利用いただく暗証番号は次の通りとなります。設定された 各種の暗証番号は各種操作・ご契約に必要となりますので、 お忘れにならないようご注意ください。

なお、初期値は必ずお客様の独自の番号に変更のうえお使い ください。

#### ■画面ロックの設定

| 使用例 | 画面ロックの設定/解除をする場合 |
|-----|------------------|
| 初期値 | スワイプ             |

#### ■パスワード(おサイフケータイロック設定)

| 使用例 | 「おサイフケータイ ロック設定」を利用する場合 |
|-----|-------------------------|
| 初期値 | なし                      |

#### PINコードについて

●PIN1コード

第三者によるSIMの無断使用を防ぐため、電源を入れるたび にPIN1コードの入力を必要にすることができます。また、 PIN1コードの入力要否を設定する場合にも入力が必要とな ります。

PINコードは3回連続で間違えるとコードがロックされます。ロックされた場合は、PINロック解除コードを利用して解除できます。

 ・お買い上げ時のPIN1コードは「1234」、入力要否は「入 カ不要」に設定されていますが、お客様の必要に応じて PIN1コードは4~8桁のお好きな番号、入力要否は「入力 必要」に変更できます。

「入力必要」で使用する場合、必ずお客様独自の番号に変更 のうえご使用ください。

●PINロック解除コード

PIN1コードがロックされた場合に入力することでロックを 解除できます。

- ・PINロック解除コードは、SIMが取り付けられていたプラ スティックカード裏面に印字されている8桁の番号で、お 買い上げ時にはすでに決められています。
- PINロック解除コードを入力した場合は、新しくPIN1 コードを設定してください。
- PINロック解除コードを10回連続で間違えた場合は、 J:COM MOBILEサポートまでお問い合わせください。
- 「PIN1コード」はデータの初期化を行ってもリセットされません。

#### データ通信料についてのご注意

- 本製品は常時インターネットに接続される仕様であるため、アプリケーションなどにより自動的にデータ通信が行われる場合があります。このため、ご利用の際はデータ通信料が高額になる場合がありますので、データ通信料定額/割引サービスへのご加入をおすすめします。
- 本製品でのホームページ閲覧や、アプリケーションなどの ダウンロード、アプリケーションによる通信、メールの送 受信、各種設定を行う場合に発生する通信はインターネット経由での接続となり、データ通信は有料となります。
- ※ 無線LAN (Wi-Fi®) 接続はデータ通信料はかかりません。

# アプリケーションについて

- アプリケーションのインストールは安全であることを確認のうえ、自己責任において実施してください。アプリケーションによっては、ウイルスへの感染や各種データの破壊、お客様の位置情報や利用履歴、携帯電話内に保存されている個人情報などがインターネットを通じて外部に送信される可能性があります。
- 万一、お客様がインストールを行ったアプリケーションなどにより不具合が生じた場合、当社では責任を負いかねます。この場合、保証期間内であっても有償修理となる場合がありますので、あらかじめご了承ください。
- お客様がインストールを行ったアプリケーションなどに よりお客様ご自身または第三者への不利益が生じた場合、 当社では責任を負いかねます。
- アプリケーションによっては、microSDメモリカードを セットしていないと利用できない場合があります。
- アプリケーションの中には動作中スリープモードに入ら なくなったり、バックグラウンドで動作して電池の消耗が 激しくなったりするものがあります。
- 本製品に搭載されているアプリケーションやインストー ルしたアプリケーションはアプリケーションのバージョ ンアップによって操作方法や画面表示が予告なく変更さ れる場合があります。また、本書に記載の操作と異なる場 合がありますのであらかじめご了承ください。

# アプリの権限を設定する

本製品の機能や情報にアクセスするアプリ/機能を初めて 起動すると、アクセス権限の許可をリクエストする確認画面 が表示されます。

確認画面が表示された場合は、内容をご確認のうえ、「許可しない」/「許可」をタップしてください。

#### 例:フォトを初めて起動する場合

#### アプリー覧画面で[Google]→[フォト]

端末内の写真やメディアなどへのアクセスを許可するかど うかの確認画面が表示されます。

2 [許可]

#### 3 画面の指示に従って操作

#### **I**memo

- ◎ 許可をしないとアプリ/機能を起動できない場合や、機能の 利用が制限される場合があります。
- ◎ 権限の設定を変更するには、アプリー覧画面で[設定]→[アプリ]→設定を変更するアプリをタップ→[権限]→変更する権限の[●]/[●]と操作します。
- ◎ アプリ/機能によっては、許可についての説明画面が表示される場合があります。また、確認画面が複数回表示される場合や、表示が異なる場合があります。表示内容をよくご確認のうえ、画面の指示に従って操作してください。
- ◎ 本書では、確認画面の表示の記載については省略している場合があります。

# マナーも携帯する

#### ■こんな場所では、使用禁止!

- ・自動車や原動機付自転車、自転車などの運転中は、音楽や 動画を視聴しないでください。自動車・原動機付自転車運 転中の携帯電話の使用は法律で禁止されています(自転車 運転中の使用も法律などで罰せられる場合があります)。 また、歩行中でも周囲の交通に十分ご注意ください。周囲 の音が聞こえにくく、表示に気を取られ交通事故の原因と なります。特に踏切、駅のホームや横断歩道ではご注意く ださい。
- ・ 航空機内での使用については制限があるため、各航空会社 の指示に従ってください。

#### ■周りの人への配慮も大切

- ・映画館や劇場、美術館、図書館などでは、発信を控えるのは もちろん、着信音で周囲の迷惑にならないように電源を切 るか、マナーモードを利用しましょう。
- ・街中では、通行の邪魔にならない場所で使いましょう。
- ・携帯電話の画面を見ながらの歩行は大変危険です。歩行中 または急に立ち止まっての通話や操作は控えましょう。
- ・新幹線の車中やホテルのロビーなどでは、迷惑のかからない場所へ移動しましょう。
- ・通話中の声は大きすぎないようにしましょう。
- ・電車の中など周囲に人がいる場合には、イヤホンなどから の音漏れに注意しましょう。
- ・携帯電話のカメラを使って撮影などする際は、相手の方の 許可を得てからにしましょう。
- カメラ機能をご使用の際は、一般的なモラルを守りましょう。
- 満員電車の中など混雑した場所では、付近に心臓ペースメーカを装着している方がいる可能性があります。事前に本製品の「機内モード」へ切り替える、もしくは電源を切っておきましょう。
- ・病院などの医療機関が個々に使用禁止、持ち込み禁止と定めている場所では、その指示に従いましょう。

# ご利用の準備

| ぶも | 田の淮儘                   | 21    |
|----|------------------------|-------|
|    | 同日の年間                  | 24    |
|    | 各部の名称と機能               | · 24  |
|    | クリアケース(試供品)を取り付ける/取り外す | · 25  |
|    | SIMについて                | ·· 25 |
|    | SIMを取り付ける/取り外す         | ·· 26 |
|    | 充電する                   | · 27  |
|    | 電源を入れる/切る              | · 28  |
|    | 初期設定を行う                | · 29  |
|    | Galaxyアカウントの設定をする      | . 29  |

# ご利用の準備

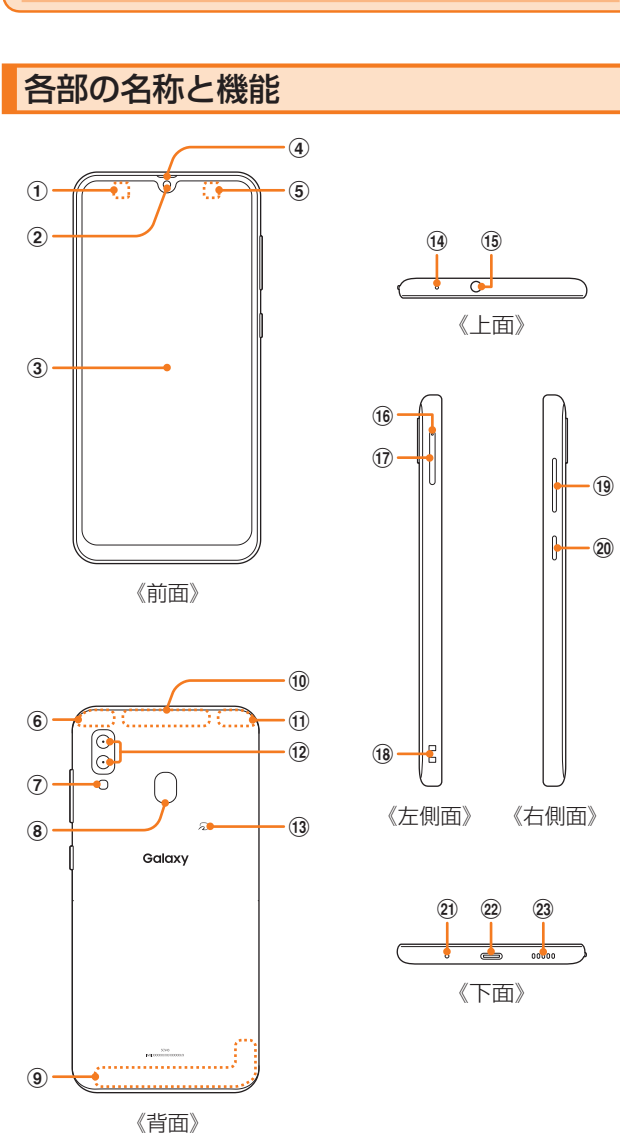

#### ① 近接センサー\*1

顔などの接近を検知して、ディスプレイの表示を消しま す。また、手の動き(ジェスチャー)を検知して本製品を操 作します。

- ② フロントカメラ
- ③ ディスプレイ(タッチパネル)

お買い上げ時にディスプレイに貼付してある透明フィルム (保護フィルム(試供品))は、お客様のお手元に本製品が届く までディスプレイを保護することを目的としております。 市販の保護フィルムをご利用の場合は、透明フィルム(保護 フィルム(試供品))をはがしてください。

- ④ 受話口/スピーカー<sup>※2</sup>
- ⑤ 照度センサー<sup>\*1</sup> 周囲の明るさを検知して、ディスプレイの明るさを自動 調整します。
- ⑥ Wi-Fi<sup>®</sup> / Bluetooth<sup>®</sup>アンテナ部<sup>\*3</sup>
- ⑦ フラッシュ/ライト
- ⑧ 指紋センサー
- ⑨ メインアンテナ部<sup>\*3</sup>
- 1 サブアンテナ部\*3
- GPSアンテナ部<sup>\*3</sup>
- 12 リアカメラ
- 13 ~マーク
- ④ 送話ロ/マイク(上部)<sup>※4</sup>
   上部の送話ロ/マイクは、ハンズフリー通話時や録音時などに動作します。
- 15 ヘッドセット接続端子
- ・トレイイジェクトホール SIM / microSDメモリカードトレイを取り出すために SIM取り出し用ピン(試供品)を挿入する穴です。
- ① SIM / microSDメモリカードトレイ
- ①8 ストラップホール
- 19 音量キー

着信音量やメディア再生音量などを調節します。 カメラ起動時は、静止画のシャッターまたは動画の撮影 開始ボタンとして機能します。

20 [**電源キー** 

2秒以上長押しし電源のON /OFFに使用します。また、 電源が入っているときに押すと、画面ロックを設定でき ます。

- ② 送話ロ/マイク(下部)<sup>\*\*4</sup> 下部の送話ロ/マイクは、通話時、ハンズフリー通話時、 録音時などに動作します。
- ② USB Type-C接続端子(外部接続端子)

#### 23 スピーカー

- ※1 シールなどでおおわないようにしてください。機能が正常 に動作しない場合があります。
- ※2 本製品は受話口とスピーカーを兼用しています。通話中の スピーカーホン切り替え後もしくは通話終了後に、耳元で スピーカーから大きな音が鳴らないよう、徐々に設定した 音量まで上がります。
- ※3 アンテナは、本体に内蔵されています。アンテナ部付近を 手でおおうと通話/通信品質に影響を及ぼす場合があり ます。
- ※4 該当の機能利用中に、送話ロ/マイク(上部、下部)を指な どでふさがないようご注意ください。また破損の原因とな るため、SIM取り出し用ピン(試供品)などを誤って挿さな いでください。

#### **U**memo

- ◎本製品の背面カバーは取り外せません。無理に取り外そうと すると破損や故障の原因となります。また、電池は本体に内蔵 されており、お客様による取り外しはできません。
- ◎ 強制的に再起動する場合は、「電源を入れる/切る」(▶P.28) をご参照ください。

### クリアケース(試供品)を取り付ける/取り 外す

 クリアケース(試供品)の取り付け/取り外しは、本製品の ディスプレイなどが傷つかないよう、手に持って行ってく ださい。また、指や手で』(電源キー)と音量キーを押さな いようにご注意ください。

# クリアケース(試供品)を取り付ける

1 クリアケース(試供品)の①の部分を本製品に 引っ掛けて、図の向きでクリアケース(試供品) を取り付ける

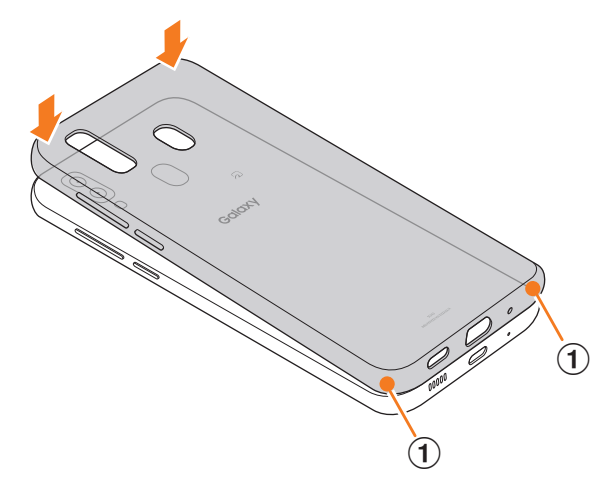

# クリアケース(試供品)を取り外す

1 クリアケース(試供品)の①の部分に指先をかけ て、図の向きでクリアケース(試供品)を取り外 す

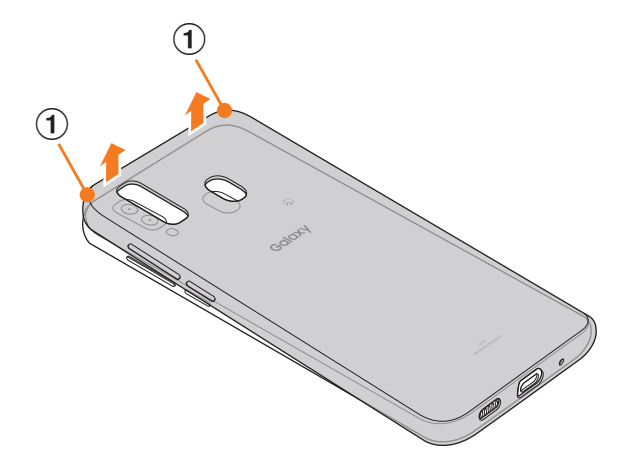

# SIMについて

SIMにはお客様の電話番号などが記録されています。 本製品はau MVNO Multi IC Card O2に対応しておりま す。

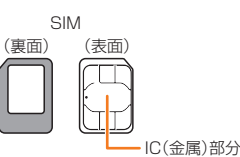

#### **I**memo

- ◎ SIMを取り扱うときは、故障や破損の原因となりますので、次 のことにご注意ください。
  - ・SIMのIC (金属)部分には触れないでください。
  - ・正しい挿入方向をご確認ください。
  - ・無理な取り付け、取り外しはしないでください。
- ◎ SIMを正しく取り付けていない場合やSIMに異常がある場合 はエラーメッセージが表示されます。
- ◎ 取り外したSIMはなくさないようにご注意ください。
- ◎ 変換アダプタを取り付けたSIMを挿入しないでください。故 障の原因となります。
- ◎ SIMの取り付け/取り外しには、付属のSIM取り出し用ピン (試供品)が必要です。
- ◎ 付属のSIM取り出し用ピン(試供品)を、トレイイジェクト ホール以外の穴などに挿入しないでください。また、本書に 記載の用途以外に使用しないでください。

# SIMが挿入されていない場合

SIMが挿入されていない場合は、次の操作を行うことができません。また、 図が表示されます。

- 電話をかける<sup>\*1</sup>/受ける
- SMSの送受信
- PINコード設定
- 本製品の電話番号の確認

上記以外でも、お客様の電話番号などが必要な機能をご利用 できない場合があります。

※1 110(警察)・119(消防機関)・118(海上保安本部)への緊急通報も発信できません。ただし、海外では緊急通報に限り発信可能な場合があります(なお、緊急通報番号は国によって異なります)。

# SIMを取り付ける/取り外す

SIMの取り付け/取り外しは、本製品の電源を切ってから 行ってください。 また、クリアケース(試供品)を装着している場合は、取り外 してください。

# SIMを取り付ける

# SIM取り出し用ピン(試供品)の先端をSIM / microSDメモリカードトレイのトレイイジェ クトホールにまっすぐ差し込む

SIM /microSDメモリカードトレイが少し出ます。 ・まっすぐ差し込まないと破損や故障の原因となります。

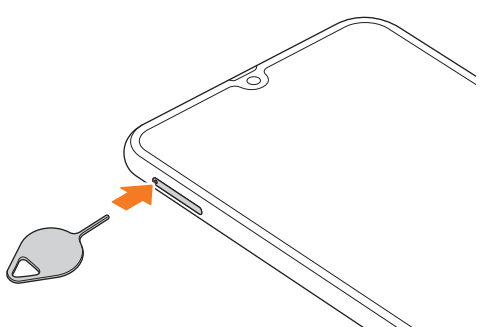

2 SIM / microSDメモリカードトレイをまっす ぐ引き出す

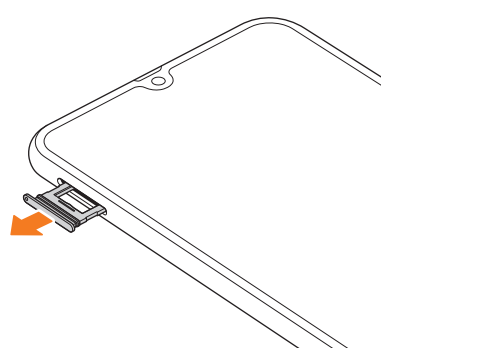

#### 3 SIMのIC (金属)部分を下にしてSIM / microSD メモリカードトレイにはめこむ

- ・切り欠きの方向にご注意ください。
- SIM /microSDメモリカードトレイにSIMが正しくは めこまれていることを確認してください。トレイを差し 込んだときにSIMが本体との間に挟まれるおそれがあり ます。

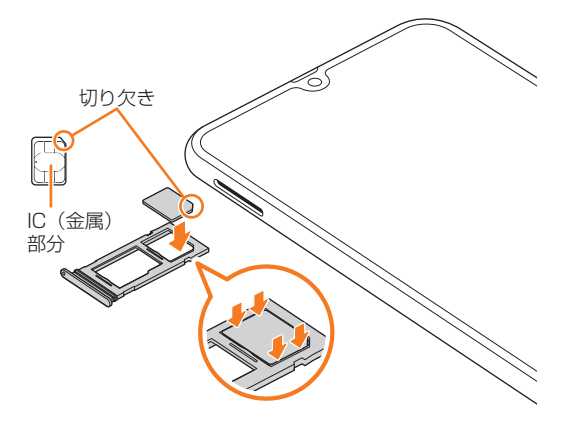

- 4 図の向きでSIM / microSDメモリカードス ロットの奥までSIM / microSDメモリカード トレイをまっすぐ差し込む
  - SIM / microSDメモリカードトレイの表裏を逆にする と、SIMが落下するおそれがあります。

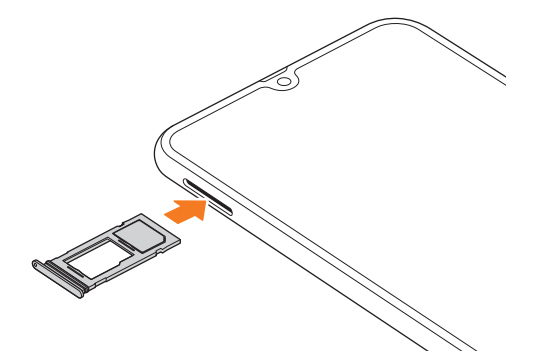

# SIMを取り外す

# SIM取り出し用ピン(試供品)の先端をSIM / microSDメモリカードトレイのトレイイジェ クトホールにまっすぐ差し込む

SIM /microSDメモリカードトレイが少し出ます。 ・まっすぐ差し込まないと破損や故障の原因となります。

- 2 SIM / microSDメモリカードトレイをまっすぐ 引き出す
  - SIM /microSDメモリカードトレイの表裏を逆にする と、SIMが落下するおそれがあります。

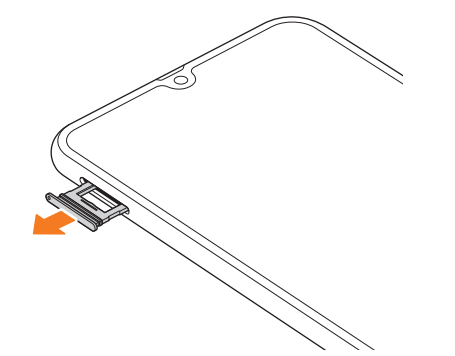

3 SIM / microSDメモリカードトレイからSIM を取り出す

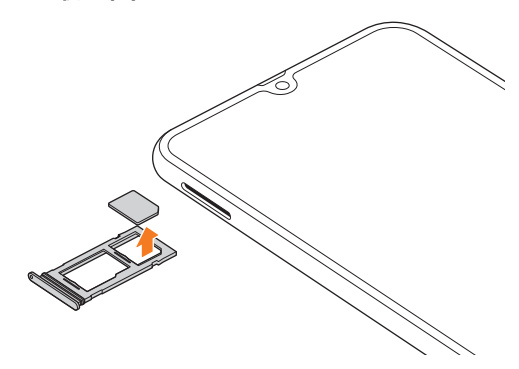

# 4 図の向きでSIM / microSDメモリカードス ロットの奥までSIM / microSDメモリカード トレイをまっすぐ差し込む

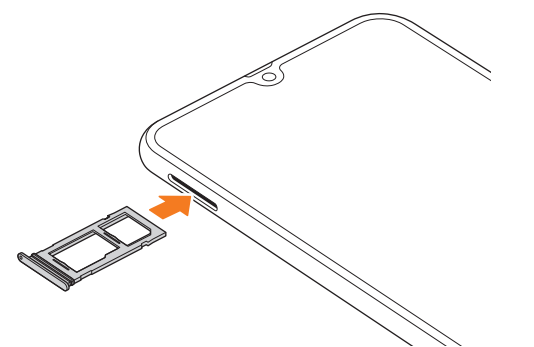

# 充電する

お買い上げ時は、内蔵電池は十分に充電されていません。必 ず充電してからお使いください。

※充電時間については、「主な仕様」(▶P.101)をご参照くだ さい。

#### ■USB Type-Cプラグの差し込みかた ACアダプタを使って充電する場合

下図のように本製品の外部接続端子にまっすぐに差し込んでください。

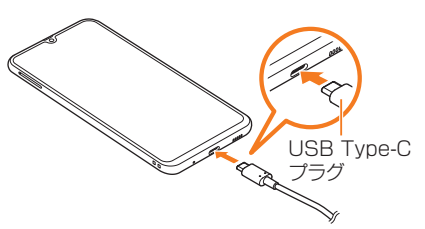

誤った接続を行うと、本製品への重大な損傷を招くおそれが あります。

誤った接続による損傷は、補償の対象外となりますのでご注 意ください。

#### **M**memo

- ◎ 指定の充電用機器はAC100VからAC240Vまで対応しています。海外で使用する場合は、海外で使用可能なACアダプタで充電してください。なお、海外旅行用変圧器を使用して充電しないでください。
- ◎ 充電の状態やバッテリー残量は、アプリー覧画面で[設定]→ [デバイスケア]→[バッテリー]と操作すると確認できます。
- ◎ 充電中、本製品が温かくなることがありますが異常ではありません。
- ◎パソコンを使って充電したり、カメラ機能などを使用しながら充電した場合、充電時間は長くなることがあります。
- ◎ アプリケーションや機能などのご利用状況により、内蔵電池 の使用時間が短くなることがあります。
- ◎ 付属のTravel Adapterを使用しての充電で、本製品は急速充電に対応しています。急速充電は電源OFFの状態か、画面が消灯している状態で行うことができます。ただし、通話中は画面が消灯していても急速充電はされません。
- ◎ 電池残量が80%以上の場合、急速充電による充電速度が遅く なることがあります。
- ◎ USB Type-CプラグをUSB Type-C接続端子に差し込んでも しばらく充電が始まらない場合は、接続などが正しいかご確認 ください。それでも充電されない場合は、USB Type-Cプラグ をUSB Type-C接続端子から外して、J:COM MOBILEサポー トまでご連絡ください。
- ◎ 充電中はステータスバーに ⑦ が表示されます。 充電が完了すると、ステータスバーに ◎ が表示されます。

◎ 充電中に画面が消灯した場合は、[(電源キー)を押すとロック 画面が表示されます。充電状態は、画面に表示される「充電中: XX%」で確認できます。また、充電が完了すると、ロック画面に 「充電完了」が表示されます。

# ACアダプタを使って充電する

充電には指定のACアダプタが必要です。

- 1 ACアダプタの電源プラグをAC100Vコンセン トに差し込む
- 2 ACアダプタのUSB Type-Cプラグを本製品の 外部接続端子にまっすぐに差し込む

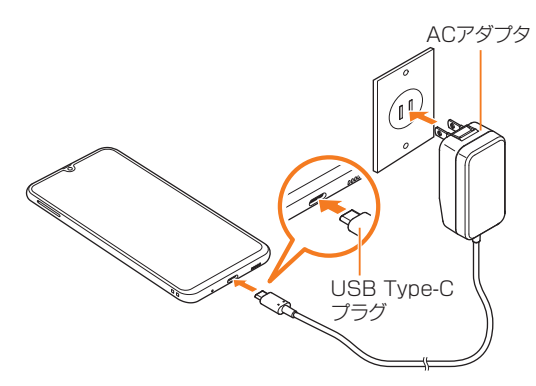

3 充電が終わったら、ACアダプタのUSB Type-C プラグを本製品からまっすぐ引き抜き、電源プラ グをコンセントから抜く

# パソコンを使って充電する

USB Type-Cケーブルとパソコンを使って充電することが できます。接続方向をよくご確認のうえ、正しく接続してく ださい。無理に接続すると破損の原因となります。

- USB Type-CケーブルのUSB Type-Cプラグ を本製品の外部接続端子にまっすぐに差し込む
- 2 USB Type-CケーブルのUSBプラグをパソコ

### ンのUSBポートに差し込む

- 本製品で「端末のデータへのアクセスを許可しますか?」
   と表示されたら「拒否」をタップしてください。
- ・パソコン上に新しいハードウェアの検索などの画面が表示された場合は、「キャンセル」を選択してください。
- 3 充電が終わったら、USB Type-Cケーブルを本 製品とパソコンから取り外す

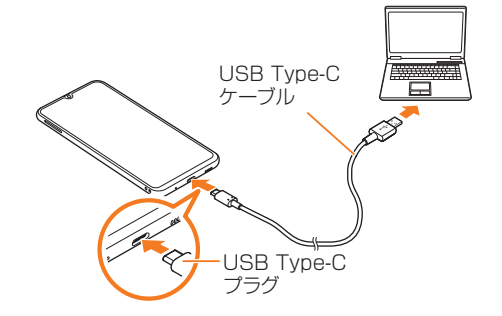

# 電源を入れる/切る

#### 電源を入れる

- (電源キー)を2秒以上長押し
   ロック画面が表示されます。
- 2 画面を上下左右にスワイプして、画面ロックを 解除

#### **I**memo

- ◎ 電源を入れたとき、画面が表示されるまで時間がかかる場合 があります。
- ◎ 初めて電源を入れたときは初期設定画面が表示されます。初 期設定について、詳しくは「初期設定を行う」(▶P.29)を ご参照ください。
- ◎「画面ロックの種類を設定する」(▶P.92)で解除方法を設定している場合は、設定した方法で画面ロックを解除してください。

#### 電源を切る

- 1 (電源キー)を2秒以上長押し 端末オブション画面が表示されます。
- 2 [電源OFF]→[電源OFF]

#### 再起動する

1 (電源キー)を2秒以上長押し 端末オプション画面が表示されます。

#### 2 [再起動]→[再起動]

# 強制的に再起動する

通常の方法で電源が切れなくなったり、画面が動かなくなった場合は強制的に再起動をすることができます。

1 (電源キー)と音量キーの下側を同時に7秒以上 長押し

**M**memo

◎ 強制的に再起動する操作のため、データおよび設定した内容 などが消えてしまう場合がありますのでご注意ください。

#### セーフモードで起動する

動作不安定などの問題が生じたときは、診断用の起動モード 「セーフモード」で起動します。

#### 1 (電源キー)を2秒以上長押し

2 「Galaxy」のロゴが表示されているときに音量 キーの下側を押し続ける

セーフモードが起動すると画面の左下端に「セーフモード」 と表示されます。

・セーフモードを終了するには、電源を入れ直してください。

### **I**memo

- ◎[(電源キー)を2秒以上長押し→「電源OFF」をロングタッチ
   →[セーフモード]と操作するとセーフモードで再起動できます。
- ◎ 必要なデータを事前にバックアップしたうえでセーフモード をご利用ください。
- ◎ お客様ご自身で作成されたウィジェットが正常に動作しない 場合があります。
- ◎ セーフモードは通常の起動状態ではないため、通常はセーフ モードを終了してご利用ください。

#### 画面をロックする/画面ロックを解除する

画面ロックを設定すると、画面が消灯し、キーやタッチパネ ルの誤動作を防止できます。

また、本製品では、設定した時間が経過すると、自動的に画面 が消灯して約5秒後に画面ロックがかかります。

1 画面点灯時に 🛛 (電源キー)を押す

画面が消灯し、画面ロックが設定されます。

#### **I**memo

- ◎「画面のタイムアウト」(▶P.91)で画面が消灯するまでの 時間を変更できます。
- ◎本製品をかばんなどに入れて持ち運ぶ際は、誤操作防止のため、 必ず画面ロックを設定してください。また、かばんなどの中で本 製品の』(電源キー)が押されないようにしてください。

#### ■画面ロックを解除する

ロック画面は、電源を入れたときや、11(電源キー)を押して画 面を点灯させたときに表示されます。

1 画面消灯時に ( **電源キー)を押す** ロック画面が表示されます。

#### 2 画面を上下左右にスワイプ

#### **I**memo

◎「画面ロックの種類」(▶P.92)で解除方法を設定している場合は、設定した方法で画面ロックを解除してください。解除方法を「なし」に設定している場合は、ロック画面は表示されません。

# 初期設定を行う

電源を入れた後に初期設定画面が表示されたときは、画面の 指示に従って、各機能の設定を行います。

- ネットワークとの接続や設定の省略などによっては操作 が異なります。
- 「スキップ」などをタップすると該当の設定を省略できます。
- 1 (**電源キー)を2秒以上長押し** 電源が入ります。
- 2 「日本語」が表示されていることを確認→[ ⇒ ]
- 3 「開始にあたっての確認事項」の内容を確認して チェックを入れる→[次へ]
- 4 必要に応じて、データの移行方法を設定
- 5 インターネット接続設定を行う→[次へ]

#### 6 Googleアカウントを設定

- ・ Googleアカウントの設定画面が表示されます。
- ・文字入力方法について詳しくは、「文字入力」(▶P.41) をご参照ください。
- ・バックアップデータの復元画面が表示された場合、必要 に応じて設定してください。
- 7 必要に応じて、利用するGoogleサービスを設定
  - ・Googleアシスタントの設定画面が表示された場合は、必要に応じて設定してください。

#### 8 必要に応じて、「端末を保護」を設定

9 必要に応じて、Galaxyアカウントを設定 10 [完了]

# Googleアカウントの設定をする

本製品にGoogleアカウントを設定すると、Gmail、Google PlayなどのGoogleサービスを利用できます。 Googleアカウントの設定画面は、Googleアカウントが必 要なアプリケーションを初めて起動したときなどに表示さ れます。

#### アカウントの追加画面→[アカウントを作成]→ [自分用]/[子供用]

Googleアカウントをすでにお持ちの場合は「メールアドレスまたは電話番号」をタップし、メールアドレスを入力して「次へ」をタップします。以降は、画面の指示に従って設定してください。

#### **I**memo

- ◎ Googleアカウントを設定しない場合でも本製品をお使いに なれますが、Gmail、Google PlayなどのGoogleサービスが ご利用になれません。
- ◎ ログインするためにはGoogleアカウントおよびパスワード が必要です。

# Galaxyアカウントの設定をする

「端末リモート追跡サービス」(▶P.93)やGalaxy Store (▶P.66)の一部の機能など、Galaxyサービスを利用す るには、あらかじめGalaxyアカウントの設定を行う必要が あります。

Galaxyアカウントの設定は、Galaxyアカウントが必要なア プリケーションを初めて起動したときなどに表示されます。

 リモートコントロールはFind My Mobile (端末リモート 追跡)から操作できます。
 Find My Mobile (端末リモート追跡)の詳細については、 以下のホームページをご参照ください。

https://findmymobile.samsung.com/login.do

1 Galaxyアカウントの設定画面→[アカウントを 作成]

Galaxyアカウントをすでにお持ちの場合は[サインイン]→ メールアドレス<sup>\*\*</sup>とパスワードを入力→[サインイン]と操 作してください。

※一部の国/地域では電話番号も入力可能です。

- 2「利用規約」などの内容を確認しチェックを入れる→[次へ]
- 3 必要な項目を入力・設定→[作成]
- 4 画面の指示に従って操作し、アカウントを認証 する

### **M**memo

◎ 設定したGalaxyアカウントのパスワードは、「リモートコントロール」を解除するときなどに必要になります。メモを取るなどしてお忘れにならないようお気をつけください。

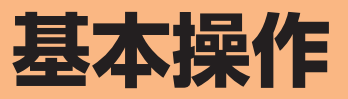

| 基本操作                                                                       | 32                          |
|----------------------------------------------------------------------------|-----------------------------|
| タッチパネルの使いかた                                                                | 32                          |
| ナビゲーションバーの使いかた                                                             | 32                          |
| ホーム画面を利用する                                                                 | 32                          |
| 分割画面表示で表示する                                                                | 34                          |
| アプリケーションを起動する                                                              | 34                          |
| 本製品の状態を知る                                                                  | 34                          |
| クイック検索ボックスを利用する                                                            | 36                          |
| 緊急時長持ちモードを有効にする                                                            | 36                          |
| 基本的な操作を覚える                                                                 | 36                          |
| 便利な機能                                                                      | 38                          |
| 高度な機能の使いかた・・・・・・・・・・・・・・・・・・・・・・・・・・・・・・・・・・・・                             | 38                          |
| Always On Displayを設定する                                                     | 39                          |
|                                                                            | 39                          |
|                                                                            |                             |
| 指紋認証機能を利用する                                                                | 39                          |
| 指紋認証機能を利用する<br>Bixby Homeを利用する                                             | 39<br>40                    |
| 指紋認証機能を利用する<br>Bixby Homeを利用する<br><b>文字入力</b> ······                       | 39<br>40<br><b>41</b>       |
| 指紋認証機能を利用する<br>Bixby Homeを利用する<br>文字入力・・・・・・・・・・・・・・・・・・・・・・・・・・・・・・・・・・・・ | 39<br>40<br><b>41</b><br>41 |
| 指紋認証機能を利用する<br>Bixby Homeを利用する<br>文字入力・・・・・・・・・・・・・・・・・・・・・・・・・・・・・・・・・・・・ | 39<br>40<br><b>41</b><br>41 |

# 基本操作

# タッチパネルの使いかた

本製品のディスプレイはタッチパネルになっており、指で直 接触れて操作します。

- タッチパネルは指で軽く触れるように設計されています。指 で強く押したり、先がとがったもの(爪/ボールペン/ピン など)を押し付けないでください。
- ・以下の場合はタッチパネルに触れても動作しないことがあ ります。また、誤動作の原因となりますのでご注意ください。
  - 手袋をしたままでの操作
  - 爪の先での操作
  - 異物を操作面に乗せたままでの操作
  - 保護シートやシールなどを貼っての操作
  - ディスプレイに水滴が付着または結露している状態で の操作
  - 濡れた指または汗で湿った指での操作
  - 水中での操作

### タップ/ダブルタップ ロングタッチ

を離します。また、2回連続 で同じ位置をタップする操 作をダブルタップと呼びま す。

画面に軽く触れて、すぐに指 項目などに指を触れた状態 を保ちます。

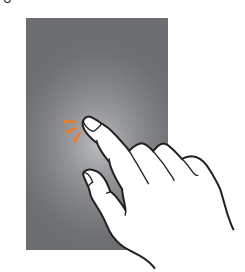

■スライド

画面内で表示しきれないと 画面を指ですばやく上下左右 きなど、画面に指を軽く触れにはらうように操作します。 たまま、目的の方向へなぞり ます。

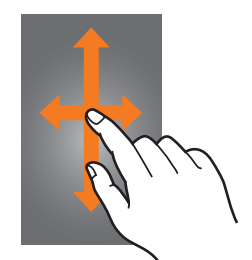

#### ■ピンチ

ま指を開いたり(ピンチアウ ト)、閉じたり(ピンチイン) します。

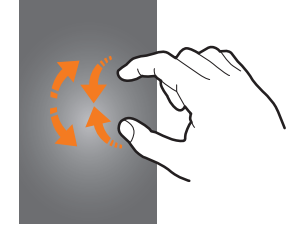

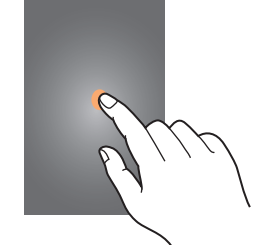

# ■フリック(スワイプ)

 ・最初はゆっくりと、最後は 軽くはらうように指を動か してください。

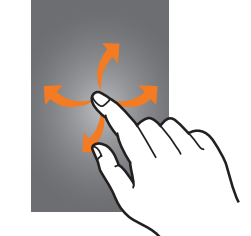

#### ■ ドラッグ

2本の指で画面に触れたま 項目やアイコンを移動する ときなど、画面に指を軽く触 れたまま目的の位置までな ぞります。

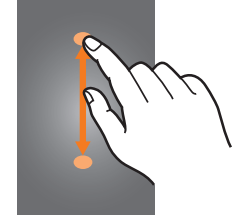

# ナビゲーションバーの使いかた

画面下部に表示されるナビゲーションバーに、画面を操作す るためのアイコンが表示されます。アイコンの名称と動作は 次のとおりです。

| アイコン | 概要                                                         |
|------|------------------------------------------------------------|
| 111  | <b>履歴ボタン</b><br>起動中および最近使用したアプリの一覧やおすすめのアプ<br>リなどを表示します。   |
| 0    | ホームボタン<br>ホーム画面を表示します。また、ロングタッチするとGoogle<br>アシスタントを起動できます。 |
| <    | <b>戻るボタン</b><br>1つ前の画面に戻ります。                               |

# MI memo

- ◎ アプリー覧画面で[設定]→[ディスプレイ]→[ナビゲーショ ンバー]と操作すると、ナビゲーションタイプやアイコンの並 び順の設定ができます。
- ◎ [ ||| ] →検索ボックスの[ ]] → [設定]と操作して、履歴画面 におすすめのアプリを表示するかどうかなどの設定ができま す。

# ホーム画面を利用する

ホーム画面は複数の画面で構成されており、左右にフリック (▶P.32)すると切り替えることができます。 「O」をタップすると、いつでもホーム画面を表示すること ができます。

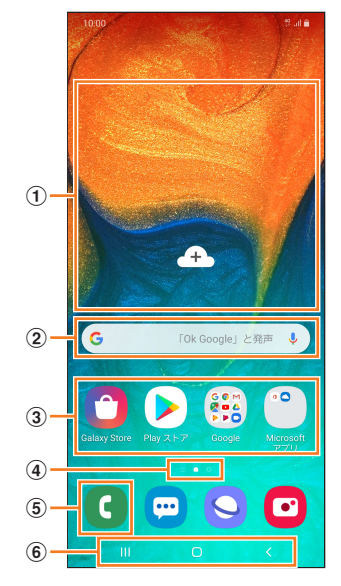

- ① ウィジェット
  - タップすると起動や操作ができます。
- ② クイック検索ボックス タップすると検索画面が表示されます(▶P.36)。
- ③ アプリ/フォルダ
  - ・アプリ:タップするとアプリを起動できます。
  - ・フォルダ:複数のアプリアイコンをまとめたものを フォルダといいます。タップすると、フォルダ内のアプ リー覧が表示されます。
- ④ホーム画面の位置 現在表示中の位置が表示されます。
- ⑤ ダイヤルアイコン タップするとダイヤルが起動します。
- ⑥ ナビゲーションバー(▶P.32)

# **II**memo

- ◎ ホーム画面で画面を上または下にフリックすると、アプリー 覧画面(▶P.34)が表示されます。
- ◎ Galaxy Notesや連絡先など一部のアプリでは、ホーム画面 やアプリー覧画面でアイコンをロングタッチすると、アプリ の特定の画面へ直接移動できるショートカット(「ノートを作 成」や「連絡先を登録」など)のリストが表示されます。

# ホーム画面をカスタマイズする

#### ■ ショートカット/ウィジェットを追加する

ホーム画面にアプリケーションやブックマークなどの ショートカットや、ウィジェットを追加できます。 ウィジェットとは、ホーム画面に追加して利用できるアプリ

ケーションです。 ・ブックマークのショートカットを追加する方法はアプリ

ケーションごとに異なります。

#### 1 ホーム画面でアイコンのない壁紙部分をロング タッチ

 アプリケーションのショートカットを追加する場合は、 ホーム画面で画面を上または下にフリックし、手順3へ 進みます。

#### 2 [ウィジェット]

#### 3 ホーム画面に追加したいウィジェットをロング タッチ

- ウィジェットによっては、「□」をタップ→ホーム画面に 追加したいウィジェットをロングタッチと操作します。
- アプリケーションのショートカットを追加する場合は、ホーム画面に追加したい項目のアイコンをロングタッチします。

#### 4 ウィジェット/ショートカットアイコンを追加 したい位置までドラッグして指を離す

データの選択や設定の画面が表示された場合は、画面の指示 に従って操作してください。

- ウィジェット/ショートカットアイコンをホーム画面の 左端/右端までドラッグすると、他のページに移動でき ます。
- サイズを変更できるウィジェットの場合は、サイズ調節の枠が表示されます。枠をドラッグしてサイズを変更することができます。

#### ■ フォルダを追加する

- ホーム画面でフォルダにしたいアイコンをロン グタッチ
- 2 フォルダとしてまとめたいアイコンまでドラッ グして指を離す
- 3 フォルダ名を入力→[完了]

#### ■ショートカット/ウィジェット/フォルダを移動 /削除する

ホーム画面に追加したショートカットやウィジェット、フォ ルダの表示位置を変更したり、削除したりできます。

# ホーム画面で移動したいアイコンをロングタッチ

#### 2 アイコンを移動したい位置までドラッグして指 を離す

- アイコンをホーム画面の左端/右端までドラッグする と、他のページに移動できます。
- アイコンをロングタッチ→[ホームから削除]/[アンイ ンストール]などと操作すると、アイコンを削除できま す。

#### **I**memo

◎ホーム画面に追加したアプリケーションのショートカットを 削除しても、アプリケーションそのものを削除(アンインス トール)するわけではありません。ただし、アイコンをロング タッチ→[アンインストール]→[OK]と操作すると、アプリ ケーションを削除できます。

#### ■ ホーム画面を並べ替える

ホーム画面の位置を入れ替えたり、追加/削除したりできま す。

#### ■ ホーム画面を並べ替える場合

1 ホーム画面でアイコンのない壁紙部分をロング タッチ

ホーム画面がサムネイル表示されます。

- 2 移動したいホーム画面を選択してサムネイルを ロングタッチ→移動したい位置までドラッグし て指を離す
  - ・ホーム画面のサムネイルの「□」をタップすると、ホーム 画面を削除できます。
  - ホーム画面のサムネイルに「+」が表示されている場合 は、タップするとホーム画面を追加できます。

#### **M**memo

◎「▲」をタップすると、標準ホーム画面(○をタップしたときに表示されるホーム画面)を切り替えることができます。

# かんたんモードに切り替える

スマートフォン初心者でも使いやすいように、よく使う連絡 先や設定などを大きなアイコンでホーム画面に表示するこ とができます。

### 1 アプリー覧画面で[設定]→[ディスプレイ]→ [かんたんモード]

#### 2 [かんたんモード]→[適用]

- ホーム画面が切り替わります。
- ・元のホーム画面に戻す場合は、ホーム画面で[■]→[設定]→[ディスプレイ]→[かんたんモード]→[標準モード]→[適用]と操作します。

# 分割画面表示で表示する

2つの画面を表示したり、ポップアップで異なるアプリを同時に使用することができます。

※一部のアプリケーションでは、本機能を利用できない場合が あります。

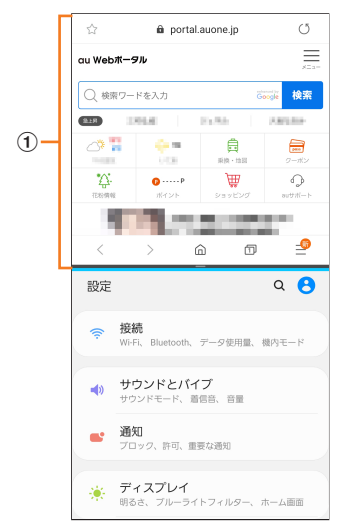

① 選択しているウィンドウ

#### 1 |||

- アプリのサムネイルが表示されます。
- 2 アプリのサムネイル上部のアイコンをタップ→ [分割画面表示で起動]

3 分割表示したいもうひとつのアプリをタップ

#### アプリケーションを起動する

アプリー覧画面には、本製品にインストールされているアプ リケーションのアイコンが表示され、アイコンをタップして アプリケーションを起動できます。

 アプリケーションアイコンをタップしてそれぞれの機能 を使用すると、機能によっては通信料が発生する場合があ ります。

#### アプリー覧画面を表示する

#### 1 ホーム画面を上または下にフリック

アプリー覧画面が表示されます。

• 1画面におさまらない場合は、左右にフリック(▶P.32) すると、画面を切り替えられます。

# アプリー覧画面をカスタマイズする

アプリー覧画面に表示されるアイコンの並べ替えができま す。

 アプリー覧画面で任意のアイコンをロングタッ チ→移動したい位置までドラッグして指を離す

- アプリー覧画面の左端/右端までアイコンをドラッグすると、アイコンを他のページに移動できます。
- アイコンをロングタッチして、表示される「アンインストール」や「無効」をタップすると、アプリケーションをアンインストールしたり、無効にしたりすることができます。フォルダの場合は、フォルダをロングタッチ→[フォルダを削除]→[削除]と操作するとフォルダのみが削除され、フォルダ内のアプリケーションはアンインストールされません。

#### 本製品の状態を知る

画面上部のステータスバーには本製品の状態を示すアイコンが表示されます。ステータスバーの左側には不在着信や新着メール、実行中の動作などをお知らせする通知アイコン、 右側には本製品の状態を表すステータスアイコンが表示されます。

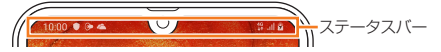

# アイコンの見かた

#### ■主な通知アイコン

| アイコン     | 概要                                         |
|----------|--------------------------------------------|
| C        | 着信中/バックグラウンドで発信中/通話中                       |
| ň        | 不在着信あり                                     |
| Μ        | 新着Gmailあり                                  |
|          | 新着SMSあり                                    |
| Ŧ        | データダウンロード中/完了                              |
| <u>1</u> | データアップロード中/完了                              |
| Q        | アラーム通知あり                                   |
| 1        | カレンダーの通知あり                                 |
| A        | エラーメッセージあり/緊急速報メールあり                       |
|          | Google Playからインストール済みアプリケーションの<br>アップデート通知 |
| 2        | アプリケーションのインストール完了                          |
| \$       | ソフトウェア更新設定                                 |
| A        | Googleマップの道案内起動中                           |
| ଙ        | VPN接続中                                     |
| ¥        | USBテザリング機能有効                               |
| ((i·     | Wi-Fi <sup>®</sup> テザリング機能をオン              |
| *        | Bluetooth®テザリング機能をオン                       |
| O        | テザリング機能を2つ以上同時にオン                          |
|          | スクリーンショット完了                                |
| • • •    | 非表示の通知情報あり                                 |
| Θ        | 「通知をミュート」設定中                               |
| 100      | 充電完了                                       |

#### **I**memo

◎ 通知アイコンには、複数件の通知があったことを示す、アイコンが重なったデザインで表示されるものもあります。

#### ■主なステータスアイコン

| アイコン                    | 概要                                                                                          | ページ  |
|-------------------------|---------------------------------------------------------------------------------------------|------|
| <u>⊘</u> ∖ In.          | 電波の強さ<br>m レベル4 / 🔕 圏外                                                                      | _    |
| h£                      | 電波の強さ(海外利用中)                                                                                | _    |
| 4G / 4G                 | 4G (LTE / WiMAX 2+)データ通信状態*<br>4G (LTE / WiMAX 2+)データ使用可能<br>/  9 4G (LTE / WiMAX 2+)データ通信中 | _    |
| <u>तिः</u> / <u>तिः</u> | 無線LAN (Wi-Fi®)通信状態<br>觱 無線LAN (Wi-Fi®)使用可能/<br>觱 無線LAN (Wi-Fi®)通信中                          | P.83 |
| *                       | Bluetooth <sup>®</sup> デバイスと接続中                                                             | P.82 |
| ¥                       | 機内モード設定中                                                                                    | P.88 |
| ¥8                      | マナーモード(バイブ)設定中                                                                              | P.90 |
| ¥                       | マナーモード(サイレント)設定中                                                                            | P.90 |
| 1/0                     | 電池レベル状態<br>■ 100% / 9 充電中                                                                   | _    |
| Q                       | アラーム設定中                                                                                     | P.71 |
| INFG<br>G               | NFC/おサイフケータイ ロック設定中                                                                         | P.69 |
| •                       | 位置情報測位中                                                                                     | _    |

※「LTE」「WiMAX 2+」の2つのネットワークをご利用いただ けます。いずれの場合も画面表示は「4G」となります。回線 の混雑状況などに応じ、より混雑が少ないと当社が判断した ネットワークに接続します。

# 通知パネルについて

ステータスバーに通知アイコンが表示されているときは、ス テータスバーを下にスライドして通知パネルを開くと、通知 の概要を確認できます。

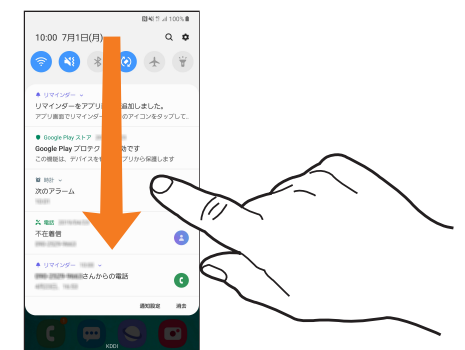

また、通知パネルのアイコン(クイック設定ボタン)をタップ して機能を設定したり、通知情報などを確認したりすること ができます。

# 1 ステータスバーを下にスライド

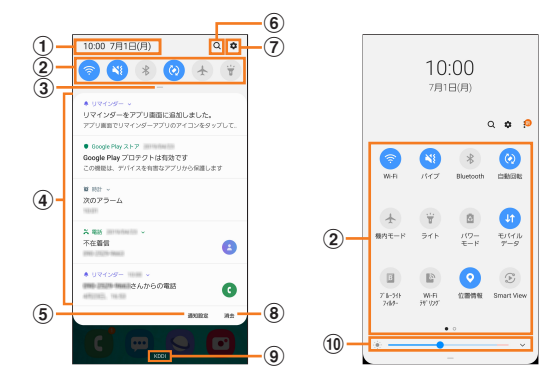

- ① 日付と時刻が表示されます。
- ② 各種機能のオン/オフを切り替えます(クイック設定ボタン)。右図が表示された状態で、左右にフリックすると、すべてのクイック設定を確認できます。
- 下にドラッグするとすべてのクイック設定を確認できます(右図)。
- ④ 進行中情報や通知情報が表示されます。
  - 「☆」などが表示されるまで、進行中情報や通知情報 を左右にドラッグすると、アプリの通知などを設定で きます。
  - ・進行中情報や通知情報を左右にフリックすると、情報 を削除できます。
  - ・進行中情報や通知情報をロングタッチすると、アプリの通知のブロックや設定ができます。
- ⑤ 通知に関する設定(アプリのアイコンのバッジや通知の ミュートなど)を行います。
- ⑥ アイテムを検索できます。
- ⑦ 設定メニュー画面が表示されます。
- ⑧ 通知情報(お知らせ)の表示を消去します。
- 10 ディスプレイの明るさを調整します。

#### <u>Imemo</u>

<sup>◎</sup> 通知情報の種類によっては、消去できない場合があります。

<sup>◎</sup> クイック設定ボタンは、オンに設定されている場合は青色で 表示されます。
# クイック検索ボックスを利用する

本製品やWebページの情報を検索できます。

# 1 ホーム画面でクイック検索ボックスをタップ

- ↓:Google音声検索に切り替えます。
- Googleアカウントのログインに関する画面が表示された 場合は、画面の指示に従って操作してください。

#### 2 入力欄にキーワードを入力

入力した文字が含まれるアプリケーションや検索候補など が入力欄の下に一覧表示されます。

3 一覧表示から項目を選択/キーボードの[○] Google検索の検索結果を表示します。 一覧からアプリケーションを選択した場合は、アプリケー ションが起動します。

# Google音声検索を利用する

- 検索するキーワードを音声で入力できます。
- ホーム画面でクイック検索ボックスの[ 
   Google音声検索画面が表示されます。
- 2 送話口に向かってキーワードを話す Google検索の検索結果が表示されます。

# 検索時のメニューを利用する

1 ホーム画面でクイック検索ボックスをタップ

2 [ G ]→[その他]→[設定]

#### 3 設定したい項目をタップ

• [:]→[ヘルプとフィードバック]と操作すると、ヘルプ を表示することができます。

# 緊急時長持ちモードを有効にする

緊急時長持ちモードを有効にすると、以下の設定を自動的に 変更することで電池の消費を抑えることができます。

- ・必要最低限のアプリのみ使用可能
- ・ 画面消灯時にデータネットワークを制限
- Wi-Fi<sup>®</sup>やBluetooth<sup>®</sup>などの接続機能をオフ

#### 1 (電源キー)を2秒以上長押し

#### 2 [緊急時長持ちモード]→[ON]

初めて起動したときは利用規約に同意する必要があります。画面の指示に従って操作してください。

#### **I**memo

- ◎ 緊急時長持ちモードを無効にするには、[(電源キー)を2秒以 上長押し→[緊急時長持ちモード]と操作します。
- ◎ 緊急時長持ちモードを有効にすると、一部の機能が制限されます。
- ◎ 緊急時長持ちモードを有効から無効にすると、ホーム画面の ー部ウィジェットが表示されなくなり、再配置が必要になる ことがあります。

# 基本的な操作を覚える

ここでは、本製品でよく使う操作を説明します。

# 縦横表示を切り替える

本製品の向きに合わせて、自動的に画面の縦/横表示を切り 替えることができます。

#### <u>Imemo</u>

- ◎ ステータスバーを下にスライド→[ ③ ]と操作して自動回転 をオフにすると、画面表示が固定されます。
- ◎ ホーム画面など、表示中の画面によっては、本製品の向きを変えても画面表示が切り替わらない場合があります。

# 項目を選択する

表示された項目やアイコンを選択するには、画面を直接タップします。

# タブを切り替える

タブが表示されている画面では、表示/確認したいタブを タップすると画面を切り替えられます。

| <b>‡−//`</b> 7ŀ` | 履歷 | 連絡先 | スポット | -97 |
|------------------|----|-----|------|-----|
|                  |    |     |      |     |

# メニューを表示する

画面のメニューを表示するには、「:」をタップ/入力欄や 項目をロングタッチして表示する方法などがあります。 例:Wi-Fi設定画面で「:」をタップする場合

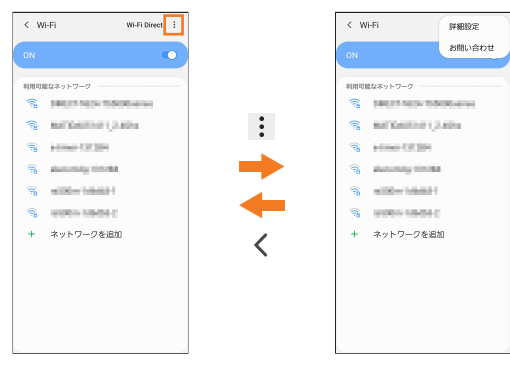

#### 《Wi-Fi設定画面》

#### 例:Wi-Fi設定画面で項目をロングタッチする場合

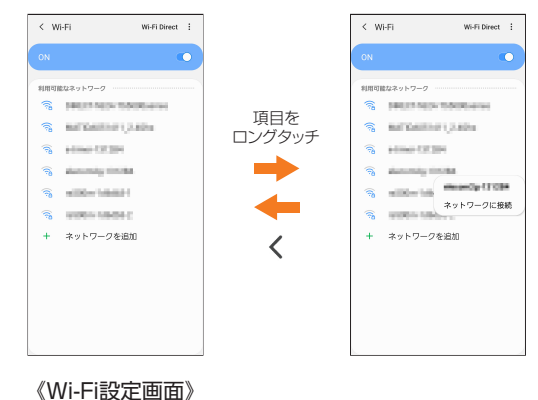

基本操作

# 設定を切り替える

設定項目の横にチェックボックスやラジオボタンまたはオ ン/オフスイッチが表示されているときは、チェックボック スやラジオボタンまたはオン/オフスイッチをタップする ことで設定のオン/オフを切り替えることができます。

| アイコン     | 説明          |
|----------|-------------|
| <p <p <p | 設定がオンの状態です。 |
| 0/0/0    | 設定がオフの状態です。 |

# データを複数選択する

データを移動/保存/削除などする際に、複数のデータを選 択できます。

選択するデータをタップすると、チェックボックスにチェッ クが入り、データが選択された状態になります。

チェックボックスにチェックが入った項目をもう一度タッ プすると、チェックボックスのチェックが外れて選択が解除 されます。

# 最近使用したアプリケーションを表示する

最近使用したアプリケーションを表示してアクセスできま す。

#### 1 |||

最近使用したアプリケーションが一覧で表示されます。 ・ 一覧からアプリケーションをタップすると、アプリケー

- 一覧からアフリケーションをタッフすると、アフリケーションが起動します。
- 「全て閉じる」をタップすると一覧からすべてのアプリケー ションを削除します。
- アプリケーションのサムネイル上部のアイコンをタップ すると、アプリ情報の確認や分割画面表示などを実行で きます。

# 起動中のアプリケーションを確認/終了する

1 アプリー覧画面で[設定]→[デバイスケア]→ [メモリ]

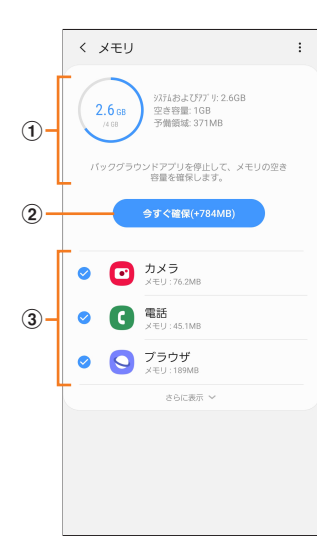

- ①メモリステータス
- メモリの使用状況を確認します。 ② **今すぐ確保**
- 「今すぐ確保」をタップすると、チェックが入っているア プリケーションを終了します。
- ③ 起動中のアプリケーション一覧 「さらに表示」をタップすると非表示のアプリを表示する ことができます。

# 画面の表示内容を画像として保存する

音量キーの下側とI(電源キー)を同時に押すと、現在表示されている画面を画像として保存(スクリーンショット)できます。動作が完了するとステータスバーに Mが表示されます。

#### **I**memo

- ◎ 画像は、「ギャラリー」アプリ(▶P.64)の「画面キャプチャ」 アルバムから見ることができます。
- ◎ 起動中のアプリケーションによっては、スクリーンショット が動作しない場合があります。

# 便利な機能

# 高度な機能の使いかた

本製品を動かす(モーション)、ディスプレイ上でスワイプや タップするなどの動作(ジェスチャー)で、次の操作ができます。

- ・利用する前に、アプリー覧画面で[設定]→[高度な機能]→ 利用する機能をオンにしてください。
- ※一部のアプリケーションでは、本機能を利用できない場合が あります。

#### ■スマートポップアップ表示

通知をポップアップ表示で確認するアプリを選択します。 ※マルチウィンドウに対応するアプリのみ選択できます。

#### Direct share

共有パネルから、ダイレクトに特定の相手とコンテンツを共 有できます。

#### ■アニメーションを抑制

画面のモーションエフェクトを抑制します。

#### ■ モーションとジェスチャー

▶ P.38「モーションとジェスチャーの使い方」

#### Game Launcher

「Game Launcher」をONにすると、Game Launcherアプ リですべてのゲームを自動的にまとめて管理できます。

#### デュアルメッセンジャー

同じアプリをそれぞれ個別のアカウントで使用します。 アプリー覧画面にはもう1つのアプリアイコンが表示され ます。 デュアルメッセンジャーが利用可能なアプリはデュアル

メッセンジャー画面に記載されているアプリのみです。

#### ■SOSメッセージを送信

設定した送信先に緊急メッセージを送信できます。

#### ■ モーションとジェスチャーの使い方

#### ■ダブルタップで画面ON

ディスプレイをダブルタップすると画面がONになります。

#### ■スマートステイ

画面を見ている間はディスプレイの点灯を継続します。

#### ■スマートアラート

不在着信がある状態で、画面の表示が消えているときに本製 品を持ち上げると振動して通知します。

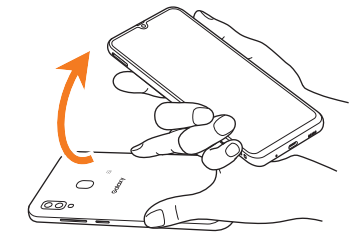

#### ■簡単に消音

着信音やアラームの鳴動中などに、手のひらで画面をタッチ するか本製品を伏せると、消音します。

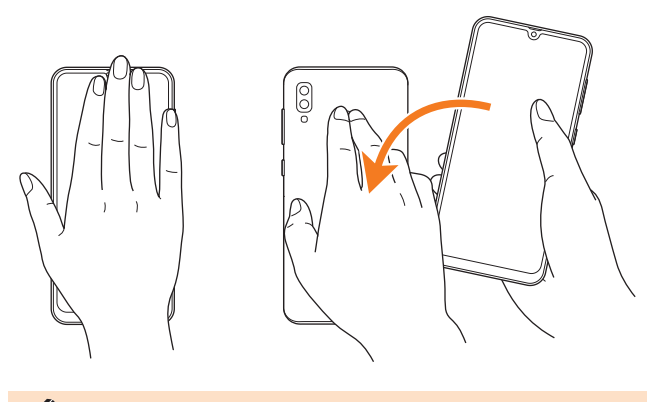

#### **I**memo

- ◎ 暗い色の手袋などを着用したり、センサーの認識範囲外で ジェスチャー動作をした場合は、センサーの特性によりジェ スチャー機能が正しく動作しない場合があります。
- ◎端末本体に過度な動き(揺れ、衝撃など)を与えた場合、セン サーの特性によってモーション機能が正しく動作しない場合 があります。

#### ■片手モード

「片手モード」をオンにし、「画面表示サイズの縮小方法」で 「ジェスチャー」を選択すると、画面の右下または左下から斜 め上にスワイプして、画面サイズを縮小することができま す。「ボタン」を選択すると、Oをすばやく3回タップして、 画面サイズを縮小することができます。

#### ■指紋センサーのジェスチャー

指紋センサーを上下にスワイプすると、通知パネルを開閉で きます。

#### ■スワイプキャプチャ

手の側面で画面上を右から左、または左から右にスワイプすると、画面の表示内容を画像として保存します。

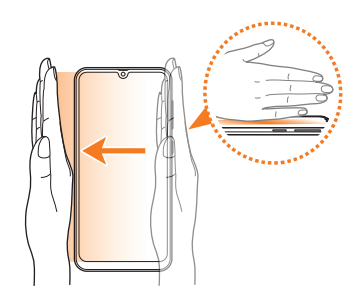

#### スワイプして発信/メッセージ送信

「電話」アプリまたは「連絡先」アプリで、連絡先または電話番号をスワイプして発信やメッセージ送信を行うかどうかを 設定します。

# Always On Displayを設定する

画面がオフのときに、時計や通知を表示することができます。

# 1 アプリー覧画面で[設定]→[ロック画面]

2 [Always On Display] → ○ をタップして ○ にする

3 表示するコンテンツやレイアウトを設定

#### **I**memo

- ◎ Always On Displayの表示を終了するには、〕(電源キー)を 押すか、○ をダブルタップします。
- ◎ Always On Displayを表示するタイミングを変更するには、アプリー覧画面で[設定]→[ロック画面]→[Always On Display]→[表示モード]と操作します。

#### 顔認証機能を利用する

本製品の所有者の顔を認識してセキュリティの認証ができ ます。

#### ■顔認証利用時の注意事項

- 双子などの見た目が似ている他の人でもロック解除がで きる場合があります。
- ・顔認証の安全性はパターン、PIN、パスワード、指紋よりも 劣ります。

#### 耐登録時の注意事項

- ・登録の際は、眼鏡、帽子、マスクの着用、ひげや化粧の濃さなどの状態をよく確認してください。
- ・ 薄暗い環境やカメラのレンズが汚れたまま登録しないで ください。
- 認識の成功率を高めるために、画像がぼやけていないこと を確認してください。

#### 顔認証を登録する

#### アプリー覧画面で[設定]→[生体認証とセキュ リティ]→[顔認証]

・すでにいずれかのセキュリティ解除方法を設定している 場合は、認証操作を行ってください。

#### 2 表示内容を確認→[続行]

- 3 「パターン」、「PIN」、「パスワード」のいずれかを タップ
- 4 顔認証セキュリティを設定
- 5 画面の指示に従って顔認証を登録

#### 顔認証の操作をする

#### 1 ロック画面で顔認証を行う

 ・正しく認証されない場合は、顔認証に登録したセキュリ ティ解除方法で認証操作を行ってください。

#### 顔認証の設定をする

- アプリー覧画面で[設定]→[生体認証とセキュ リティ]→[顔認証]
- 2 登録したロック解除方法を入力
- 3 各項目を設定

# 指紋認証機能を利用する

指紋認証機能は、指紋センサーに指を押し当てて行う認証 操作です。指紋認証機能を使用すると、ロック画面の解除や Galaxyアカウントへの認証操作などを簡単に行うことがで きます。

#### ■指紋認証利用時のご注意

- 本機能は指紋の特徴情報を認証に利用するためのものです。このため、指紋の特徴情報が少ないお客様の場合は、指紋認証機能が利用できないことがあります。
- ・指紋の登録には同じ指で繰り返し読み取る必要がありま す。異なる指で登録を行わないでください。
- 認証性能(正しく指を押し当てた際に指紋が認証される性能)は、お客様の使用状況により異なります。指が濡れている、汗をかいている、または手が乾燥しているなど、指の状態によっては指紋の登録が困難になったり、認証性能が低下することがあります。その場合、手を洗う、手を拭く、認証する指を変えるなど、お客様の指の状態に合わせて対処することで、認証性能が改善されることがあります。
- ・指紋の登録や認証の際は、指を指紋センサーの中心に押し当てます。登録時と認証時の指の位置の違いによる認証失敗を防ぐためには、端末と同じ方向に指を押し当ててください。
- ・指を曲げたり、指先だけで指紋センサーに触れたりする と、正常に認識できないことがあります。
- ・指の押し当て方が弱かったり指の離し方が速すぎたりすると、正常に認識できないことがあります。
- できるだけ指紋の渦の中心を指紋センサーの中心に押し 当ててださい。
- ・①(電源キー)を押してからロック画面が表示されるまでの間は、指紋センサーに触れないでください。指紋センサーが機能しなくなることがあります。
- ・指紋センサーに指を置いたまま指紋の登録や認証を開始 すると、起動できない場合があります。指を離して操作を やり直してください。
- 指紋認証技術は完全な本人認証・照合を保証するものでは ありません。異なる2つの指紋を指紋センサーが誤認識す る可能性は非常に低いですが、特徴が非常に似た異なる指 紋を同一の指紋と認識する可能性があります。当社では本 製品を使用されたこと、または使用できなかったことに よって生じるいかなる損害に関しても、一切責任を負いか ねますのであらかじめご了承ください。

#### ■指紋センサー利用時のご注意

- 指紋センサーの表面を、ペン先など鋭利なものでつついた りしないでください。
- ・指紋センサー表面や操作する指先に水滴や汚れが付着した場合は誤動作の原因となります。柔らかい布で水滴・汚れを取り除いてご使用ください。また、水分により指先がふやけた場合でも、誤動作の原因となる場合があります。
- ぶつけたり、強い衝撃を与えたりしないでください。故障 および破損の原因となることがあります。また、指紋セン サー表面をひっかいたり、先のとがったものでつついたり しないでください。
- ・ 爪やストラップの金具など硬いものを押し付けると、指紋 センサー表面に傷が付くことがあります。
- ・ 泥などで指紋センサー表面が汚れたり、表面に傷が付いた りすると、故障および破損の原因となることがあります。
- お買い上げ時に貼り付けられている保護フィルムをはがしてからご使用ください。保護フィルムを貼り付けたまま使用すると、正常に認識できないことがあります。

39

- 指紋センサー表面にシールを貼ったり、インクなどで塗り つぶしたりしないでください。
- ほこりや皮脂などの汚れ、汗などの水分が付着したり結露 が発生すると、指紋の読み取りが困難になったり、認証性 能が低下することがあります。指紋センサー表面はときど き清掃してください。
- ・指紋の登録失敗や認証失敗が頻発する場合は、指紋セン サー表面を清掃してください。現象が解消されることがあ ります。
- 指紋センサーを清掃する際には、静電気の発生しにくい、 乾いた柔らかい布で表面の汚れを取り除いてください。長時間の使用によりゴミがたまることがありますが、その場 合でも先のとがったもので取り除かないでください。
- 静電気が故障の原因となる場合があります。指紋センサー に指を置く前に、静電気を取り除いてください。冬季など 乾燥する時期は、特にご注意ください。

#### 指紋認証機能を設定する

指紋を登録したり、利用する機能を設定したりします。

・ロック画面の解除操作の設定については「画面ロックの種類を設定する」(▶P.92)をご参照ください。

#### ■指紋を登録する

- アプリー覧画面で[設定]→[生体認証とセキュ リティ]→[指紋認証]→[続行]
  - すでにいずれかのセキュリティ解除方法を設定している場合は、認証操作を行ってください。
- 2 「パターン」、「PIN」、「パスワード」のいずれかを タップ
- 3 画面の指示に従って操作

■ **画面ロックの解除方法として利用する場合** 以下は、指紋を登録してある場合の操作です。

- 1 アプリー覧画面で[設定]→[ロック画面]
- 2 [画面ロックの種類]→登録したロック解除方法 を入力
- 3 「指紋認証」の 🔵 をタップして 🔵 にする

#### ■指紋を削除する

- アプリー覧画面で[設定]→[生体認証とセキュ リティ]→[指紋認証]
- 2 登録したロック解除方法を入力
- 3 削除する指紋をロングタッチ→[削除]→[削除]

#### 指紋認証を行う

- 1 画面消灯時またはロック画面表示中に、指紋センサーに指を置く
  - ・正しく認証されない場合は、指を指紋センサーから離し、
     もう一度指紋センサーに指を置いてください。

# **I**memo

◎ 指紋が正しく認証されない場合は、指紋登録時に登録した ロック解除方法を使用しても、画面ロックを解除することが できます。

# Bixby Homeを利用する

Bixby Homeではアプリの通知情報などをまとめて表示す ることができます。

1 一番左のホーム画面で画面を右にフリックする Bixby Homeが表示されます。

# 2 画面を上下にスライドして、情報を見る

#### **I**memo

- ◎ Bixby Homeのすべての機能を利用するにはGalaxyアカウ ントへのサインインが必要です。
- ◎ Bixby Homeで表示される情報は定期的に自動更新されま す。手動更新するには、画面を下にスワイプします。
- ◎ []])→[設定]と操作すると、カスタマイズサービスの設定な どができます。

# Bixby Homeの見かた

Bixby Homeは、アプリの情報をまとめて表示します。

 Bixby Homeを閉じるには、Bixby Home表示中にOを タップするか、画面を左にフリックしてください。

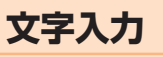

# 文字を入力する

文字入力には、ソフトウェアキーボードを使用します。 ソフトウェアキーボードは、連絡先の登録時やメール作成時 などの文字入力画面で入力欄をタップすると表示されます。 初期状態ではGalaxyキーボードを利用することができま す。

また、その他に「Google音声入力」機能を使って文字を入力 することもできます。

#### **M**memo

- ◎ 使用状態によって各キーボードの表示や動作が異なる場合 や、利用するアプリケーションや機能専用のキーボードが表示される場合があります。
- ◎ 本書ではGalaxyキーボード(日本語)を基準に説明していま す。Galaxyキーボード(English(US))では、画面上のボタン、 操作手順などが異なる場合があります。

# 入力方法を切り替える

 アプリー覧画面で[設定]→[一般管理]→[言語 とキーボード]→[標準キーボード]

# 2 利用したい入力方法を選択

# キーボードのタイプを選択する

- アプリー覧画面で[設定]→[一般管理]→[言語 とキーボード]→[オンスクリーンキーボード] →[Galaxyキーボード]
- 2 [言語とタイプ]
- 3 [日本語]
  - ・「English (US)」をタップすると、英語のキーボードタイ プを設定できます。

# 4 タイプを選択

# Galaxyキーボードで入力する

Galaxyキーボードは、「QWERTYキーボード」、「テンキー フリックなしキーボード」、「テンキーフリックキーボード」、 「テンキー8フリックキーボード」の4種類のキーボードを利 用できます。

- QWERTYキーボード:パソコンなどと同じキー配列の キーボードです。日本語はローマ字入力で行います。
- テンキーキーボード:一般の携帯電話のようなキー配列のキーボードです。入力したい文字が割り当てられているキーを文字が入力されるまで数回タップして入力します。「テンキーフリックキーボード」、「テンキー8フリックキーボード」に設定している場合は、キーをロングタッチするとキーポップアップが表示され、入力したい文字が表示された方向にフリックしても入力できます。

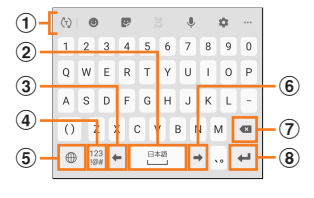

| 1     | (†2)       | •          |            | ÷ ¢        | s   |    |
|-------|------------|------------|------------|------------|-----|----|
| 9     | 5          | 1 @/:      | か<br>2 ABC | さ<br>3 DEF |     | -7 |
| 3     | ¢          | た<br>4 GHI | 5 JKL      | 6 MNO      | ⇔   | -6 |
| 4     | 123<br>!@# | 7 PQRS     | 8 TUV      | 9 WXYZ     | 日本語 | -2 |
| 5     | ۲          | ** 小       | , わ        | 、。?I       | ←   | -8 |
| (10 _ | -          |            |            |            |     |    |

《QWERTYキーボード》

(表示例:テンキーフリックなしキー ボード/テンキーフリックキーボード)

41

《テンキー》

- ① キーボード追加機能が表示されます。
  - :予測変換候補/通常変換候補とキーボード追加機能 表示を切り替えます。
  - :絵文字/顔文字/記号の一覧を表示します。「■」を タップすると、キーボード表示に戻ります。
  - こスタンプを入力します。アプリによっては、使用できない場合があります。
  - 注全角/半角入力を切り替えます。英文入力の場合の み使用できます。
  - ●:音声入力に切り替えます。
  - ✿:Galaxyキーボードの設定メニューを表示します。
  - ジリップボードを表示してテキストなどの貼り付け ができます。
  - :標準キーボード/片手キーボード/フローティング キーボードに切り替えます。
  - 「 → 」をタップすると、追加機能の表示領域を広げます。キーボード追加機能の並び順や表示するアイコンを変更できます。
  - ・文字が入力されている場合は、予測変換候補/通常変換候補が表示されます。候補をタップすると文字を入力できます。
- ② スペースを入力します。
  - ・文字が入力されている場合は、通常変換候補から文字 を選択できます。
- ③ カーソルを左に移動します。
- ④ 数字/記号一覧を表示します。
- ⑤ 日本語/英語入力モードを切り替えます。
- ⑥ カーソルを右に移動します。
  - ・同じキーに割り当てられている文字を続けて入力する ときにもタップします。ただし、「自動カーソル移動」を 「OFF」以外に設定している場合は、自動的にカーソル が移動します。
  - 「ワイルドカード予測」をオンにしている場合は、タッ プするとワイルドカード予測を利用できます。
- ⑦ カーソルの左側にある文字や記号などを削除します。
- ⑧ 操作状態や選択中の入力欄に対応したキーが表示され、 入力した文字の確定や、改行、次の入力欄への移動などが できます。
- ⑨ 確定前の文字を、キーをタップしたときと逆順に切り替えます(フリック入力時は切り替わりません)。
- ① 大文字/小文字に切り替えたり、濁点/半濁点を付けたりします。
  - ・英語入力モードの場合は「A /a」と表示されます。
- ワイルドカード予測を利用する
- 「ワイルドカード予測」をオンに設定している場合に利用できます。

#### ■例:「携帯」を入力する場合

#### 1 キーボード表示中に「け」を入力

#### 2 「 → 」を3回タップ

「け○○○」が表示され、予測変換候補に「携帯」が表示されま す(必要に応じて「▼」をタップして予測変換候補の表示エ リアを拡大してください)。

・読みの文字数を変更するには、「●」/「●」をタップします。

3 予測変換候補から[携帯]

# 文字列を選択/切り取り/コピー/貼り付 ける

#### 1 入力した文字列をロングタッチ

アイコン( ● / ● など)が表示され、間にある文字列が選択 されます。アイコンをドラッグして、選択範囲を変更できま す。

#### 2 利用する機能をタップ

| 切り取り   | 選択した文字列を切り取り/コピーします。              |
|--------|-----------------------------------|
| コピー    | 切り取り/コピーした文字列はクリップ<br>ボードに保存されます。 |
| 貼り付け** | 切り取り/コピーした文字列を貼り付けま<br>す。         |
| 全て選択   | 入力した文字列をすべて選択します。                 |

※1 切り取り/コピーの操作後など、クリップボードにテキス トデータが保存されている場合に表示されます。

#### <u>Imemo</u>

◎ アプリケーションによっては、利用できない機能があります。
 ◎ 手順2以外の文言が表示される場合があります。

- ◎ 文字入力欄をタップすると、アイコン(●)が表示されます。 アイコンをドラッグすると、カーソルを移動できます。アイコンをタップすると「貼り付け」「クリップボード」などを利用できます。
- ◎ 文字入力欄で文字が入力されていないエリアをロングタッチ しても、「貼り付け」「クリップボード」などを利用できます。

# 文字入力の設定をする

#### Galaxyキーボードの設定を行う

Galaxyキーボードを利用して文字を入力する際の入力動作や、キーボードのレイアウトなどを設定できます。

 アプリー覧画面で[設定]→[一般管理]→[言語 とキーボード]→[オンスクリーンキーボード] →[Galaxyキーボード]

| 2 | 言語とタイプ              | 入力言語とそのキーボードタイプを設定します。                          |
|---|---------------------|-------------------------------------------------|
|   | 数字と記号               | 数字と記号のキーボードタイプを設定します。                           |
|   | 日本語入力オプショ<br>ン      | フリック入力、予測入力、マッシュルームな<br>どの設定をします。               |
|   | スマート入力              | 予測テキスト、自動置換、自動スペルチェッ<br>クなどの設定をします。             |
|   | キーボードのレイア<br>ウトと動作  | キーボードのレイアウトやキータップ時の<br>動作などの設定をします。             |
|   | 初期設定にリセット           | キーボード設定をリセットしたり、予測テ<br>キストの学習データを消去したりできま<br>す。 |
|   | Galaxyキーボードに<br>ついて | Galaxyキーボードのバージョンを確認し<br>ます。                    |

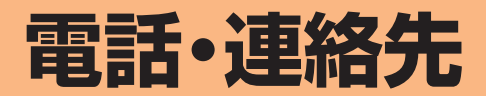

| 雷話            | 44 |
|---------------|----|
| 電話をかける        | 44 |
| 電話を受ける        | 46 |
| 伝言メモを利用する     | 47 |
| 自分の電話番号を確認する  | 47 |
| 通話関連機能の設定をする  | 47 |
| 連絡先           | 48 |
| 連絡先を登録する      | 48 |
| 連絡先を確認/編集する   | 49 |
| 連絡先から電話をかける   | 50 |
|               |    |
| 連絡先のメニューを利用する | 50 |

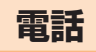

# 電話をかける

通話中の手順は、通話画面が最大化の場合で記載しています。

#### 1 ホーム画面で[ 💽 ]

 キーパッド画面が表示されない場合、「キーパッド」タブ をタップしてください。

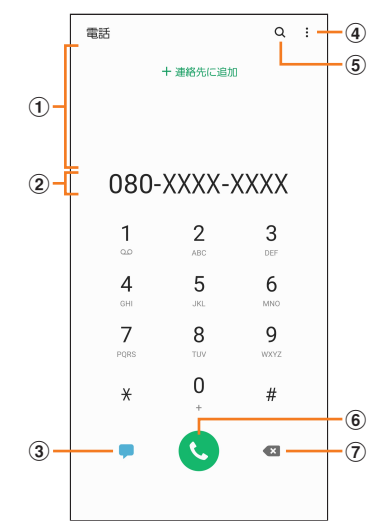

#### ①検索結果欄

番号を入力するごとに連絡先や履歴などが検索され、入 力候補が表示されます。入力候補がない場合は「連絡先に 追加」が表示されます。

#### 2 電話番号入力欄

- 入力した電話番号が表示されます。
- ③ メッセージキー
  - メッセージを作成・送信します(▶P.52)。

4:

- メニューを表示します(▶P.44)。
- (5) Q
  - 名前や電話番号などで、連絡先を検索できます。

# ⑥発信キー

⑦削除キー 最後に入力した番号またはカーソルの左側にある番号を 削除します。ロングタッチすると、入力した番号または

カーソルの左側にある番号をすべて削除できます。

#### 2相手の電話番号を入力

- ー般電話へかける場合には、同一市内でも市外局番から入力 してください。
- スピードダイヤル番号(▶P.45)を登録済みの場合は、短 縮番号を割り当てたキーをロングタッチすると、スピードダ イヤル番号で発信できます。

#### 3 [ 🕓 ]

通話中画面が表示されます。

#### 4 通話が終了したら[ 🔁 ]

### **M**memo

- ◎本製品を顔に近づけるなどして近接センサーをおおったとき (イヤホンなどを取り付けている場合を除く)や、操作せずに画 面のタイムアウト(▶P.91)の設定時間が経過すると、通話 中画面は自動的に消えます。近接センサーから顔などを離す、 または』(電源キー)を押すと、通話中画面を表示できます。
- ◎ 通話音量を調節するには、通話中に音量キーを押します。
- ◎ 通話画面が最大化のときに をタップすると、ホーム画面が 表示され、ステータスバーに通話状態が表示されます。ステー タスバーを下にスライドして通知パネルの通知をタップする と、通話画面(最大化)に戻ります。
- ◎送話口(マイク)をおおっても、相手の方には声が伝わります のでご注意ください。

#### ■キーパッド画面のメニューを利用する

#### 1 キーパッド画面→[!]

| 2 | 2秒間の停止を追加<br>(,) <sup>*1</sup> | 「,」を入力します。電話番号に続けて「,」と<br>番号を入力して発信すると、発信してから<br>約2秒後にプッシュ信号(番号)が自動的に<br>送信されます。       |
|---|--------------------------------|----------------------------------------------------------------------------------------|
|   | 待機を追加(;) <sup>*1</sup>         | 「:」を入力します。電話番号に続けて「:」と<br>番号を入力して発信すると、電話がつな<br>がって「はい」をタップしたときにプッシュ<br>信号(番号)が送信されます。 |
|   | 連絡先に追加 <sup>※1</sup>           | 電話番号を連絡先に登録します。<br>・通話履歴にありかつ連絡先に未登録の電<br>話番号の場合のみ、表示されます。                             |
|   | メッセージを送信*1                     | メッセージを作成・送信します。                                                                        |
|   | スピードダイヤル番<br>号                 | ▶P.45「スピードダイヤル番号を登録す<br>る」                                                             |
|   | 設定                             | ▶P.47「通話関連機能の設定をする」                                                                    |
|   | お問い合わせ                         | Galaxy Membersに移動します。<br>・Galaxy Membersアプリをアンインス<br>トールすると、「お問い合わせ」は表示さ<br>れなくなります。   |

※1 キーパッド画面で番号を入力すると表示されます。

#### ■通話中に利用できる操作

通話中は以下の操作が行えます。

| 操作              | 説明                                                |
|-----------------|---------------------------------------------------|
| 通話を追加           | 別の相手に電話をかけることができます。                               |
| 通話を保留/<br>通話を再開 | 通話を保留/再開します。                                      |
| Bluetooth       | Bluetooth <sup>®</sup> 対応機器と接続してハンズフリーで通話<br>します。 |
| スピーカー           | 相手の声をスピーカーから流してハンズフリーで通<br>話します。                  |
| 消音              | 自分の声を相手に聞こえないようにします。                              |
| キーパッド           | キーパッドを表示してプッシュ信号を送信します。                           |

#### ■ 通話中画面のメニューを利用する

#### 1 通話中画面→[ 🔡 ]

| 2 | 連絡先に追加   | 入力した電話番号を連絡先に登録します。 <ul> <li>電話番号を連絡先に登録した場合、「連絡<br/>先を表示」と表示されます。タップする<br/>と、連絡先の詳細を表示します。</li> </ul> |
|---|----------|----------------------------------------------------------------------------------------------------|
|   | メッセージを送信 | メッセージを作成・送信します。                                                                                        |
|   | 録音/停止    | 通話の録音を開始/停止します。                                                                                        |

#### スピードダイヤル番号を登録する

スピードダイヤル番号を登録すると、キーパッド画面で短縮 番号をロングタッチして簡単に電話をかけることができま す。

 2桁以上の短縮番号を利用する場合は、最後の桁をロング タッチしてください。

# キーパッド画面→[:]→[スピードダイヤル番号]

スピードダイヤル番号設定画面が表示されます。

#### 2 短縮番号(2~999)を選択

#### 3 [ **▲** ]→連絡先を選択

#### **I**memo

- ◎ 短縮番号1には留守番電話が登録されており、変更/削除できません。
- ◎ スピードダイヤル番号設定画面では、登録済みの短縮番号を タップしてメッセージ送信や電話発信ができます。
- ◎ 短縮番号を削除するには、スピードダイヤル番号設定画面で 短縮番号の「-」をタップします。

#### ■緊急通報位置通知について

本製品は、警察・消防機関・海上保安本部への緊急通報の際、 お客様の現在地(GPS情報)が緊急通報先に通知されます。

#### **I**memo

- ◎ 警察(110)・消防機関(119)・海上保安本部(118)について、ここでは緊急通報受理機関と記載します。
- ◎ 日本国内の緊急通報受理機関に接続する場合は、VoLTE (LTEネットワーク)を利用します。3G(回線交換ネットワー ク)を利用しての接続はできません。
- ◎ 本機能は、一部の緊急通報受理機関でご利用いただけない場 合もあります。
- ◎ 緊急通報番号(110、119、118)の前に「184」を付加した場合は、電話番号と同様にお客様の現在地を緊急通報受理機関に知らせることができません。
- ◎ GPS衛星または基地局の信号による電波を受信しづらい地 下街・建物内・ビルの陰では、実際の現在地と異なる位置が、緊 急通報受理機関へ通知される場合があります。
- ◎ GPS測位方法で通知できない場合は、基地局信号により、通 知されます。
- ◎ 緊急通報受理機関への緊急通報の際には、必ずお客様の所在 地をご確認の上、口頭でも正確な住所をお伝えくださいます ようお願いいたします。なお、おかけになった地域によって は、管轄の通報先に接続されない場合があります。
- ◎ 緊急通報した際は、通話中もしくは通話切断後一定の時間内 であれば、緊急通報受理機関が、人の生命、身体などに差し 迫った危険があると判断した場合には、発信者の位置情報を 取得する場合があります。
- ◎着信拒否を設定した状態で緊急通報を発信した場合、緊急通報受理機関からの着信を受けるため、着信拒否設定は自動的に解除されます。

# 履歴を利用して電話をかける

履歴では、発信履歴、着信履歴、不在着信履歴、着信拒否履歴 を一覧で確認できます。

#### 1 ホーム画面で[ 【] ]→「履歴」タブ

- 履歴画面が表示されます。
- ど:着信
- 🔮 発信
- ≚:不在着信
- :拒否した着信

◎:「番号指定拒否」(▶P.47)に登録した電話 約3秒以内に切れた不在着信をワン切りとみなします。お客様に折り返し電話させ、悪質な有料番組につなげる行為の可能性がありますのでご注意ください。

# 2 かけたい相手を選択

# 3 [ 📞 ]

「 ① 」をタップすると履歴詳細画面が表示されます。

#### **M**memo

- ◎ 「 = 」をタップするとメッセージを作成できます。
- ◎ 履歴画面で履歴を左にスライドするとメッセージ送信、右に スライドすると電話発信ができます。

#### ■ 履歴画面 /履歴詳細画面のメニューを利用する

#### 1 履歴画面/履歴詳細画面→[:]

| 2 表示する通話履歴                  |        | 表示する通話履歴の種類を「全ての通話」、「不<br>在着信」、「着信拒否」、「発信」、「着信」に切り替<br>えできます。                        |
|-----------------------------|--------|--------------------------------------------------------------------------------------|
| 削除                          |        | 履歴を選択し削除できます。                                                                        |
| 通話の録音ファイ<br>ル <sup>*1</sup> |        | 通話中の録音を再生できます。                                                                       |
| 録音メッセージ                     |        | 録音した伝言メモを再生できます。                                                                     |
| 合計通話時間                      |        | 直前の通話、発信、着信および全ての通話の通<br>話時間を表示します。                                                  |
| 設定                          |        | ▶P.47「通話関連機能の設定をする」                                                                  |
|                             | お問い合わせ | Galaxy Membersに移動します。<br>・Galaxy Membersアプリをアンインス<br>トールすると、「お問い合わせ」は表示され<br>なくなります。 |
| 通話履歴を削除 <sup>*2</sup>       |        | 通話履歴を削除します。                                                                          |

※1通話の録音を行うと表示されます。

※2 履歴詳細画面の場合に表示されます。

# 海外へ電話をかける

#### 本製品からは、特別な手続きなしで国際電話をかけることが できます。

# 例:本製品からアメリカの[212-123-XXXX」にかける場合

# 1 ホーム画面で[ 🕻 ]

 キーパッド画面が表示されない場合、「キーパッド」タブ をタップしてください。

#### 2 国際アクセスコード、国番号、市外局番、相手の 方の電話番号を入力→[§]

国際アクセスコードは国によって異なります。

| 国際アクセス<br>コード <sup>*1</sup> | 国番号<br>(アメリカ) | 市外局番**2 | 相手の方の<br>電話番号 |
|-----------------------------|---------------|---------|---------------|
| 010                         | 1             | 212     | 123XXXX       |

※1「0」をロングタッチすると、「+」が入力され、発信時に 「010」が自動で付加されます。

※2 市外局番が「O」で始まる場合は、「O」を除いて入力してくだ さい(イタリアなど一部例外もあります)。

# **I**memo

◎ 国際電話について詳しくは、J:COM Webサイトをご確認く ださい。

# 電話を受ける

# 「 」を円の外までドラッグ/スライド 「着信中」ポップアップ画面が表示された場合は、「応答」を タップしてください。

# 2 通話が終了したら[]]

#### ■着信を拒否する場合

#### 1 🔽 🔄 」を円の外までドラッグ/スライド

- ・着信音が止まって電話が切れ、相手の方には音声ガイダンスでお知らせします。
- •「着信中」ポップアップ画面が表示された場合は、「拒否」 をタップしてください。

#### ■ 電話がかかってきた場合の表示について

初期状態では、着信すると次の内容が表示されます。

- ・相手の方から電話番号の通知があると、電話番号が表示されます。電話帳(連絡先)に登録されている場合は、名前が 表示されます。
- ・相手の方から電話番号の通知がないと、ディスプレイに理由が表示されます。

「非通知設定」「公衆電話」「通知不可能\*」

※相手の方が通知できない電話からかけている場合です。 着信時に相手の方の電話番号や名前を表示しないように することもできます。

#### **I**memo

◎「番号指定拒否の設定をする」(▶P.48)で着信を自動的に 拒否するように設定できます。

#### かかってきた電話に出なかった場合は

◎ ステータスバーに ▲ が表示されます。ステータスバーを下に スライドして通知パネルを開くと、着信の電話番号、または電 話帳(連絡先)に登録されている名前が表示されます。

#### 着信時に着信音、バイブレータを無効にするには

◎ 着信中に』(電源キー) / 音量キーを押すと、着信音、バイブ レータを無効にすることができます。

#### 他の機能をご利用中の着信に応答した場合は

- ◎動画を録画していた場合は、電話を受けると、録画が停止され、録画していたデータは保存されます。
- ◎ボイスレコーダーなどで録音していた場合は、電話を受けると、録音が一時停止されます。通話終了後、録音が再開されます。

# 着信に伝言メモで応答する

伝言メモを設定していなくても、手動で起動できます。

#### 1 着信中に「メッセージを送信」を上にスライド

「着信中」ポップアップ画面が表示された場合は、「メッセージを送信」をタップしてください。

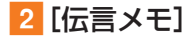

# 着信を拒否してメッセージ(SMS)を送信する

#### 1 着信中に「メッセージを送信」を上にスライド

・「着信中」ポップアップ画面が表示された場合は、「メッ セージを送信」をタップしてください。

#### 2 送信するクイック拒否メッセージをタップ

•「新規メッセージを作成」をタップすると、メッセージを 作成して送信できます。

# **I**memo

◎ 既存のクイック拒否メッセージを編集することができます。操作 については、「クイック拒否メッセージを編集する」(▶P.48) をご参照ください。

# 伝言メモを利用する

伝言メモを設定すると、お留守番サービスEXを契約してい ない場合でも、電話に応答できないときに応答メッセージを 再生し、相手の音声を録音することができます。1件あたり の最大録音時間は約13時間です。

#### ホーム画面で[ ]→[::]→[設定]→[伝言メ モ設定]

| 2 | メッセージで自動<br>応答            | 伝言メモでの応答を毎回自動で行うかどうか<br>を設定します。 |
|---|---------------------------|---------------------------------|
|   | 応答メッセージを<br>再生するまでの時<br>間 | 伝言メモ機能で応答するまでの時間を設定し<br>ます。     |
|   | 言語                        | 応答メッセージの言語を設定します。               |
|   | 録音メッセージ                   | 録音されたメッセージの一覧を表示します。            |

#### **M**memo

- ◎録音された伝言メモがある場合は、ステータスバーを下にスライド→[新しい録音メッセージ]→[新しい録音メッセージ]と操作すると、録音メッセージ画面が表示され、録音された伝言メモを確認できます。
- ◎ 録音された伝言メモを削除するには、録音メッセージ画面で [:]→[編集]→削除する伝言メモにチェックを入れる、また は[全て]にチェックを入れる→[:]→[削除]→[OK]と操作 します。

# 自分の電話番号を確認する

#### 1 アプリー覧画面で[設定]→[端末情報]

・「電話番号」に自分の電話番号が表示されます。

# 通話関連機能の設定をする

# ホーム画面で[]→[]→[設定] 通話設定画面が表示されます。

| 2 | 番号指定拒        | 否                 | 特定の電話番号からの着信および<br>メッセージを拒否します。                                                           |
|---|--------------|-------------------|-------------------------------------------------------------------------------------------|
|   | 通話を録<br>音    | 通知                | 通話の録音が完了した後に、通知を<br>受信するかどうかを設定します。                                                       |
|   |              | 通話の自動録音           | 選択した番号に発着信した通話を自<br>動的に録音するかどうかを設定しま<br>す。                                                |
|   |              | 通話の録音ファ<br>イル     | 通話時に録音したファイルを確認で<br>きます。                                                                  |
|   |              | 保存先               | 録音ファイルの保存場所を設定しま<br>す。                                                                    |
|   | 通話通知<br>と着信音 | 通話開始時のバ<br>イブ     | 通話応答時に本製品を振動させるか<br>どうかを設定します。                                                            |
|   |              | 通話終了時のバ<br>イブ     | 通話が終了したときに本製品を振動<br>させるかどうかを設定します。                                                        |
|   |              | 通話開始時に音<br>を再生    | 通話開始音を鳴らすかどうかを設定<br>します。                                                                  |
|   |              | 通話終了時に音<br>を再生    | 通話終了音を鳴らすかどうかを設定<br>します。                                                                  |
|   |              | 通話中の通知            | 通話中にアラームなどのイベントが<br>発生したときに音でお知らせするか<br>どうかを設定します。                                        |
|   |              | 着信音               | 電話着信音を設定します。                                                                              |
|   |              | バイブパターン           | バイブレーションのパターンを設定<br>します。                                                                  |
|   |              | 着信時にバイブ           | 電話の着信時に、バイブレーション<br>も動作するかどうかを設定します。                                                      |
|   |              | キーパッド音を<br>再生     | キーパッドを操作したときの音を鳴<br>らすかどうかを設定します。                                                         |
|   | 通話応答<br>/終了  | 発信者名を読み<br>上げ     | 発信者の名前を読み上げるかどうか<br>を設定します。                                                               |
|   |              | 音量アップキー<br>を押して応答 | 音量キーの上側を押して着信に応答<br>するかどうかを設定します。                                                         |
|   |              | 自動応答              | ヘッドセットやBluetooth <sup>®</sup> デバイ<br>スが接続された状態で通話がかかっ<br>てきた場合、設定した時間が経過す<br>ると自動的に応答します。 |
|   |              | 電源キーを押し<br>て終了    | (電源キー)を押して通話を終了す<br>るかどうかを設定します。                                                          |
|   | クイック拒        | 否メッセージ            | クイック拒否時にメッセージ送信す<br>るメッセージを作成したり編集した<br>りできます。                                            |
|   | ポップアッ        | プで通話を表示           | 他のアプリを使用中は、通話中の電<br>話を全画面ではなくポップアップで<br>表示します。                                            |
|   | 伝言メモ設        | 定                 | ▶P.47「伝言メモを利用する」                                                                          |
|   | 付加サー<br>ビス   | 留守番電話と通<br>話転送    | 留守番電話サービスや着信転送サー<br>ビスを設定します。                                                             |
|   |              | 着信拒否              | 不要な通話の制限の対象にする電話<br>番号を管理したり、非通知の着信を<br>拒否するかどうかを設定します。                                   |
|   |              | 割込通話              | 通話中に着信通知を受信するかどう<br>かを設定します。                                                              |
|   |              | 発信者番号通知           | 電話をかけるときに、自分の電話番<br>号を表示するかどうかを設定しま<br>す。                                                 |
|   |              | 海外設定              | 海外利用中に留守番電話や転送電話<br>を開始/停止するかどうかを設定し<br>ます。                                               |
|   |              | ガイド言語を変<br>更      | ガイダンスのガイド言語を変更でき<br>ます。                                                                   |

| 留守番電<br>話    | サービスプロバ<br>イダ      | 留守番電話のサービスプロバイダを<br>設定します。                     |
|--------------|--------------------|------------------------------------------------|
|              | 留守番電話設定            | 留守番電話の電話番号を設定しま<br>す。                          |
|              | 通知                 | 通知方法を設定します。                                    |
| その他の<br>通話設定 | 近くの場所を検<br>索       | 近くの企業および施設の電話番号や<br>その他の情報を「スポット」タブに表<br>示します。 |
|              | 番号が未登録の<br>連絡先を非表示 | 電話番号が登録されている連絡先の<br>みを「連絡先」タブに表示します。           |
|              | 発信者情報を表<br>示       | 各発信者の最新の連絡先情報を表示<br>します。                       |
| 電話アプリについて    |                    | 本アプリについての情報を確認しま<br>す。                         |

# 番号指定拒否の設定をする

あらかじめ「番号指定拒否」(▶P.47)に電話番号を追加 しておくと、着信を自動的に拒否します。

#### ■「番号指定拒否」に電話番号を追加する

着信を拒否する電話番号を登録します。

#### 1 通話設定画面→[番号指定拒否]

•「不明な発信者を拒否」をオンにすると、電話番号を通知 できない着信を拒否できます。

#### 2 拒否したい電話番号を入力

•「履歴」/「連絡先」をタップすると、通話履歴や連絡先か ら電話番号を選択できます。

# 3 [+]

# クイック拒否メッセージを編集する

電話を応答できないときに送信するメッセージ(SMS)を編 集します。

1 通話設定画面→[クイック拒否メッセージ] クイック拒否メッセージー覧画面が表示されます。

#### 2 編集したいクイック拒否メッセージを選択

3 クイック拒否メッセージを編集→[保存]

#### **M**memo

- ◎ クイック拒否メッセージを新規作成する場合は、「メッセージ を入力」欄にクイック拒否メッセージを入力→[+]と操作し ます。
- ◎ クイック拒否メッセージー覧画面で、削除したいクイック拒 否メッセージの「-」をタップすると、クイック拒否メッセージを削除することができます。

# 連絡先

# 連絡先を登録する

電話帳(連絡先)の連絡先画面では、連絡先の各種情報が表示 されます。連絡先に写真を追加することもできます。

#### **I**memo

- ◎ 連絡先に登録された電話番号や名前は、事故や故障によって 消失してしまうことがあります。大切な電話番号などは控え ておかれることをおすすめします。事故や故障が原因で登録 内容が変化・消失した場合の損害および逸失利益につきまし ては、当社では一切の責任を負いかねますのであらかじめご 了承ください。
- ◎「アカウントを登録する」(▶P.95)を利用して、サーバー に保存されたGoogleの連絡先などと本製品の連絡先を同期 できます。

#### 1 アプリー覧画面で[連絡先]

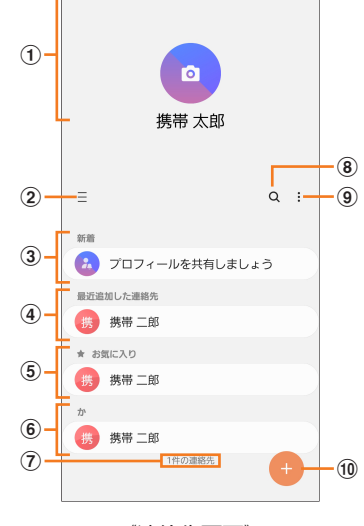

《連絡先画面》

プロフィール(▶P.49「プロフィールを編集する」)

#### ② Ξ

タップするとアプリの設定、連絡先一覧の表示切替、グ ループの編集、連絡先の管理などの操作ができます。

#### ③ 連絡先の共有

他のGalaxyアカウントを持つメンバーとアルバム、イベント、容量の大きいファイルなどを共有できます。 ・Galaxyアカウントを登録する必要があります。

- ④ 最近追加した連絡先
- ⑤ お気に入りの連絡先

#### ⑥ 連絡先一覧

連絡先をタップすると連絡先詳細画面が表示され、アイコンをタップして電話発信やメッセージ送信などの操作ができます。

- ⑦ 連絡先登録件数
- 8 Q
  - 名前や電話番号などで、連絡先を検索できます。
- 9:
  - メニューを表示します。
- 1 連絡先登録ボタン

# 2 [ 🕀 ]

連絡先の新規登録画面が表示されます。

• GoogleアカウントやGalaxyアカウントなどを設定した 場合、「連絡先の保存先」画面が表示されます。画面の指示 に従って、保存先を選択してください。

# 3名前を入力

名前入力欄の右側に表示されている「 ~ 」をタップすると敬称などを入力できます。

### 4 必要に応じて、他の項目を入力・設定

電話番号やメールアドレスを入力したり、着信音を設定できます。

- 「+」をタップすると項目を追加、「-」をタップすると 項目を削除できます。
- ・電話番号入力欄などの右側に表示されている電話番号タイプ欄をタップすると、電話番号タイプを変更できます。
- 5 [保存]

# 連絡先をお気に入りに追加する

#### ■連絡先画面から追加する

1 連絡先画面→追加したい連絡先をタップ 連絡先詳細画面が表示されます。

#### 2 [ ☆ ] (白色)

★ (黄色)に変わり、連絡先画面の「お気に入り」欄に追加さ れます。

# プロフィールを編集する

# 1 連絡先画面→プロフィールをタップ

- プロフィール未登録の場合、本製品の電話番号が表示されます。
- 初期設定時にGoogleアカウントなどを登録した場合、ア カウントに登録している情報は自動的にプロフィールに 反映されます。
- 2 [編集]→必要な項目を入力→[保存]

# 連絡先を確認/編集する

# 連絡先画面→確認/編集したい連絡先をタップ 連絡先詳細画面が表示されます。

- ■:メッセージを作成できます。
- ↓:電話をかけることができます。
- ■:メールを作成できます。
- ♥:マップを表示できます。
- ⊕:ウェブサイトを表示できます。
- ■:連絡先に登録した人の誕生日など大切な日を表示できます。

#### ■連絡先を編集する場合

連絡先詳細画面→[編集]と操作します。

#### <u>I memo</u>

◎ 連絡先画面で連絡先を左にスワイプするとメッセージを作成 して送信、右にスワイプすると電話発信ができます。

# グループ分けした連絡先を確認する

連絡先の登録時に設定したグループ別に、連絡先を管理・利 用できます。

- **1** 連絡先画面→[ Ξ ]→[グループ] グループ画面が表示されます。
- 2 確認したいグループをタップ→連絡先をタップ 連絡先詳細画面が表示されます。

#### ■グループを追加/編集する

1 連絡先画面→[ Ξ ]→[グループ]→[グループを 作成]

・登録済みのグループを編集するには、連絡先画面→[Ξ] →[グループ]→編集したいグループをタップ→[:]→ [グループ編集]と操作します。

# 2 グループ名を入力

3 [グループ着信音]→画面の指示に従って着信音 を選択

 ・選択メニューが表示された場合は、使用するアプリケー ションを選択してください。

4 [メンバーを追加]→追加したい連絡先にチェッ クを入れる→[完了]

#### 5 [保存]

# **I**memo

◎ 連絡先画面→[Ξ]→[グループ]→削除したいグループを タップ→[:]→[グループを削除]→[グループのみ]/ [グ ループとメンバー]と操作すると、グループを削除することが できます。「グループのみ」を選択した場合、メンバーは連絡先 から削除されません。

#### 連絡先から電話をかける

1 連絡先画面→電話をかけたい連絡先をタップ ・連絡先を右にスワイプしても、電話をかけられます。

#### 2 [ 📞 ]

# 連絡先のメニューを利用する

連絡先画面/連絡先詳細画面で「:」をタップするとメニュー項目が表示され、連絡先の共有、削除などの操作が行えます。

#### 連絡先をインポート/エクスポートする

連絡先をシステムメモリ(本体)やmicroSDメモリカード、 SIMヘインポート/エクスポートできます。

 連絡先によっては、データの一部がインポート/エクス ポートされない場合があります。

#### インポートする

システムメモリ(本体)やmicroSDメモリカード、SIMに保存されている連絡先をインポートします。

- 1 連絡先画面→[Ξ]→[連絡先を管理]→[連絡先 をインポート/エクスポート]
- [インポート]→[内部ストレージ]/[外部SD カード]/[SIMカード]
- 3 [本体]→[インポート] Googleアカウントなどを設定している場合は、アカウント 名を選択できます。

# エクスポートする

連絡先をシステムメモリ(本体)やmicroSDメモリカード、 SIMへエクスポートします。

- 1 連絡先画面→[Ξ]→[連絡先を管理]→[連絡先 をインポート/エクスポート]
- 2 [エクスポート]→[内部ストレージ] / [外部SD カード] / [SIMカード]→[エクスポート]
  - •「内部ストレージ」と「外部SDカード」を選択した場合は、 すべての連絡先がエクスポートされます。
  - 「SIMカード」を選択した場合は、エクスポートしたい連絡先または「全て」にチェックを入れる→[完了]→[エクスポート]→[OK]と操作します。
  - ・SIMにエクスポートできる連絡先は最大50件です。

# メール

| メール             | 52 |
|-----------------|----|
| メールについて         | 52 |
| SMS ·····       | 52 |
| SMSについて         | 52 |
| SMSを送信する        | 52 |
| SMSを受信/返信する     | 52 |
| SMSを設定する        | 53 |
| Gmail·····      | 53 |
| Gmailについて       | 53 |
| Gmailを送信する      | 53 |
| Gmailを受信する      | 53 |
| Gmailのメニューを利用する | 53 |

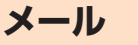

# メールについて

本製品では、次のメールが利用できます。

#### SMS(ショートメッセージサービス)

電話番号を宛先としてメールのやりとりができるサービス です。他社携帯電話との間でもメッセージの送信および受信 をご利用いただけます(▶P.52)。

#### ■ PCメール

「Eメール」アプリを利用して、Exchange ActiveSyncアカ ウント、一般のISP(プロバイダ)が提供するPOP3やIMAP に対応したメールアカウントなどを設定し、パソコンと同じ ように本製品からメールを送受信できます。

#### Gmail

Googleが提供するメールサービスです。本製品からGmailの確認・送受信などができます(▶P.53)。

SMS

# SMSについて

「メッセージ」アプリは電話番号でメッセージのやりとりが できるアプリケーションです。

J:COM MOBILE電話番号宛だけでなく、国内他事業者や海 外の現地携帯電話の電話番号を宛先にしてもメッセージが 送れます。

#### SMSを送信する

漢字・ひらがな・カタカナ・英数字・記号・絵文字・顔文字の メッセージ(メール本文)を送信できます。

#### 1 ホーム画面で[ 📃 ]

相手先別のスレッド一覧画面が表示されます。

#### 2 [ 👳 ]

SMS作成画面が表示されます。

同じ相手にSMSを送信するときは、スレッドをタップしてもSMSを作成できます。その場合は、操作4へ進みます。

#### 3 [宛先]→相手先電話番号を入力

[ ▲]をタップして、連絡先の一覧から相手先を選択することもできます。

#### 4 [メッセージを入力]→本文を入力

本文は、全角最大670 / 半角最大1530文字まで入力できます。

# 5 [ 刁 ]

# <u>// memo</u>

◎ メッセージ作成中に「く」をタップすると、スレッド一覧画面 に「下書き」と表示され、SMSを送信せずに保存できます。

#### SMSを受信/返信する

1 SMSを受信

SMSの受信が終了すると、ポップアップ通知され、メール受信音が鳴ります。

- 2 ホーム画面で[□] 未読のSMSがあるスレッドには「①」が表示されます。
- 3 確認する相手先のスレッドをタップ 受信したSMSを含むスレッド内容表示画面が表示されま す。

#### ■返信する場合

- 4 [メッセージを入力]→本文を入力
- 5 [ 🕜 ]

#### ■転送する場合

- 4 転送するメッセージをロングタッチ→[転送]
- 5 転送する相手先電話番号を入力→本文を入力→ [ ⑦ ]

#### SMSを設定する

# 1 ホーム画面で[ 🚍 ]

#### 2[:]→[設定]

SMS設定メニューが表示されます。

#### 3 通知

| 通知                | 本アプリの通知方法について設定します。                    |
|-------------------|----------------------------------------|
| 番号指定でメッ<br>セージを拒否 | 指定した番号からのメッセージを拒否する<br>かどうかを設定します。     |
| その他の設定            | 配信状態の確認やクイック返信、メッセージ<br>の自動削除などを設定します。 |
| メッセージについ<br>て     | 本アプリのバージョンやオープンソースラ<br>イセンスを確認できます。    |

# Gmail

# Gmailについて

Gmailとは、Googleが提供するメールサービスです。本製品からGmailの確認・送受信などができます。

 Gmailの利用にはメールアドレスの設定が必要です。メー ルアドレスの設定画面が表示された場合は、画面の指示に 従って設定してください。

# Gmailを送信する

#### 1 アプリー覧画面で[Google]→[Gmail]

- ・機能紹介などの画面が表示された場合は、画面の指示に 従って操作してください。
- 2 [ + ]
- <mark>3</mark> [To] →宛先を入力
- 4 [件名]→件名を入力
- 5 [メールを作成]→本文を入力
- 6 [ ⊳ ]
  - [:]→[下書きを保存]と操作すると下書き保存されます。

Gmailを受信する

- アプリー覧画面で[Google]→[Gmail]
  - メール一覧を下にスライドすると、メール一覧を更新できます。
- 2 受信したメールをタップ

#### Gmailのメニューを利用する

Gmail受信トレイ画面で「≡」をタップするとメニュー項目 が表示され、設定などの操作が行えます。

・[≡]→[設定]→設定するメールアドレスをタップ→[ラ ベルの管理]と操作すると、メールの同期と通知設定画面 が表示されます。

# インターネット

| インターネット接続      | 56 |
|----------------|----|
| インターネットに接続する   | 56 |
| ブラウザ・・・・・      | 56 |
| ブラウザについて       | 56 |
| Webページを表示する    | 56 |
| ブックマーク/履歴を利用する | 58 |
| ブラウザを設定する      | 58 |

# インターネット接続

# インターネットに接続する

データ通信または無線LAN (Wi-Fi<sup>®</sup>)機能を使用してイン ターネットに接続できます。

- データ通信
- 無線LAN (Wi-Fi<sup>®</sup>) 機能(▶P.83「無線LAN (Wi-Fi<sup>®</sup>) 機 能」)

#### データ通信ご利用上のご注意

- ・画像を含むホームページの閲覧、動画データなどのダウンロード、通信を行うアプリケーションを使用するなど、データ量の多い通信を行うとデータ通信料が高額となるため、データ通信料定額サービスの加入をおすすめします。
- ネットワークへの過大な負荷を防止するため、一度に大量のデータ送受信を継続した場合やネットワークの混雑状況などにより、通信速度が自動的に制限される場合があります。

# ブラウザ

# ブラウザについて

ブラウザを利用して、パソコンと同じようにWebページを 閲覧できます。

### Webページを表示する

#### 1 ホーム画面で[ 💽 ]

ブラウザ画面が表示されます。

#### **I**memo

◎ ブラウザ画面では、本製品を横表示にして閲覧することもで きます。本製品を横表示にしても自動的に画面の向きが変わ らないときは、通知パネルを開く→[]」と操作します。

#### Webページを移動する

- ブラウザ画面→画面上部のアドレスバーをタップ 検索/URL入力欄が表示されます。
- 2 URLまたは検索したいキーワードを入力 検索候補の一覧が検索/URL入力欄の下に表示されます。
- 3 検索候補から目的の項目を選択/キーボードの [移動]

Google検索の検索結果が表示された場合は、目的の項目を 選択します。

#### **M**memo

◎ 検索/URL入力欄の「♥」をタップすると、音声で検索したい キーワードを入力できます。

# ブラウザ画面のメニューを利用する

#### 1 ブラウザ画面→[三]

・Webページの保存やブックマークに追加、ブラウザの設 定などの操作が行えます。

#### タブを利用する

Webページを表示中に新しいタブを開くことができます。

#### ■新しいタブを開く

 ブラウザ画面→[□]→[新規タブ] 新しいタブが開かれ、ホームページに設定したWebページ が表示されます。

#### ■タブを切り替える

- 1 ブラウザ画面→[ 2]
- 2 表示するタブをタップ

#### ■タブを閉じる

- 1 ブラウザ画面→[ □]
- 2 閉じるタブの[×]

#### シークレットタブを開く

#### 1 ブラウザ画面→[ 🗇 ]

2 [シークレットモードをON]

#### 3 [パスワードを使用しない]

- パスワードを使用する場合、「パスワードを設定」をタップし、画面の指示に従って操作してください。
- ・パスワードを後で登録する場合、ブラウザ画面→[圖]→
   [シークレットモードのロックを設定]→[パス ワードを使用]と操作し、画面の指示に従って登録してく ださい。

#### **M**memo

- ◎ シークレットモードをオフにする場合、ブラウザ画面→[ 
   →[シークレットモードをOFF]と操作する、またはウェブブ ラウザを再起動してください。
- ◎ シークレットモードで閲覧中のウィンドウは、アドレスバー の周囲がグレーで表示されます。
- ◎ テキストのWeb検索などの操作について、シークレットモードがオンのときに実行できない場合があります。
- ◎ シークレットタブで閲覧したウェブページは、閲覧履歴や検 索履歴に表示されません。また、Cookieは本製品に保存され ません。ただし、シークレットタブで閲覧中にダウンロードし たファイルやブックマークなどは保存されます。
- ◎ シークレットタブで保存したブックマークやWebページなど はシークレットのみで確認できます。

# Webページ内のテキストを検索する

#### ブラウザ画面→リンクのないテキストをロング タッチ

テキストが拡大表示されます。指を離すとテキストの上下 に ● と ●、メニューが表示されます。

2 < / > をドラッグしてテキストの範囲を指定 指定されたテキストはハイライト表示されます。

#### 3 [検索]

検索バーに検索件数が表示されます。選択中の検索対象には 青紫色のハイライト、その他の検索対象には青紫色の枠が表 示されます。

#### 4 [^]/[~]

前の検索対象/次の検索対象にハイライトが移動します。 ・検索を終了するにはくをタップします。

#### Webページ内のテキストをコピーする

#### ブラウザ画面→リンクのないテキストをロング タッチ

テキストが拡大表示されます。指を離すとテキストの上下 に ● と ●、メニューが表示されます。

2 人 をドラッグしてテキストの範囲を指定
 指定されたテキストはハイライト表示されます。
 ・全文を選択するには「全て選択」をタップします。

#### 3 [コピー]

「クリップボードにコピーしました。」というメッセージが表 示されます。

 指定した範囲のテキストを共有するには「共有」、辞書で検索するには「辞書」、表示中のWebページ内で検索するには [検索]、Web検索するには[Web検索]と操作します。

# **M**memo

◎ コピーしたテキストは、他のアプリケーションでも利用できます。貼り付け先の入力欄をロングタッチ→[貼り付け]と操作します。

◎ テキストを選択できないWebページもあります。

# Webページ内の画像をダウンロードする

 ブラウザ画面→ダウンロードする画像/画像を 含むリンクをロングタッチ

# 2 [画像を保存]

# **M**memo

◎ ダウンロードした画像は、「ギャラリー」アプリなどから確認 できます。

# リンクを操作する

#### 1 リンクを操作するWebページを開く

#### 2 リンクをタップ

#### ■ リンクのメニューを利用する

テキストのリンクをロングタッチするとメニュー項目が表示され、リンク先のWebページを開く、リンクを保存、リンクをコピーなどの操作が行えます。

画像を含むリンクをロングタッチすると、画像の保存やコ ピーなどの操作が行えます。

 リンクのない画像をロングタッチしても、画像の保存やコ ピーなどの操作ができます。

#### <u>Imemo</u>

◎ リンクやWebページによっては、ロングタッチしてもメニュー が表示されない場合や、選択した操作を実行できない場合があ ります。

# ブックマーク/履歴を利用する

- 履歴の確認やブックマークの保存ができます。
- 1 **ブラウザ画面→[三]→[ブックマーク]** ブックマーク画面が表示されます。
- 2 開くブックマークをタップ

# ブックマークを追加する

- 1 ブラウザ画面→[Ξ]→[ページを追加]
- 2 [ブックマーク]

### 3 タイトルを確認/編集

・ブックマークを保存するフォルダを変更したい場合は、
 [全て]→保存したいフォルダを選択します。

# 4 [保存]

#### **M**memo

◎ ブラウザ画面で「☆」をタップして「★」にしても、ブック マークに追加できます。

#### ■ ブックマーク画面のメニューを利用する

ブックマーク画面で「!!」をタップするとメニュー項目が表示され、ブックマークの編集(ブックマークの削除/並べ替えなど)、フォルダの作成の操作が行えます。

#### 履歴を確認する

- ブラウザ画面→[Ξ]→[ブックマーク]→「履歴」
   タブ
  - 履歴画面が表示されます。
- 2 「今日」「昨日」など閲覧した時期をタップ

#### 3 確認するURLをタップ

#### 履歴を消去する

# ブラウザ画面→[Ξ]→[ブックマーク]→「履歴」 タブ

履歴画面が表示されます。

- 2 [ : ]→[履歴を全て削除]
- すべての履歴が消去されます。

### ブラウザを設定する

ホームページの設定や標準検索エンジンの設定、プライバ シーの設定などを行うことができます。

- 1 ブラウザ画面→[Ξ]→[設定]
  - インターネット設定画面が表示されます。

2 必要な項目を設定

# <u>// memo</u>

- ◎ インターネット設定画面→[ホームページ]→[現在のページ] と操作すると、表示されているWebページがホームページに 設定されます。また、設定されたURLは「 △ 」をタップすると 表示されます。
- ◎キャッシュなどの一時的に本製品に保存されたファイルを 消去するには、インターネット設定画面→[プライバシーと セキュリティ]→[閲覧データを削除]→消去したい項目に チェックを入れる→[削除]と操作してください。

◎ アプリー覧画面で[設定]→[アプリ]→[ブラウザ]→[ ○]と 操作してもインターネット設定画面を表示できます。

# アプリケーション

| <b>アプリケーション一覧</b> ·······アプリを利用する ······                                                                                       | • <b>60</b>                                         |
|----------------------------------------------------------------------------------------------------|-----------------------------------------------------|
| <b>カメラ</b><br>カメラについて<br>カメラをご利用になる前に<br>静止画/動画を撮影する<br>ライブフォーカスで撮影する<br>AR絵文字機能を使用する<br>インテリジェントカメラを利用する                      | <b>61</b><br>61<br>61<br>61<br>63<br>63<br>64<br>64 |
| <b>ギャラリー</b><br>ギャラリーについて<br>ギャラリーを利用する                                                                                        | <b>64</b><br>64<br>64                               |
| <b>カレンダー</b><br>カレンダーについて<br>カレンダーを表示する<br>カレンダーのメニューを利用する<br>イベントやタスクを作成する<br>イベントやタスクの通知を解除またはスヌーズを<br>設定する<br>カレンダーの設定を変更する | <b>65</b><br>65<br>65<br>65<br>65<br>65<br>65       |
| Galaxy Notes<br>Galaxy Notesについて<br>Galaxy Notesを作成する<br>Galaxy Notesを編集する<br>作成したノートを確認する<br>Galaxy Notesのメニューを利用する           | <b>66</b><br>66<br>66<br>66<br>66<br>66             |
| Galaxy Store<br>Galaxy Storeを利用する                                                                                              | <b>66</b>                                           |
| ボイスレコーダー                                                                                                    | <b>67</b><br>67<br>67<br>67                         |
| <b>辞書</b>                                                                                                    | <b>67</b><br>67                                     |
| NFC /おサイフケータイ <sup>®</sup> ・・・・・・・・・・・・・・・・・・・・・・・・・・・・・・・・・・・・                                                                | <b>68</b><br>68<br>69<br>70                         |

| 時計   | マラームを利用する     マラームを利用する       世界時計を利用する     マラームを利用する       ストップウォッチを利用する     マライマーを利用する | 7 ]<br>7 ]<br>7 ]<br>7 ]<br>7 ]<br>7 ] |
|------|------------------------------------------------------------------------------------------|----------------------------------------|
| S He | <b>ealth ······ 7</b><br>S Healthを利用する····· 7                                            | 2<br>72                                |
| And  | <b>roidアプリ</b>                                                                           | 72<br>73                               |

# アプリケーション一覧

# アプリを利用する

アプリのアイコンをタップすると、アプリが起動します。

| アプリケー<br>ション                    | 概要                                                                                                    | ページ  |
|---------------------------------|----------------------------------------------------------------------------------------------------|------|
| ボイスレコー<br>ダー*1                  | 音声を録音できます。                                                                                                    | P.67 |
| Eメール*1                          | PCメール(複数のアカウントを使用可)を利<br>用できます。                                                                                                    | _    |
| マイファイル                          | 静止画や動画、音楽などのデータを表示・管<br>理できます。                                                                                                    | P.79 |
| ブラウザ                            | インターネットに接続します。                                                                                                    | P.56 |
| S Health <sup>*1</sup>          | 本製品の各種センサーを利用して、消費カロ<br>リーの記録などを行い、健康管理をサポート<br>します。                                                                                       | P.72 |
| Gear<br>Wearable <sup>*1</sup>  | Gearをモバイル端末に接続し、Gear<br>Wearableの機能およびGear Appsからイ<br>ンストールしたアプリを管理および監視しま<br>す。                                                           | _    |
| おサイフケー<br>タイ                    | 本製品をリーダー/ライターにかざすだけ<br>で、電子マネーでのショッピングやクーポン<br>情報の取得などができます。                                                                               | P.68 |
| 辞書                              | 辞書を利用して単語を調べることができま<br>す。                                                                                                    | P.67 |
| Google                          | 本体内やウェブ上の検索を行います。                                                                                                    | -    |
| Chrome                          | インターネットに接続します。                                                                                                    |      |
| Gmail                           | Gmailを利用します。                                                                                                    | P.53 |
| マップ                             | 現在地の確認/他の場所の検索/経路の検索<br>などが行えます。                                                                                                    | _    |
| YouTube                         | YouTubeで動画を再生します。                                                                                                    | -    |
| ドライブ*1                          | 画像や動画などをGoogleドライブに保存し<br>たり、共有したりすることができます。                                                                                               | _    |
| Playムービー<br>&TV <sup>*1</sup>   | Google Playの映画やテレビ番組をレンタ<br>ルしたり、本製品に保存した動画を再生した<br>りできます。                                                                                 | _    |
| Duo <sup>*1</sup>               | ビデオ通話を行います。                                                                                                    | _    |
| フォト*1                           | 写真や動画を閲覧できます。Googleフォト<br>にログインして、バックアップすることもで<br>きます。                                                                                     | _    |
| Office<br>Mobile                | Android向けのMicrosoft Officeアプリで<br>す。                                                                                                    | _    |
| OneDrive                        | ファイルや写真をOneDriveに保存すれば、<br>スマートフォン、タブレット、PCからアクセ<br>スして共有できます。                                                                             | _    |
| Galaxy<br>Members <sup>*1</sup> | Galaxy Membersを起動します。                                                                                                    | _    |
| Galaxy<br>Store                 | 役に立つアプリケーションのダウンロード<br>や、インストールしたアプリケーションの<br>アップデートができます。                                                                                 | P.66 |
| Play ストア                        | Google Playからアプリケーションをダウ<br>ンロード/購入します。                                                                                                    | P.72 |
| Facebook <sup>*2</sup>          | 友達や家族などの親しい人々や、それを越え<br>た新しい人々とつながり、コミュニティを築<br>くことができます。世界で何が起きているか<br>発見したり、自分に関連することをシェアし<br>たり表現したりすることができる無料の『実<br>名制』コミュニケーションアプリです。 | _    |
| Spotify <sup>*1</sup>           | 4,000万以上もの曲へのアクセスを提供する<br>デジタル音楽配信サービスです。                                                                                                  | _    |
| 電話                              | 電話の発信/着信、通話履歴などを表示しま<br>す。                                                                                                    | P.44 |

| アプリケー<br>ション                  | 概要                                                           | ページ  |
|-------------------------------|--------------------------------------------------------------|------|
| メッセージ                         | 電話番号でメッセージのやりとりができるア<br>プリケーションです。                           | P.52 |
| カメラ                           | 静止画を撮影、動画を録画します。                                             | P.61 |
| ギャラリー                         | 静止画や動画を閲覧します。                                                | P.64 |
| 時計                            | アラームの設定や時計などを表示します。                                          | P.71 |
| 連絡先                           | 連絡先を管理します。                                                   | P.48 |
| 設定                            | 本製品の各種設定を行います。                                               | P.88 |
| カレンダー                         | スケジュールを管理できます。                                               | P.65 |
| 電卓*1                          | 基本的な計算ができます。                                                 | —    |
| Play Music <sup>*1</sup>      | 音楽を探して再生したり共有できます。<br>自分の音楽をクラウド上にアップロードし、<br>後から聴くこともできます。  | _    |
| Galaxy<br>Notes <sup>*1</sup> | テキスト入力や手書きのメモを作成できま<br>す。                                    | P.66 |
| Game<br>Launcher              | すべてのゲームを自動的にまとめて管理する<br>ことや、ゲームプレイ中に便利な追加機能を<br>使用することができます。 | _    |

- ※1「本製品を初期化する」(▶P.97)を行うとアンインストールされます。 一部のアプリはショートカットアイコンが残り、使用時には再インストールが必要です。
- ※2 簡単にダウンロード/アップデート(更新)できるショー トカットアプリです。利用するにはダウンロード/インス トールが必要です。

# **I**memo

- ◎ アプリー覧画面には、いくつかのフォルダ内にまとめられているアプリケーションもありますが、表ではフォルダを示していません。
- ◎ショートカットアプリ/アイコンを利用してインストールすると、名前が変更されたり、表示位置が移動される場合があります。
- ◎ 表に記載のアプリケーション以外にも、機種変更前にご利用・ ご契約いただいたアプリケーションがアプリー覧画面に表示 される場合があります。

# カメラ

# カメラについて

「カメラ」アプリを利用して、静止画の撮影や、動画の録画が できます。

本製品を傾けることで、横表示と縦表示のどちらでも撮影/ 録画ができます。

### **M**memo

◎ Galaxy A30はデュアルレンズを搭載しています。デュアルレンズを使ったライブフォーカス機能を使うと、被写体と背景を分けて撮影できます。また、リアカメラは光学2倍ズームを採用しており、ズーム時でも明るく鮮明な画像が撮影できます。

# カメラをご利用になる前に

 レンズに指紋や油脂などが付くと、鮮明な静止画/動画を 撮影できなくなります。

撮影する前に、柔らかい布などでレンズをきれいに拭いて ください。

- 撮影時にはレンズ部に指や髪などがかからないようにご 注意ください。
- 手振れにご注意ください。画像がブレる原因となりますので、本製品が動かないようにしっかりと持って撮影するか、セルフタイマー機能を利用して撮影してください。特に室内など光量が十分でない場所では、手振れが起きやすくなりますのでご注意ください。
   また、被写体が動いた場合もブレた画像になりやすいのでご注意ください。
- 動画を録画する場合は、送話口を指などでおおわないよう にご注意ください。
   また、録画時の声の大きさや周囲の環境によって、送話口 の音声の品質が悪くなる場合があります。
- カメラ撮影時に衝撃を与えると、ピントがずれる場合があります。ピントがずれた場合はもう一度カメラを起動してください。
- 次のような被写体に対しては、ピントが合わないことがあります。
  - 無地の壁などコントラストが少ない被写体
  - 強い逆光のもとにある被写体
  - 光沢のあるものなど明るく反射している被写体
  - ブラインドなど、水平方向に繰り返しパターンのある 被写体
  - カメラからの距離が異なる被写体がいくつもあるとき
  - 暗い場所にある被写体
  - 動きが速い被写体
- 本製品は強い光が出ますので、フラッシュを目に近づけて 点灯させないでください。フラッシュ点灯時は発光部を直 視しないようにしてください。また、他の人の目に向けて 点灯させないでください。視力低下などの障害を起こす原 因となります。
- 本製品の温度が高くなると、フラッシュがオフになる場合 があります。本製品の温度が下がった後、フラッシュをオ ンにできます。
- マナーモード設定中でも静止画撮影時のシャッター音、動
   画録画の開始音や終了音は鳴ります。
- 不安定な場所に本製品を置いてセルフタイマー撮影を行うと、着信などでバイブレータが振動するなどして本製品が落下するおそれがあります。

- 本製品を利用して撮影または録音したものを複製、編集など する場合は、著作権侵害にあたる利用方法をお控えいただく ことはもちろん、他人の肖像を勝手に使用、改変などすると 肖像権を侵害することとなりますので、そのような利用方法 もお控えください。なお実演や興行、展示物などの中には、個 人として楽しむなどの目的であっても、撮影または録音など が禁止されている場合がありますので、ご注意ください。
- お客様が本製品のカメラ機能を利用して公衆に著しく迷惑をかける不良行為などを行った場合、法律や条例/迷惑防止条例などに従って罰せられることがあります。

静止画/動画を撮影する

#### 撮影画面の見かた

ここでは、本製品を縦表示にした状態の画面で説明していま す。

#### 1 ホーム画面で[ 🖸 ]

操作アイコンは初期状態です。

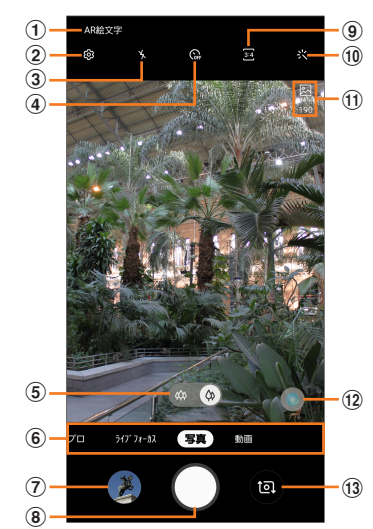

- ① AR絵文字(▶P.64)
- ② 設定(▶P.62)
- ③ フラッシュ設定
- ④ タイマー設定
- 5 **光学ズーム調節** 光学ズームを調節します。
- ⑥ カメラモードの切替(▶P.62)
- ⑦ プレビュー縮小表示 直前に撮影した静止画/動画のプレビューが縮小表示さ れ、タップするとプレビュー画面(▶P.62)を表示で きます。
- ⑧ シャッターボタン<sup>\*1</sup>
- ⑨ 縦横比設定
- ⑪ カメラエフェクト
- ステータス 設定の状況をお知らせする各種アイコンが表示されます。
- 12 シーン別に最適化(▶P.64)
- ③ フロントカメラ / リアカメラの切り替え 撮影画面で上または下にフリックしても切り替えられます。
- ※1 シャッターボタンをドラッグすると、画面上の任意の場所 に移動できるシャッターボタンを追加できます。

# **U**memo

◎ カメラを起動して約2分間何も操作をしないと、カメラは自動 的に終了します。

#### 撮影前の設定をする

撮影画面やカメラの設定メニューから、撮影の各種設定ができます。

1 静止画/動画撮影画面を表示

#### 2 [ @ ] (カメラ設定)

#### 3 各項目を設定

| シーン別に最適化         | 撮影画面に ■ / ■ を表示させるかどう<br>かを設定します。                                                                                                    |
|------------------|----------------------------------------------------------------------------------------------------|
| シャッターボタンの<br>長押し | シャッターボタンをロングタッチするときの操作を設定します。                                                                                                    |
| 保存オプション          | <ul> <li>「HEIF画像(写真)」:</li> <li>「HEIF画像(写真)」をオンにすると、写真はHEIFファイルで保存されます。</li> <li>「プレビュー通りの写真」:</li> <li>自分撮りの画像を左右反転せずプレビューに表示されたとおりに保存します。</li> </ul> |
| リア動画サイズ          | リアカメラの動画撮影サイズを設定します。<br>・動画撮影サイズを「16:9」に設定した場合、「解像度」の欄をタップすると、解像度を選択できます。                                                                              |
| フロント動画サイズ        | フロントカメラの動画撮影サイズを設定します。<br>・動画撮影サイズを「16:9」に設定した場合、「解像度」の欄をタップすると、解像度を選択できます。                                                                            |
| HEVC形式で保存        | オンにすると、動画はHEVC形式で保存されます。<br>・「HEVC形式で保存」をオンにして撮影した動画は、他のデバイスで再生したり、共有することができません。                                                                       |
| HDR (リッチトーン)     | リアカメラのHDR (リッチトーン)を「必要<br>なときに適用」 /「常に適用」に設定します。                                                                                                    |
| グリッドライン          | グリッドラインを表示するかどうかを設定<br>します。                                                                                                    |
| 位置情報タグ           | 撮影した静止画/動画に位置情報を付加す<br>るかどうかを設定します。                                                                                                    |
| カメラモード           | 撮影画面で表示するカメラモードを設定し<br>ます。                                                                                                    |
| 撮影方法             | タップして写真や動画を撮影、手のひらを向<br>けて写真を撮影などの機能のオン/オフを<br>設定します。                                                                                                  |
| 保存先              | 撮影した静止画/動画の保存場所を設定し<br>ます。                                                                                                    |
| クイック起動           | [)(電源キー)をすばやく2回押してカメラ<br>を起動できるようにするかどうかを設定し<br>ます。                                                                                                    |
| 透かし              | 写真の左下に透かしを追加します。                                                                                                    |
| 設定をリセット          | 設定をリセットします。                                                                                                    |
| お問い合わせ           | Galaxy Membersに移動します。<br>・Galaxy Membersアプリをアンインス<br>トールすると、「お問い合わせ」は表示さ<br>れなくなります。                                                                   |
| カメラについて          | カメラアプリのバージョン情報などを表示<br>します。                                                                                                    |

4 設定が終了したら[く]

#### **M**memo

◎ メニュー項目によっては、同時に設定できない場合があります。

### プレビュー画面を利用する

プレビュー画面を表示して、撮影した静止画/動画を確認で きます。また、メールで送信したり、静止画を壁紙に設定した りできます。

 静止画/動画撮影画面→プレビュー縮小表示を タップ

プレビュー画面が表示され、画面下部にはメニュー項目が表示されます。

 ・左右にスライドすると他の静止画/動画を確認できます。動画で「動画を再生」をタップすると、動画が再生されます。

# 2 画面下部のメニュー項目を選択

#### **U**memo

- ◎ メニュー項目が表示されていない場合は、画面をタップする と表示されます。
- ◎ メニュー項目はデータの種類により異なります。
- ◎ アプリー覧画面で[ギャラリー]→[アルバム]→[カメラ]と操作すると、撮影した静止画/動画の一覧が表示されます。
- ◎ 静止画で「■」をタップするとメニューが表示され、静止画の 印刷、壁紙に設定などができます。

#### カメラモードを変更する

#### 1 ホーム画面で[ 🖸 ]

静止画/動画撮影画面が表示されます。

#### 2 画面下部のカメラモードを選択

| 3 | パノラマ     | 垂直方向または水平方向のパノラマを作成<br>することで、より多くの被写体を1枚の写真<br>におさめることができます。 |
|---|----------|--------------------------------------------------------------|
|   | プロ       | ISO感度、ホワイトバランス、露出値を手動<br>で設定し、写真を撮影します。                      |
|   | ライブフォーカス | ▶P.63「ライブフォーカスで撮影する」                                         |
|   | 写真       | 自動的に最適に調整された露出および色の<br>設定で写真を撮影します。                          |
|   | 動画       | 自動的に最適に調整された露出および色の<br>設定で動画を撮影します。                          |

※ 使用するカメラ(リアカメラ/フロントカメラ)や「カメラ モード」(▶P.62)の設定によって、表示される項目が異な ります。

#### **I**memo

◎ 静止画/動画撮影画面を表示→[図]→[カメラモード]→[モードを編集]と操作すると、静止画/動画撮影画面に表示するカメラモードや表示順番を変更できます。

#### 静止画を撮影する

#### 1 ホーム画面で[ 🖸 ]

静止画/動画撮影画面が表示されます。

#### 2 被写体にカメラを向ける

- ・ 画面をピンチすると、ズーム調節ができます。ただし、カ メラモードの設定によっては、ズーム調整ができない場 合があります。
- ・画面をタップすると、フォーカスが移動してピントを合わせます。

#### 3 [ ]

シャッター音が鳴って撮影され、撮影した静止画が自動的に 保存されます。

# <u>// memo</u>

- ◎ 撮影した静止画はJPEG形式で保存されます。
- ◎ カメラの設定メニュー→[撮影方法]→[音量キーでの操作]で 「写真や動画を撮影」に設定した場合、音量キーを押しても静 止画を撮影できます。

#### 動画を撮影する

#### 1 ホーム画面で[ 🖸 ]

静止画/動画撮影画面が表示されます。

#### 2 [動画]

#### 3 被写体にカメラを向ける→[]]

- -開始音が鳴り、動画撮影が開始されます。
- ・
   ・
   画面をピンチすると、ズーム
   ぶつと
   ・
   ます
   。
   ・
   ・
- 「 」をタップすると、動画撮影中に静止画も撮影できます。

# 4 撮影を終了するときは[]]

終了音が鳴り、撮影した動画が自動的に保存されます。

#### <u>// memo</u>

- ◎ 動画を撮影する前に、メモリに十分な空きがあることを確認 してください。
- ◎ 設定した動画撮影サイズなどにより、録画時間が制限される ことがあります。
- ◎ 動画撮影中にズーム機能を長時間使うと、本製品の過熱を防 ぐために、動画の画質が低下する場合があります。
- ◎ 光学ズームは暗い環境では動作しないことがあります。
- ◎ カメラの設定メニュー→[撮影方法]→[音量キーでの操作]で 「写真や動画を撮影」に設定した場合、音量キーを押しても動 画を撮影開始/終了できます。

#### ■録画を一時停止する場合

動画を録画中、「□」をタップすると、録画を一時停止できま す。「□」をタップすると再開できます。

# ライブフォーカスで撮影する

# リアカメラを利用する

デュアルカメラレンズを使って被写体と背景を分けて撮影 できます。被写体に焦点をあてた望遠撮影や、背景をぼかし た写真が撮影できます。

す。

| 1 | ホーム画面で[ 🖸 ]      |
|---|------------------|
|   | 静止画/動画撮影画面が表示されま |

2 [ライブフォーカス]

#### 3 調整バーで「ぼかし」を調節

4 [ ]

・ライブフォーカスの写真が保存されます。

#### <u>// memo</u>

- ◎ 本製品と被写体を約1m~1.5m離し、撮影してください。
- ◎ ライブフォーカスで撮影する場合は、十分な光がある場所で撮影してください。
- ◎ ライブフォーカスで撮影した画像は「ギャラリー」アプリで「バッ クグラウンドエフェクトを変更」をタップすると、撮影後に背景のぼかし効果を調整することができます。

# フロントカメラを利用する

自分撮りを行う場合、背景をぼかして撮影できます。

1 ホーム画面で[ 🖸 ]

静止画/動画撮影画面が表示されます。

### 2 [ 💷 ]

- 3 [ライブフォーカス]
- 4 「エフェクトの準備ができました。」が表示されたら、[□]

#### **M**memo

◎ ライブフォーカスで撮影する場合は、十分な光がある場所で撮影してください。

# AR絵文字機能を使用する

顔を認識させてマイ絵文字を作成し、ギャラリーアプリなど でスタンプとして利用できます。作成した絵文字は顔の動き を認識して動きます。

# マイ絵文字を作成する

- 1 ホーム画面で[ 🖸 ]
- 2 [AR絵文字]
- 3 [マイ絵文字を作成]
- 4 [ 🔵 ]
- 5 画面の指示に従ってマイ絵文字を作成

#### **I**memo

◎ マイ絵文字を削除するには、マイ絵文字をロングタッチ→[削除] と操作します。

# AR絵文字を利用する

様々なAR絵文字を選択して写真やビデオを撮影することが できます。顔の動きに合わせてAR絵文字も移動します。

- 1 ホーム画面で[ 🖸 ]
- 2 [AR絵文字]

#### 3 AR絵文字を選択

- ・AR絵文字は一度の撮影に複数を選択できません。
- 4 [写真]→[ ]]
  - ・動画撮影で利用する場合、〔動画〕→〔○〕と操作してください。

# インテリジェントカメラを利用する

# シーン別に最適化を利用する

カメラが自動的に撮影対象を検出し、写真の色設定を自動的 に調整し最適な写真を撮影できます、撮影対象は食べ物、人 物、花などのシーンから選択されます。

#### 1 ホーム画面で[ 🖸 ]

#### 2 🖸 をタップして 🔲 にする

● / ● が表示されない場合、[ 図](カメラ設定)→[シーン別に最適化]の ○ をタップして ● にしてください。

# **I**memo

◎ 本機能はカメラモードが「写真」の場合のみ有効です。

# ギャラリー

# ギャラリーについて

本体やmicroSDメモリカードなどに保存されている静止画 や動画を閲覧したり、整理したりできます。

# ギャラリーを利用する

#### 1 アプリー覧画面で[ギャラリー]

撮影日別に並んだ画像一覧画面、アルバム一覧画面、ストーリー 一覧画面または共有一覧画面が表示されます。アルバム一覧画面 が表示された場合はアルバムをタップしてデータ一覧画面を表 示します。

#### **I**memo

◎「ギャラリー」アプリ起動時は、前回終了時に表示していた種類の一覧画面が表示されます。

# 静止画/動画を表示する

#### データー覧画面→表示したい静止画/動画を タップ

静止画/動画が表示されます。静止画/動画を切り替えるに は画面を左右にスライド/フリックします。

- ・ 画面をタップすると操作アイコンなどが表示され、デー タの共有や編集・削除などの操作ができます。
- 2 動画を再生する場合は、「動画を再生」をタップ 動画が再生されます。

#### ■ Galaxyクラウドの静止画/動画を表示する

Galaxyアカウントを設定(▶P.29)した場合、Galaxyク ラウド上の静止画/動画を確認できます。

- 1 データー覧画面→[:]→[設定]
- 2 [Galaxyクラウドと同期]→「同期」の ) を タップして () にする
- 3 [最新追加したアイテム]の[>] Galaxyクラウド上の静止画/動画のデーター覧が表示され ます。

#### **M**memo

◎ Galaxyクラウドに同期できるのは、本体メモリに保存した静 止画/動画のみです。

#### ギャラリーのメニューを利用する

アルバム一覧画面/ストーリー一覧画面/アルバム内の データー覧画面/ストーリー内のストーリー一覧画面また は共有一覧画面で「!:」をタップすると、アルバム作成やス トーリー作成などの操作が行えます。

また、静止画の表示画面で「■」をタップすると、静止画の詳 細確認や印刷などの操作が行えます。

データを選択した状態で画面をタップすると操作メニュー が表示されます。各メニューをタップすると、データの共有 や編集、削除などの操作が行えます。

 利用できる機能はアルバム/ストーリー/データの種類 や画面によって異なります。

#### **I**memo

◎静止画の印刷は、本製品に対応するプリンターでのみ印刷できます。

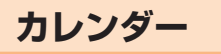

# カレンダーについて

本製品にはイベントやタスクを管理するカレンダーが搭載されています。Googleアカウントを持っている場合は、 Googleカレンダーと同期することができます。「Googleア カウントの設定をする」(▶P.29)をご参照ください。

# カレンダーを表示する

# 1 アプリー覧画面で[カレンダー]

カレンダー画面が表示されます。

# カレンダーの内容について

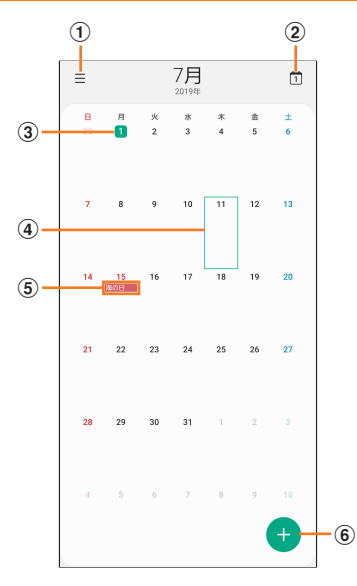

《カレンダー画面(月表示の場合)》

- ① メニュー
- 2 今日

他の月や週などが表示されているときにタップすると、 今日の日付が表示されます。

- ③ 今日の日付
- ④ カーソル(緑色)
- ⑤ イベント/タスク/祝日表示

イベント/タスクがある日付や祝日の日付をタップする とポップアップが表示され、タップすると詳細を確認で きます。

⑥ 新規作成

イベント/タスクを新規に作成します(▶P.65)。

# カレンダーのメニューを利用する

カレンダー画面で「Ξ」をタップするとメニュー項目が表示 され、イベントやタスクの検索、カレンダーの管理などの操 作が行えます。

# イベントやタスクを作成する

- 1 カレンダー画面→[ 🕁 ]
- 2 各項目を設定
- 3 [保存]

# イベントやタスクの通知を解除またはス ヌーズを設定する

イベントやタスク作成時に通知を設定した場合、設定時刻に なるとポップアップの表示と、通知音の鳴動でお知らせしま す。

- アラーム画面の場合は「解除」を表示される円の 外までドラッグ/スライド
  - 「スヌーズ」をタップすると、約5分後に選択したイベント やタスクが再通知されます(スヌーズとは、いったん通知 を消しても、一定時間が経過すると、再度通知する機能で す)。
  - 「カレンダー」ウィンドウが表示された場合は、「解除」/
     「スヌーズ」をタップしてください。

# カレンダーの設定を変更する

カレンダーの表示設定や通知設定などの詳細を設定できます。

1 カレンダー画面→[Ξ]→[☎]

# 2 変更したい項目を選択→設定を変更

#### **I**memo

◎ アプリー覧画面で[設定]→[アプリ]→[カレンダー]→[ ☆] と操作してもカレンダーを設定できます。

# **Galaxy Notes**

# Galaxy Notesについて

キーボードを使ってノートを作成したり、絵を描いたりできます。また、写真などを貼り付けたり、録音したデータをノートに保存したりすることもできます。

#### Galaxy Notesを作成する

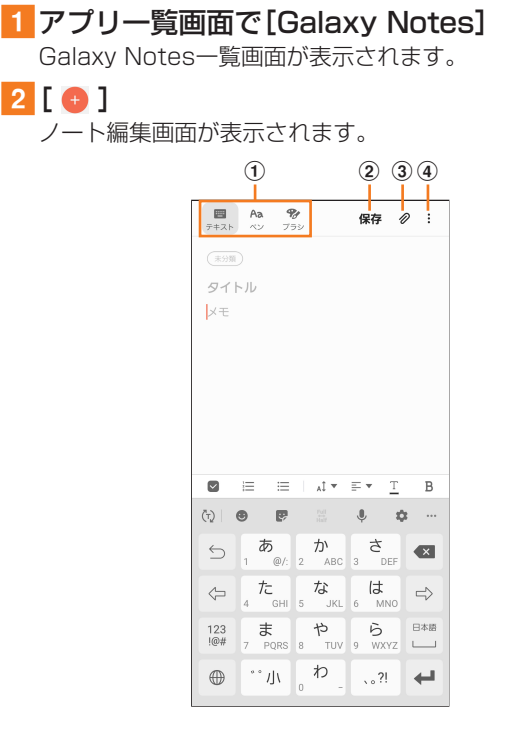

#### 《ノート編集画面》

- ① ツールバー
  - ・メモの作成方法や、使用するブラシの選択などができます。
- 2 保存
  - ・現在のノートを保存し、表示画面に切り替わります。 ・表示画面で画面をタップすると、再度編集ができます。
- ③ ファイルを追加

・画像データや音声データを添付します。

④ メニュー

リッチテキストメニューの表示/非表示を設定できます。

3 ツールバーでツールを選択してノートを作成

4 [保存]

作成したノートが保存され、ノートの表示画面に切り替わり ます。

### Galaxy Notesを編集する

1 Galaxy Notes一覧画面→編集したいノートを タップ→[ ↓]

- ノート編集画面が表示されます。
- ノートの表示画面で画面をタップしても、Galaxy Notes 編集画面を表示できます。

#### 2 ツールバーでツールを選択してノートを編集

#### 3 [保存]

編集したノートが保存され、ノートの表示画面に切り替わり ます。

#### 作成したノートを確認する

 Galaxy Notes一覧画面→確認するノートを タップ

# Galaxy Notesのメニューを利用する

Galaxy Notes一覧画面/Galaxy Notes編集画面で「: 」 をタップするとメニュー項目が表示されます。画面の指示に 従って操作してください。

# **Galaxy Store**

# Galaxy Storeを利用する

Galaxy Storeを利用して、おすすめの豊富なアプリケー ションを簡単にダウンロードできます。

ー部の機能を利用するにはGalaxyアカウントを設定する必要があります(▶P.29)。

#### 1 アプリー覧画面で[Galaxy Store]

- ・初めて起動したときは、利用規約が表示されます。内容を ご確認のうえ、「開始」をタップしてください。
- 更新画面が表示された場合は、画面の指示に従って操作 し、新しいバージョンに更新してください。

#### 2 利用したいアプリケーションを検索してダウン ロード

 Galaxyアカウントを設定する画面が表示された場合は、画面の指示に従ってGalaxyアカウントを設定 (▶P.29)してください。

#### **I**memo

◎ Galaxy Storeは、国や地域によってはご利用になれない場合 があります。詳しくはGalaxy Storeサイト内のサポートペー ジをご参照ください。

ボイスレコーダー

# 音声を録音する

#### アプリー覧画面で[Galaxy]→[ボイスレコー ダー]

- ボイスレコーダー画面が表示されます。
- 「リスト」\*をタップすると、録音ファイル一覧画面に切り 替えられます。「く」をタップするとボイスレコーダー画 面に戻ります。

※録音ファイルがある場合のみ表示されます。

#### 2 [ • ]

#### 録音が開始されます。

録音を一時停止/再開するには「■」/「●」をタップ、録音 をキャンセルするにはく→[破棄]と操作します。

- また、録音中の音声にブックマークを追加するには「ブック マーク」をタップします。
- ・ボイスレコーダー画面で[:]→[設定]→[録音中は着 信をブロック]と操作すると、録音中はすべての着信をブ ロックします。

3 [■]→ファイル名を入力→[保存]

録音した音声が保存され、録音ファイルー覧画面が表示されます。

# 音声を再生する

#### 録音ファイル一覧画面→再生したいファイルを タップ

- ・再生を一時停止するには「 🔳 」をタップします。
- ・繰り返す開始位置と終了位置でそれぞれ「繰り返し」を タップすると、その間の録音を繰り返します。
- •「速度」をタップして、表示されたスライドバーをドラッ グすると、再生速度を設定できます。
- •「無音部分をスキップ」をタップすると、録音した音声の 無音の部分を飛ばします。
- ・「 ◀ 」/「 ▶ 」をタップすると、再生位置を変更できます。

# ボイスレコーダーのメニューを利用する

録音ファイルー覧画面で「:」をタップするとメニュー項目 が表示され、録音ファイルの共有などの操作が行えます。

# 辞書を利用する

辞書を利用して語句を検索できます。本製品は辞書データを ダウンロードして利用できます。

- アプリー覧画面で[Galaxy]→[辞書]
   辞書画面が表示されます。
  - 初めて起動したときは、「辞書データのダウンロードおよびインストール」画面が表示されます。画面の指示に従って操作してください。
- 2 キーワード入力欄に検索したい語句を入力 単語の一覧が表示されます。

# 3 単語一覧で確認したい語句をタップ

選択した語句の意味が表示されます。

- 「すべて」などのタブをタップすると表示を切り替えられます。
- ・単語帳を作成するには[ <sup>6</sup>]→[+]→単語帳名を入力→
   [OK]と操作します。
- ・表示中の語句を単語帳に登録するには、[ △ ]→[ ⊿ ]→単 語帳を選択→[保存]と操作します。

# 辞書のメニューを利用する

辞書画面で「日」/「!」をタップするとメニュー項目が表示 され、単語帳の管理や検索履歴の表示、アプリの設定などの 操作が行えます。

# NFC/おサイフケータイ®

# おサイフケータイ®とは

おサイフケータイ<sup>®</sup>とは、NFCと呼ばれる近接型無線通信方式を用いた、電子マネーやポイントなどのサービスの総称です。

NFCとはNear Field Communicationの略で、ISO(国際 標準化機構)で規定された国際標準の近接型無線通信方式 です。FeliCaを含む非接触ICカード機能やリーダー/ライ ター(R/W)機能、機器間通信機能などが本製品でご利用い ただけます。

おサイフケータイ<sup>®</sup>を利用したサービスによっては、ご利用 になりたいサービス提供会社のおサイフケータイ<sup>®</sup>対応アプ リをダウンロードする必要があります。

おサイフケータイ<sup>®</sup>対応サービスのご利用にあたっては、本製 品に搭載されたFeliCaチップまたはSIMへ、サービスのご利 用に必要となるデータを書き込む場合があります。

なお、ご利用にあたっては、J:COM Webサイトをあわせてご 参照ください。

# おサイフケータイ<sup>®</sup>のご利用にあたって

- 本製品の紛失には、ご注意ください。ご利用いただいていたおサイフケータイ<sup>®</sup>対応サービスに関する内容は、サービス提供会社などにお問い合わせください。
- 紛失・盗難などに備え、おサイフケータイ<sup>®</sup>のロックをおす すめします。
- 紛失・盗難・故障などによるデータの損失につきましては、
   当社は責任を負いかねますのでご了承ください。
- 各種暗証番号およびパスワードにつきましては、お客様に て十分ご留意のうえ管理をお願いいたします。
- ガソリンスタンド構内などの引火性ガスが発生する場所 でおサイフケータイ<sup>®</sup>をご利用になる際は、必ず事前に電 源を切った状態でご使用ください。おサイフケータイ<sup>®</sup>を ロックされている場合はロックを解除したうえで電源を お切りください。
- おサイフケータイ<sup>®</sup>対応アプリを削除するときは、各サービスの提供画面からサービスを解除してから削除してください。
- FeliCaチップ内にデータが書き込まれたままの状態でお サイフケータイ<sup>®</sup>の修理を行うことはできません。携帯電 話の故障・修理の場合は、あらかじめお客様にFeliCaチッ プ内のデータを消去していただくか、当社がFeliCaチッ プ内のデータを消去することに承諾していただく必要が あります。データの消去の結果、お客様に損害が生じた場 合であっても、当社は責任を負いかねますのであらかじめ ご了承ください。
- FeliCaチップ内またはSIM内のデータが消失してしまっても、当社としては責任を負いかねますのであらかじめご了承ください。万一消失してしまった場合の対応は、各サービス提供会社にお問い合わせください。
- おサイフケータイ<sup>®</sup>対応サービスの内容、提供条件などについては、各サービス提供会社にご確認、お問い合わせください。
- 各サービスの提供内容や対応機種は予告なく変更する場合がありますので、あらかじめご了承ください。
- 対応機種によって、おサイフケータイ<sup>®</sup>対応サービスの 一部がご利用いただけない場合があります。詳しくは、各 サービス提供会社にお問い合わせください。

- 電池残量がなくなった場合、おサイフケータイ<sup>®</sup>がご利用 いただけないことがあります。
- ・おサイフケータイ<sup>®</sup>対応アプリ起動中は、おサイフケータ イ<sup>®</sup>によるリーダー/ライターとのデータの読み書きがで きない場合があります。

# リーダー/ライターとデータをやりとりする

のマークをリーダー/ライターにかざすだけでFeliCaチッ プ内またはSIM内のデータをやりとりできます。

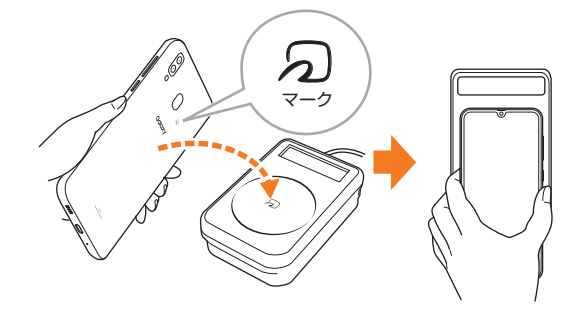

- ・ のマークをリーダー/ライターにかざす際に強くぶつけないようにご注意ください。
- ・ ⑦ マークはリーダー/ライターの中心に平行になるよう にかざしてください。
- <sup>(</sup>)マークをリーダー/ライターの中心にかざしても読み 取れない場合は、本製品を少し浮かす、または前後左右に ずらしてかざしてください。
- ・ 
   、
   マークとリーダー/ライターの間に金属物があると 読み取れないことがあります。また、
   、
   、マークの付近に シールなどを貼り付けると、通信性能に影響を及ぼす可能 性がありますのでご注意ください。
- ・
   、
   マークを強い力で押さないでください。通信に障害が 発生するおそれがあります。

#### <u>I memo</u>

- ◎ おサイフケータイ<sup>®</sup>対応アプリを起動せずに、リーダー/ライ ターとのデータの読み書きができます。
- ◎本製品の電源を切っていてもご利用いただけます。ただし電 池残量がない場合はご利用できません。その場合は充電後に 一度本製品の電源を入れることでご利用になれます。
- ◎「NFC/おサイフケータイ ロック」を設定している場合はご 利用いただけません。

# おサイフケータイ<sup>®</sup>を設定する

おサイフケータイ<sup>®</sup>のロックや、NFCのReader/Writer, P2P機能のオン/オフを設定します。

#### アプリー覧画面で[設定]→[接続]→[NFC/お サイフケータイ 設定]

NFC/おサイフケータイ 設定画面が表示されます。

| 2 | NFC/おサイフ<br>ケータイ ロック          | ▶P.69「おサイフケータイ®の機能をロッ<br>クする」                            |
|---|-------------------------------|----------------------------------------------------------|
|   | Reader/Writer,<br>P2P         | ▶P.69「Reader/Writer, P2P機能をオ<br>ンにする」                    |
|   | Android Beam                  | P2P機能を利用して、他の対応機器との間で<br>ウェブページや連絡先などのコンテンツを送<br>受信できます。 |
|   | NFC/おサイフ<br>ケータイ ロック<br>No.変更 | 「NFC/おサイフケータイ ロック」のロック<br>No.を変更します。                     |
|   | タップ&ペイ                        | NFCを用いた決済サービスの有効/無効を<br>設定します。                           |

**I**memo

◎「おサイフケータイ」アプリの「 」からもNFC / おサイフ ケータイ 設定画面を表示することができます。

# おサイフケータイ<sup>®</sup>の機能をロックする

「NFC/おサイフケータイ ロック」を設定すると、おサイフ ケータイ<sup>®</sup>対応サービスの利用を制限できます。

- ・おサイフケータイ<sup>®</sup>のロックは、端末の画面ロック、SIM カードロックとは異なります。
- アプリー覧画面で[設定]→[接続]→[NFC/お サイフケータイ 設定]

NFC/おサイフケータイ 設定画面が表示されます。

- 2 [NFC / おサイフケータイ ロック] → を タップして ● にする
- 3 ロックNo. (パスワード)を入力→[OK] おサイフケータイ<sup>®</sup>の機能がロックされ、ステータスバー に層が表示されます。

# 「NFC/おサイフケータイ ロック」を解除する

 アプリー覧画面で[設定]→[接続]→[NFC/お サイフケータイ 設定]

NFC/おサイフケータイ 設定画面が表示されます。

- 2 [NFC / おサイフケータイ ロック] → を タップして ○ にする
- 3 ロックNo. (パスワード)を入力→[OK] 「NFC/おサイフケータイ ロック」が解除されます。

# **II** memo

- ◎「NFC/おサイフケータイ ロック」を設定中に電池が切れる と、「NFC/おサイフケータイ ロック」が解除できなくなりま す。電池残量にご注意ください。充電が切れた場合は、充電後 に「NFC/おサイフケータイ ロック」を解除してください。
- ◎「NFC/おサイフケータイ ロック」のロックNo.とFeliCa チップ内のデータは、本製品を初期化しても削除されません。
- ◎ ロックNo.はSIMに保存され、本製品から取り外してもSIM内に保持されます。ロックNo.について詳しくは、「各種暗証番号/PINコードについて」(▶P.21)をご参照ください。
- ◎ ロックNo.を変更するには、NFC/おサイフケータイ 設定画 面で[NFC/おサイフケータイ ロックNo.変更]→現在のロッ クNo.を入力→新しいロックNo.を入力→もう一度新しい ロックNo.を入力→[OK]と操作します。

# Reader/Writer, P2P機能をオンにする

NFCリーダー/ライター, P2P機能を利用するには、 「Reader/Writer, P2P」を有効にする必要があります。

1 アプリー覧画面で[設定]→[接続]→[NFC/お サイフケータイ 設定]

NFC/おサイフケータイ 設定画面が表示されます。

2 [Reader/Writer, P2P]の ○ をタップして ● にする

NFCのReader/Writer, P2P機能がオンになります。

#### **I**memo

- ◎「Reader/Writer, P2P」をオンにするとAndroid Beamも オンになります。Android Beamをオンにすると、NFC搭載 機器との間で、ウェブページやYouTubeのURL、連絡先など を共有することができます。
- ◎ 非接触ICカード機能は、NFCのReader/Writer, P2P機能の オン/オフにかかわらず利用できます。
- ◎ 「NFC/おサイフケータイ ロック」を設定中は、NFCの Reader/Writer, P2P機能をオンにできません。

# Android Beam機能をオンにする

- 1 アプリー覧画面で[設定]→[接続]→[NFC /お サイフケータイ 設定]
- 2 [Android Beam]の 〇 をタップして 🔵 に する

NFCのAndroid Beam機能がオンになります。

#### **M**memo

◎ 非接触ICカード機能は、NFCのAndroid Beam機能のオン/ オフにかかわらず利用できます。

# Androidビームでデータを送信/受信する

NFCを搭載したAndroid機器との間でAndroid Beamを利用すると、簡単な操作で画像や音楽、本製品で撮影した静止 画や動画を送ったり受け取ったりすることができます。

- ・データを送信/受信するにはあらかじめNFCのReader/ Writer, P2P機能をオンにしてください(▶P.69「Reader/ Writer, P2P機能をオンにする」)。
- ・すべてのNFC搭載機器との通信を保証するものではありません。

#### ■データを受信する

#### 1 送信側の機器でデータの送信操作を行う

2 送信側の機器と <br />
<br />
<br />
マーク(▶P.68)を向かい

#### 合わせる

静止画や動画、音楽などのデータを受信した場合は、ステー タスバーに ■ が表示されることがあります。ステータス バーを下にスライド→[Beam完了]と操作すると、受信デー タに対応したアプリが起動します。画面の指示に従って操作 してください。

#### ■データを送信する

- 例: Android BeamでウェブページのURLを送信する場合
- ホーム画面で[S])→送信するウェブページを 開く
- 2 受信側の機器と ⑦ マーク(▶P.68)を向かい 合わせる

表示されている画面が小さく表示され、「Beamで共有する にはタッチしてください。」と表示されます。

#### 3 小さく表示された画面をタップ

ウェブページのURLが送信されます。

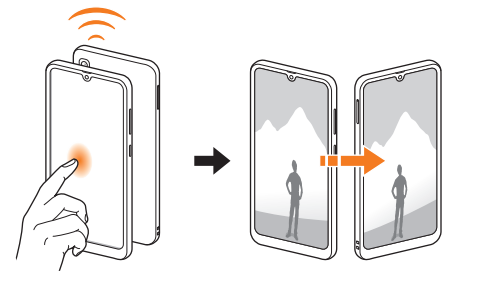

#### **I**memo

- ◎ アプリケーションによってはAndroidビームをご利用になれ ません。
- ◎ 通信に失敗した場合は、本製品を少し浮かす、または前後左右 にずらしてもう一度向かい合わせてください。

# NFC/FeliCaに対応したサービスを利用す る

「おサイフケータイ」アプリから対応サービスを利用できます。

# アプリー覧画面で[Galaxy]→[おサイフケータ イ]

- サービス一覧画面が表示されます。
- ・初期設定画面が表示された場合は、画面の指示に従って 操作してください。

#### 2 利用したいサービスを選択

サービスに対応したアプリをダウンロードしてから、または サービス紹介サイトから、画面の指示に従って操作してくだ さい。

# タップ&ペイ

おサイフケータイ<sup>®</sup>対応サービスでの決済カードの選択がで きます。

#### アプリー覧画面で[設定]→[接続]→[NFC/お サイフケータイ 設定]→[タップ&ペイ]

#### 2 利用したいサービスを選択 利用したい決済カードを選択してください。

アプリケーション

# 時計

# 時計を利用する

アラーム、世界時計、ストップウォッチ、タイマーを利用でき ます。

# 1 アプリー覧画面で[時計]

時計画面が表示されます。

#### 2 各機能に切り替える

画面下部のタブをタップすると各機能に切り替えられます。

# アラームを利用する

#### 1 時計画面→「アラーム」タブ

アラーム一覧画面が表示されます。

2 [+]

・設定済みのアラームをタップすると編集できます。

#### 3 各項目を設定・入力

 「スヌーズ」をオンにすると、設定した時間の経過後にア ラーム画面の表示とアラーム鳴動で再通知されます(ス ヌーズとは、いったんアラームを停止しても、しばらくす るとアラームが鳴るようにする機能です)。

4 [保存]

作成したアラームが表示されます。

# <u>// memo</u>

- ◎ アラームを削除するには、アラーム一覧画面→削除したいア ラームをロングタッチ→[削除]と操作します。
- ◎ 通話中にアラーム設定時刻になると、受話ロ/スピーカー(レ シーバー)とスピーカーからアラーム音が鳴ります。バイブ レータを設定している場合はバイブレータが振動します。

# アラームを止める

設定した時刻になるとアラーム画面や「アラーム」ウィンド ウが表示され、設定した種類・音量でアラームが鳴ります。 画面消灯時または画面ロック中にはアラーム画面が表示さ れ、その他の操作中には「アラーム」ウィンドウが画面上部に ポップアップ表示されます。

# アラーム画面の場合は「解除」を、表示される円の外までドラッグ/スライド

- 「アラーム」ウィンドウが表示された場合は、「解除」を タップしてください。
- スヌーズをオンにしたアラームの場合は、「スヌーズ」を タップすることでスヌーズを設定できます。

#### **I**memo

◎ アラーム画面の場合、アラーム鳴動中に〔(電源キー)/音量 キーを押す、または「アラーム」ウィンドウが表示された場合、 「アラーム」ウィンドウを左右いずれかにフリックするとア ラームを停止できます。スヌーズを設定したアラームの場合 は、スヌーズが設定されます。

# 世界時計を利用する

登録した都市/国の日付と時刻を一覧で確認できます。

#### 1 時計画面→「世界時計」タブ

世界時計画面が表示されます。

# 2 [+]

#### 3 追加したい都市をタップ→[追加]

- 「都市を検索」欄に追加したい都市を入力→都市をタップ
   →[追加]と操作しても、都市を追加できます。

#### **I**memo

◎ 追加した都市を削除するには、世界時計画面→削除したい都市をロングタッチ→[削除]と操作します。

# ストップウォッチを利用する

#### 1 時計画面→「ストップウォッチ」タブ

#### 2 [開始]

測定が開始されます。

ラップタイムを計測するには「ラップ」をタップします。

#### 3 [中止]

測定を再開するには「再開」、測定をやり直すには「リセット」 をタップします。

# タイマーを利用する

#### 1 時計画面→「タイマー」タブ

#### 2 時間/分/秒をタップ→時間を設定→[開始]

タイマーが開始されます。カウントダウンが終了するとタイ ムアップ画面や「タイマー」ウィンドウが表示され、アラーム が鳴ります。画面消灯時または画面ロック中にはタイムアッ プ画面が表示され、その他の操作中には「タイマー」ウィンド ウが画面上部にポップアップ表示されます。

- タイマーを停止するには「一時停止」、タイマーを終了するには「キャンセル」をタップします。
- ・一時停止中に「再開」をタップするとタイマーを再開できます。

# 3 タイムアップ画面の場合は「解除」を、表示される円の外までドラッグ/スライド

- 「タイマー」ウィンドウが表示された場合は、「解除」を タップするか、または「タイマー」ウィンドウを左右いず れかにフリックしてください。
- タイムアップ画面または「タイマー」ウィンドウの「リス タート」をタップすると、同じ設定でもう一度カウントダ ウンを開始します。

# <u>// memo</u>

◎ マナーモード設定中は、アラームが鳴りません。

◎ タイムアップ画面でアラーム鳴動中に〔(電源キー)/音量 キーを押すとアラームを停止できます。
## S Health

## Androidアプリ

## S Healthを利用する

歩数計を使用して運動の管理を行ったり、消費カロリーや睡眠などの記録、健康管理をサポートします。

・サーバー上にデータをバックアップするには、Galaxyア カウントの設定が必要です。Galaxyアカウントの設定画 面が表示された場合、画面の指示に従って設定を行ってか ら操作してください(▶P.29)。

## <mark>1</mark> アプリー覧画面で[Galaxy]→[S Health]

S Health画面が表示されます。

・初めて起動したときは、「S Healthへようこそ」画面が表示されます。画面の指示に従って、操作してください。

#### 2 アイテムをタップ

- S Health画面で「Q」をタップすると、マイページが表示されます。
- S Health画面で「アイテムを管理」をタップすると、表示 するアイテムを追加することができます。

#### **I**memo

- ◎利用方法などの詳細については、SHealth画面で[:]→[お 問い合わせ]と操作してください。
- ◎ 目標摂取カロリーは、お客様が入力したプロフィールを元に 基礎代謝量(BMR)を計算して表示されます。個人の年齢、身 体組成、必要栄養素によって目標摂取カロリーは異なります ので、数値は目安としてご利用ください。

## Google Playを利用する

Google Playを利用すると、便利なアプリケーションや ゲームに直接アクセスでき、本製品にダウンロード、イン ストールすることができます。また、アプリケーションの フィードバックや意見を送信したり、好ましくないアプリ ケーションや本製品と互換性がないアプリケーションを不 適切なコンテンツとして報告したりすることができます。

- Google Playの利用にはGoogleアカウントの設定が必要です(▶P.29)。
- ・ダウンロードするアプリケーションやゲームには無料のものと有料のものがあり、Google Playのアプリケーション一覧ではその区別が明示されています。有料アプリケーションの購入、返品、払い戻し請求などの詳細については、「Google Playへルプ」(▶P.72)でご確認ください。

## アプリケーションを検索し、インストールする

## <mark>1</mark> アプリー覧画面で[Play ストア]

- Google Play画面が表示されます。
- 利用規約に関する画面が表示された場合は、画面の指示 に従って操作してください。

## 2 アプリケーションを検索→インストールしたい アプリケーションをタップ

カテゴリなどから検索してアプリケーションをタップする と、アプリケーションの情報画面が表示されます。

- 3 説明やレビューなどの情報を確認→画面の指示 に従って購入/インストール
  - ダウンロード・インストールが開始されます。
  - ・ 有料アプリケーションを購入する場合は、ダウンロード する前に購入手続きを行います。支払い方法の設定と支 払いに使用するクレジットカード情報を登録してください。

#### 有料のアプリケーションを購入するときは

アプリケーションが有料の場合は、ダウンロードする前に購 入手続きを行います。

アプリケーションに対する支払いは一度だけです。一度ダウンロードしたあとのアンインストールと再ダウンロードには料金がかかりません。

#### I Google Playヘルプ

Google Playについてヘルプが必要なときや質問がある場合は、[=]→[ヘルプとフィードバック]と操作します。

## アプリケーションを管理する

インストールされたアプリケーションを表示したり、設定を 調整したりできます。多くのアプリケーションにインストー ルを補助するウィザードが付属しています。

## 提供元不明のアプリケーションのインストール

提供元不明のアプリケーションをインストールする前に、本 製品の設定でインストールを許可する必要があります。 インストールするアプリケーションは発行元が不明な場合 もあります。お使いの端末と個人データを保護するため、 Google Playなどの信頼できる発行元からのアプリケー ションのみインストールしてください。

#### アプリー覧画面で[設定]→[生体認証とセキュ リティ]→[不明なアプリをインストール]

2 インストールで利用するアプリを選択→[この 提供元を許可]

• 🔘 が 🔵 になります。

#### インストールされたアプリケーションを削除す る

インストールされたアプリケーションを削除する前に、アプ リケーション内に保存されているデータも含めて、そのアプ リケーションに関連する保存しておきたいコンテンツをす べてバックアップしておいてください。

アプリケーションによっては削除できないものもあります。

## 1 アプリー覧画面で[設定]→[アプリ]

2 削除するアプリケーションをタップ

<mark>3</mark> [削除]→[OK]

## **I**memo

- ◎ Google Playなどからダウンロード、インストールしたアプ リケーションはすべてアンインストールすることができま す。
- ◎ アプリケーション内に保存されているデータを消去する場合は、アプリー覧画面で[設定]→[アプリ]→データを消去するアプリケーションをタップ→[ストレージ]→[データを消去]→[OK]と操作します。
- ◎ アプリケーションのキャッシュを消去する場合は、アプリー覧画 面で[設定]→[アプリ]→キャッシュを消去するアプリケーショ ンをタップ→[ストレージ]→[キャッシュを消去]と操作します。

# ファイル管理

| ファイル管理・・・・・・・・・・・・・・・・・・・・・・・・・・・・・・・・・・・・             | 76 |
|--------------------------------------------------------|----|
| 本製品の保存領域について                                           | 76 |
| microSDメモリカードを利用する・・・・・・・・・・・・・・・・・・・・・・・・・・・・・・・・・・・・ | 76 |
| USBケーブルでパソコンと接続する                                      | 78 |
| MIDI対応機器と接続する                                          | 78 |
| マイファイルを利用する                                            | 79 |
| Smart Switchを利用する                                      | 80 |
| Galaxyアカウントを利用してサーバー上にバックアップする                         | 80 |

## ファイル管理

## 本製品の保存領域について

本製品は、本体メモリとmicroSDメモリカードにデータを 保存することができます。

| 本体メモリ         | アプリケーションや各アプリケーションが使<br>用するデータ、スクリーンショットで撮影した<br>画像などのメディアファイルを保存します。 |
|---------------|-----------------------------------------------------------------------|
| microSDメモリカード | メディアファイルなどを保存します。                                                     |

## **M**memo

アプリケーションによってはmicroSDメモリカードに保存するメニューやメッセージが表示されても、本体メモリに保存される場合があります。

## microSDメモリカードを利用する

microSDメモリカード(microSDHCメモリカード、 microSDXCメモリカードを含む)を本製品にセットするこ とにより、データを保存/移動/コピーすることができま す。また、連絡先などをmicroSDメモリカードに控えておく ことができます。

- microSDメモリカードのデータにアクセスしているときに、電源を切ったり衝撃を与えたりしないでください。 データが壊れるおそれがあります。
- 本製品はmicroSDメモリカード(最大2GB)/microSDHC メモリカード(最大32GB)/microSDXCメモリカード(最 大512GB)に対応しています。対応のmicroSDメモリカー ド/microSDHCメモリカード/microSDXCメモリカー ドにつきましては、各microSDメモリカード発売元へお問 い合わせいただくか、J:COM Webサイトをご参照ください。

## microSDメモリカードを取り付ける/取り外 す

microSDメモリカードの取り付け/取り外しは、本製品の 電源を切ってから行ってください。

また、クリアケース(試供品)を装着している場合は、取り外 してください。

・取り付け/取り外しの際に無理な力を加えないでください。

microSDメモリカードを取り付ける

## 1 SIM取り出し用ピン(試供品)の先端をSIM / microSDメモリカードトレイのトレイイジェ クトホールにまっすぐ差し込む

SIM /microSDメモリカードトレイが少し出ます。 ・まっすぐ差し込まないと破損や故障の原因となります。

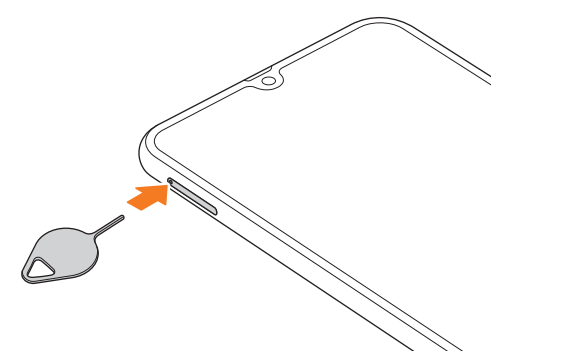

## 2 SIM / microSDメモリカードトレイをまっす ぐ引き出す

 SIM / microSDメモリカードトレイの表裏を逆にする と、SIMが落下するおそれがあります。

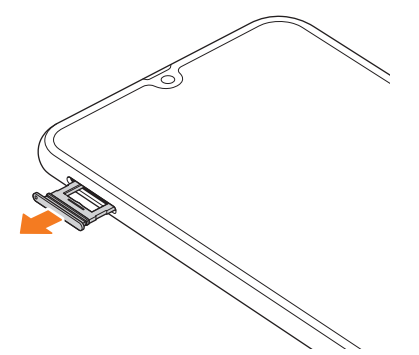

- 3 microSDメモリカードの端子(金属)部分を下 にしてSIM / microSDメモリカードトレイに はめこむ
  - SIM / microSDメモリカードトレイにmicroSDメモリ カードが正しくはめこまれていることを確認してください。正しくはめこまれていないと、トレイを差し込んだときにmicroSDメモリカードが本体との間に挟まれるおそれがあります。

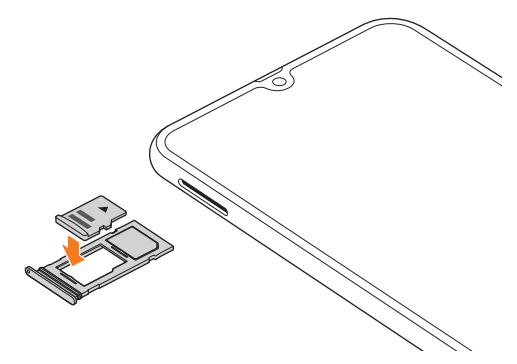

- 4 図の向きでSIM / microSDメモリカードス ロットの奥までSIM / microSDメモリカード トレイをまっすぐ差し込む
  - SIM / microSDメモリカードトレイの表裏を逆にする と、SIMやmicroSDメモリカードが落下するおそれがあ ります。

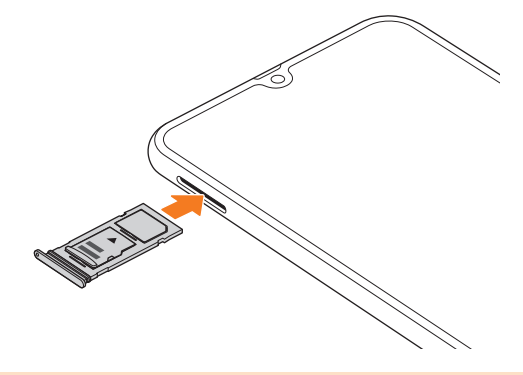

**I**memo

◎ microSDメモリカードには、表裏/前後の区別があります。無 理に入れようとすると取り外せなくなったり、破損したりする おそれがあります。

#### microSDメモリカードを取り外す

1 SIM取り出し用ピン(試供品)の先端をSIM / microSDメモリカードトレイのトレイイジェクトホールにまっすぐ差し込む

SIM /microSDメモリカードトレイが少し出ます。 ・まっすぐ差し込まないと破損や故障の原因となります。

- 2 SIM / microSDメモリカードトレイをまっす ぐ引き出す
  - SIM /microSDメモリカードトレイの表裏を逆にする と、SIMやmicroSDメモリカードが落下するおそれがあ ります。

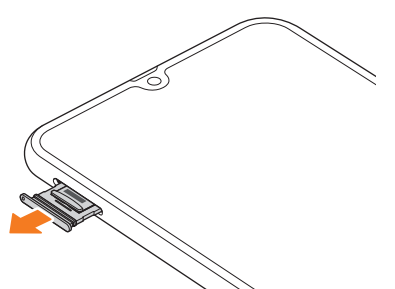

SIM / microSDメモリカードトレイから microSDメモリカードを取り出す

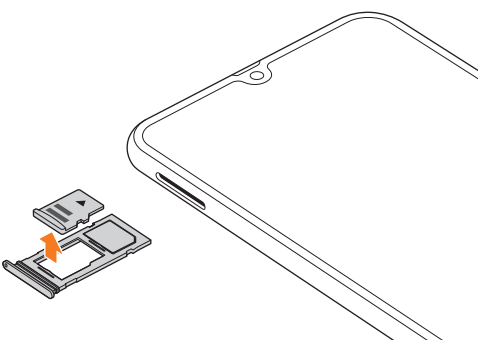

4 図の向きでSIM / microSDメモリカードス ロットの奥までSIM / microSDメモリカード トレイをまっすぐ差し込む

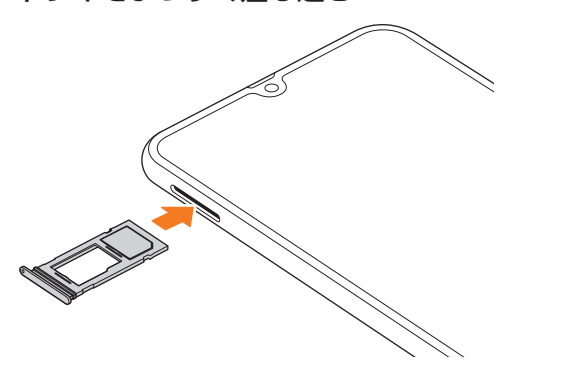

## <u>// memo</u>

- ◎ マウント解除完了前に取り外すと、故障・内部データの消失の 原因となります。
- ◎ 長時間お使いになった後、取り外したmicroSDメモリカード が温かくなっている場合がありますが、故障ではありません。
- ◎マウントを解除した後に再度microSDメモリカードを認識させる場合は、microSDメモリカードを挿入したまま、アプリー覧画面で[設定]→[デバイスケア]→[ストレージ]→[:]→ [ストレージ設定]→[外部SDカード]→[マウント]と操作してください。
- ◎ microSDメモリカードにデータを保存中は、マウント解除操 作できません。
- ◎ microSDメモリカードの端子部には触れないでください。
- ◎ microSDメモリカードを無理に引き抜かないでください。故 障・内部データの消失の原因となります。
- ◎ microSDメモリカードにインストールされたアプリケーションは、microSDメモリカードを取り外すと利用できません。

## USBケーブルでパソコンと接続する

USB Type-Cケーブルで本製品とパソコンを接続すると、 メディアデバイス(MTP)モードまたはカメラ(PTP)モード でパソコンとデータのやりとりができます。

#### **I**memo

- ◎ データ転送中にUSB Type-Cケーブルを取り外さないでくだ さい。データが破損するおそれがあります。
- ◎ 著作権で保護されたデータはやりとりできない場合や、利用 できない場合があります。

## メディアデバイス(MTP)モードでパソコンと 接続する

#### 本体メモリやmicroSDメモリカード内のデータを パソコンで操作する

本製品とパソコンをUSB Type-Cケーブルで接続してメ ディアデバイス(MTP)モードにすると、本製品で保存して いるファイルをパソコンに転送できます。

#### 1 パソコンから「Galaxy A30」を開く

本体メモリを操作する場合は、「Phone」を開いてください。

2 パソコンを操作してデータを転送

3 転送終了後、USB Type-Cケーブルを本製品から取り外す

USB Type-CケーブルのType-Cプラグをまっすぐに引き 抜いてください。

## カメラデバイスとして使用する

本製品とパソコンをUSB Type-Cケーブルで接続してカメ ラ(PTP)モードにすると、本製品で撮影した静止画や動画 をパソコンに転送できます。

- ・MTP非対応のパソコンなどにデータを転送する場合に使用します。
- USB Type-Cケーブルで本製品とパソコンを接続
- 2 通知パネルを開く→[USBをファイル転送に使 用]→[USBをファイル転送に使用]→「画像を転 送」が選択されていることを確認
- 3 パソコンでデータのやりとりや、同期の操作を 行う
- 4 同期終了後、USB Type-Cケーブルを取り外す USB Type-CケーブルのType-Cプラグをまっすぐに引き 抜いてください。

## メモリの使用量を確認する

本体やmicroSDメモリカード内のメモリの合計容量と空き 容量などを確認できます。

1 アプリー覧画面で[設定]→[デバイスケア]→ [ストレージ]

## microSDメモリカードをフォーマットする

microSDメモリカードをフォーマットすると、microSDメ モリカードに保存されているデータがすべて消去されます。

- 1 アプリー覧画面で[設定]→[デバイスケア]
- [ストレージ]→[:]→[ストレージ設定]→[外 部SDカード]→[初期化]

3 [外部SDカードを初期化]→[完了]

## MIDI対応機器と接続する

本製品とMIDI (Musical Instrument Digital Interface) 対応機器を接続ケーブルで接続すると、本製品をMIDIプ レーヤーまたは、MIDI対応機器の入力ソースとして使用で きます。

#### 1 本製品とMIDI対応機器を接続ケーブルで接続

- ・ 接続方法や対応する接続ケーブルについては、MIDI 対応 機器の取扱説明書をご確認ください。
- 2 通知パネルを開く→[USBをファイル転送に使用]→[USBをファイル転送に使用]→[MIDI]を 選択する
- 3 接続した機器に応じて本製品または接続した機器を操作
- 4 終了後、接続ケーブルを取り外す

## マイファイルを利用する

本体に保存されている静止画や動画、音楽や文書などのデー タを表示・管理できます。

- 1 アプリー覧画面で[Galaxy]→[マイファイル] カテゴリー覧画面が表示されます。
- 2 利用したいカテゴリをタップ
  - フォルダ/ファイル一覧画面が表示されます。 • 「 ☎ 」をタップするとカテゴリ一覧画面に戻ります。「 く 」 をタップすると1つ上の階層に移動します。
- 3 表示/再生したいファイルをタップ 選択したファイルが表示/再生されます。

## **I**memo

- ◎「Galaxyクラウドドライブ」を利用するにはGalaxyアカウン トへのサインインが必要です。
- ◎「Googleドライブ」を利用するにはGoogleアカウントへのサインインが必要です。

## マイファイルのメニューを利用する

カテゴリー覧画面、フォルダ/ファイルー覧画面で「:」を タップすると、以下の項目が表示されます。

| 編集*1                            | 選択したフォルダ/ファイルに対して、以下<br>の操作を行えます。<br>・移動<br>・コピー<br>・詳細<br>・削除<br>・名前を変更<br>・ショートカットを追加<br>・セキュリティフォルダに移動<br>・圧縮 |
|---------------------------------|----------------------------------------------------------------------------------------------------|
| 共有 <sup>*1</sup>                | 選択したフォルダ/ファイルを共有します。<br>データによっては共有する方法(アプリ)を指<br>定する必要があります。                                                     |
| フォルダ作成 <sup>※1</sup>            | フォルダを作成します。                                                                                                    |
| 並べ替え <sup>*1</sup>              | ファイル/フォルダ一覧の表示順を設定します。                                                                                           |
| 最近使用したファイル<br>を消去 <sup>*2</sup> | 「最近使用したファイル」の履歴を消去します。                                                                                           |
| ストレージの分析                        | 内部ストレージ、外部SDカードやGoogleド<br>ライブなどの使用状況を確認し、重複ファイル<br>や使用していないファイルを削除します。                                          |
| 設定                              | 隠しファイルを表示/非表示などを設定しま<br>す。                                                                                       |
| お問い合わせ <sup>*2</sup>            | Galaxy Membersに移動します。<br>・Galaxy Membersアプリをアンインス<br>トールすると、「お問い合わせ」は表示され<br>なくなります。                             |

※1 フォルダ/ファイル一覧画面にのみ表示されます。※2 カテゴリー覧にのみ表示されます。

## 本体内のデータをバックアップする

マイファイルを利用して、本体内のメモリのデータをバック アップできます。

## ■例:カメラで撮影したデータをバックアップする

ここでは、本製品の「カメラ」アプリで撮影し、本体内のメモリに保存されているデータをバックアップする方法を説明します。

- 1 アプリー覧画面で[Galaxy]→[マイファイル]
- 2 [内部ストレージ]→[DCIM]→[Camera]
- 3 バックアップするデータをロングタッチして チェックを入れる→[コピー]

## 4 コピー先を選択→[ここにコピー]

## **M**memo

◎ バックアップしたデータを本体に戻す場合は、バックアップ データの保存場所からデータを元の場所にコピーします。

#### ■本体内の主なデータ保存場所

| データの種類                 | データ保存場所                  |
|------------------------|--------------------------|
| カメラで撮影したデータ            | 内部ストレージ ><br>DCIM/Camera |
| ブラウザから保存した画像などの<br>データ | 内部ストレージ > Download       |

## Smart Switchを利用する

Smart Switchを利用して、連絡先や音楽、静止画、動画などのデータを本製品と同期したり、本製品のソフトウェアを更新したりできます。

 Smart SwitchはSmart Switchのホームページからダ ウンロードします。ダウンロードや使いかたの詳細につい ては、Smart Switchのホームページをご参照ください。 <パソコンから>https://www.galaxymobile.jp/apps/ smart-switch/

## **II** memo

◎ 以前のデバイスから、データ移行用試供品(Micro USBケーブル(試供品)およびOTG対応USB変換アダプタ(試供品))を使って接続する方法については、同梱の「データ移行用試供品取扱説明書」を参照ください。

#### パソコンと接続してSmart Switchを起動す る

- USB Type-Cケーブルで本製品とパソコンを接続
- 2 通知パネルを開く→[USBをファイル転送に使 用]→[USBをファイル転送に使用]→[ファイル を転送」が選択されていることを確認
- 3 パソコンでSmart Switchを起動する ポップアップウィンドウが表示されます。

#### **I**memo

- ◎ データを転送中にUSB TypeCケーブルを取り外さないでく ださい。データが破損するおそれがあります。
- ◎ データを転送する前に十分にバッテリー残量があることを確認してください。

#### Wi-Fi Directで接続してSmart Switchを起 動する

Wi-Fi Directで接続することで、ワイヤレスでデータを移行 することができます。

例:以前のデバイスからデータを移行する

- 1 以前のデバイスのSmart Switchを起動する
  - ・アプリがインストールされていない場合は、Playストア やGalaxy Storeからダウンロードしてください。
- 2 本製品のアプリー覧画面で[設定]→[アカウン トとバックアップ]→[Smart Switch]
  - 利用規約に関する画面が表示された場合は、画面の指示 に従って操作してください。
- 3 データ移行する2つのデバイスを近づける
- 4 以前のデバイスで[データを送信]→[ワイヤレス]
  - ・デバイスにより表示や手順が異なる場合があります。
- 5 本製品で[データを受信]→[ワイヤレス]

#### 6 画面の指示に従って操作する

## Galaxyアカウントを利用してサーバー上 にバックアップする

Galaxyアカウントが必要です。また、無線LAN (Wi-Fi<sup>®</sup>)機 能でWi-Fi<sup>®</sup>ネットワークに接続しておく必要があります。

- 1 アプリー覧画面で[設定]→[アカウントとバッ クアップ]→[バックアップと復元]→[データを バックアップ]
  - Galaxyアカウントを設定する画面が表示された場合は、画面の指示に従ってGalaxyアカウントを設定 (▶P.29)してください。

#### 2 バックアップ対象にチェックを入れる

#### 3 [バックアップ]

## **I**memo

◎ バックアップしたデータを復元するには、アプリー覧画面で [設定]→[アカウントとバックアップ]→[バックアップと復 元]→[データを復元]と操作します。

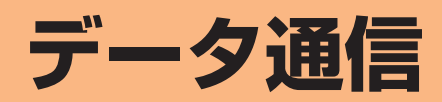

| 82 |
|----|
| 82 |
| 82 |
| 82 |
| 83 |
| 83 |
| 83 |
| 83 |
|    |
| 04 |
| 04 |
|    |
| 84 |
| 85 |
| 85 |
| 85 |
| 85 |
| 85 |
|    |

## Bluetooth<sup>®</sup>機能

## Bluetooth®機能について

Bluetooth<sup>®</sup>機能は、パソコンやハンズフリー機器などの Bluetooth<sup>®</sup>デバイスとワイヤレス接続できる技術です。 Bluetooth<sup>®</sup>デバイスと通信するには、Bluetooth<sup>®</sup>機能を オンにする必要があります。また、必要に応じて本製品と Bluetooth<sup>®</sup>デバイスのペアリング(登録)を行ってくださ い。

#### **I**memo

- ◎ 本製品はすべてのBluetooth<sup>®</sup>機器との接続動作を確認した ものではありません。したがって、すべてのBluetooth<sup>®</sup>機器 との接続は保証できません。
- ◎ 無線通信時のセキュリティとして、Bluetooth<sup>®</sup>標準仕様に準拠したセキュリティ機能に対応していますが、使用環境および設定内容によってはセキュリティが十分でない場合が考えられます。Bluetooth<sup>®</sup>通信を行う際はご注意ください。
- ◎ Bluetooth<sup>®</sup>通信時に発生したデータおよび情報の漏洩につきましては、当社は一切の責任を負いかねますので、あらかじめご了承ください。

#### ■ Bluetooth<sup>®</sup>機能使用時の注意

良好な接続を行うために、以下の点にご注意ください。

- 1.本製品とほかのBluetooth<sup>®</sup>対応機器とは、見通し距離 10m以内で接続してください。周囲の環境(壁、家具など) や建物の構造によっては、接続可能距離が極端に短くなる ことがあります。
- 2.ほかの機器(電気製品、AV機器、OA機器など)から2m以 上離れて接続してください。特に電子レンジ使用時は影響 を受けやすいため、必ず3m以上離れてください。近づい ていると、ほかの機器の電源が入っているときに正常に接 続できないことがあります。また、テレビやラジオに雑音 が入ったり映像が乱れたりすることがあります。

#### ■無線LAN (Wi-Fi<sup>®</sup>)対応機器との電波干渉について

本製品のBluetooth<sup>®</sup>機能と無線LAN(Wi-Fi<sup>®</sup>)対応機器は 同一周波数帯(2.4GHz)を使用するため、無線LAN(Wi-Fi<sup>®</sup>) 対応機器の近辺で使用すると、電波干渉が発生し、通信速度 の低下、雑音や接続不能の原因になることがあります。 この場合、以下の対策を行ってください。

- 1.Bluetooth<sup>®</sup>デバイスと無線LAN (Wi-Fi<sup>®</sup>)対応機器は、 20m以上離してください。
- 2.20m以内で使用する場合は、Bluetooth<sup>®</sup>デバイスまたは 無線LAN (Wi-Fi<sup>®</sup>)対応機器の電源を切ってください。

## Bluetooth<sup>®</sup>機能をオンにする

本製品でBluetooth<sup>®</sup>機能を利用する場合は、あらかじめ次 の操作でBluetooth<sup>®</sup>機能をオンに設定します。 他のBluetooth<sup>®</sup>機器からの接続要求、機器検索への応答、

オーディオ出力、ハンズフリー通話、データ送受信などが利 用可能になります。

アプリー覧画面で[設定]→[接続]→[Bluetooth]
 をタップして ()にする

## **II** memo

- ◎ Bluetooth<sup>®</sup>機能のオン/オフ設定は、電源を切っても変更さ れません。
- ◎ Bluetooth<sup>®</sup>機能は本製品の電源を切った状態では利用できません。
- ◎ Bluetooth<sup>®</sup>機能をオンにすると、電池の消耗が早くなります。使用しない場合は電池の消耗を抑えるためにBluetooth<sup>®</sup>機能をオフにしてください。また、航空機内や病院などでご利用になる場合は各社・各施設の指示に従ってください。

## 他のBluetooth®機器を登録する

本製品と他のBluetooth<sup>®</sup>機器を接続するには、あらかじめ ペアリング(登録)を行います。

機器によって、ペアリングのみ行う場合と、続けて接続まで 行う場合があります。

アプリー覧画面で[設定]→[接続]→[Bluetooth]
 Bluetooth設定画面が表示されます。

#### 2 🕦 をタップして 🔵 にする

接続可能なBluetooth<sup>®</sup>機器の検索が自動的に開始され、検 出されたBluetooth<sup>®</sup>デバイス名が一覧表示されます。

3 ペアリングを行うBluetooth®デバイス名を選択

#### 4 画面の指示に従って操作

パスキー入力画面が表示されたときは、本製品とBluetooth<sup>®</sup> 機器で同じパスキー(最大16文字の半角英数字)を入力しま す。

## **I**memo

- ◎ ペアリングを行うデバイス側で、Bluetooth®機能が有効に なっていることとBluetooth®検出機能がオンになっている ことを確認してください。
- ◎ 接続するBluetooth<sup>®</sup>デバイス名が表示されていないとき は、「スキャン」をタップして、機器を再検索します。

#### パスキーについて

パスキーは、Bluetooth<sup>®</sup>機器同士が初めて通信するときに、 お互いに接続を許可するために、本製品およびBluetooth<sup>®</sup> 機器で入力する暗証番号です。本製品では、最大16桁の半角 英数字を入力できます。

#### **M**memo

- ◎パスキー入力は、セキュリティ確保のために約30秒の制限時間が設けられています。
- ◎ 接続する機器によっては、毎回パスキーの入力が必要な場合 があります。

#### 他のBluetooth<sup>®</sup>機器から検出可能にする

1 アプリー覧画面で[設定]→[接続]→[Bluetooth]

#### 2 🔘 をタップして 🔵 にする

## 他のBluetooth<sup>®</sup>機器からペアリング要求を受けた 場合

ペアリングを要求する画面が表示された場合は、必要に応じ て「OK」をタップまたはパスキーを入力し、Bluetooth®機 器を認証します。

## ペアリングを解除する

 Bluetooth設定画面→ペアリング済みの Bluetooth®デバイス名の[ \$ ]→[ペアリング を解除]

## Bluetooth<sup>®</sup>機能でデータを送受信する

あらかじめ本製品のBluetooth<sup>®</sup>機能をオンにし、相手の Bluetooth<sup>®</sup>機器とペアリングを行ってください。

## Bluetooth<sup>®</sup>機能でデータを送信する

連絡先、静止画、動画、音楽などのファイルを、他のBluetooth<sup>®</sup> 機器に送信できます。

 ・送信は各アプリケーションの「共有」などのメニューから 行ってください。

## Bluetooth<sup>®</sup>機能でデータを受信する

#### 1 ファイル転送画面が表示されたら→[承認]

ステータスバーに 🛃 が表示され、データの受信が開始され ます。

通知パネルで受信状態を確認できます。

## 無線LAN (Wi-Fi<sup>®</sup>)機能

## Wi-Fi<sup>®</sup>機能を利用する

家庭内で構築した無線LAN (Wi-Fi<sup>®</sup>)環境や、外出先の公衆 無線LAN環境を利用して、インターネットサービスに接続 できます。

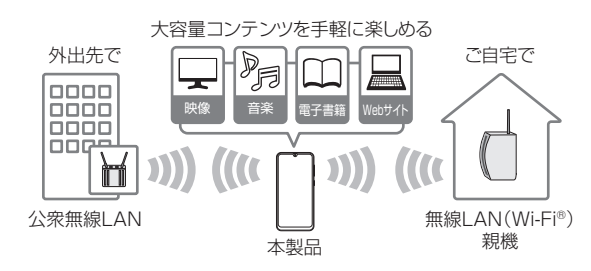

#### **M**memo

- ◎ ご自宅などでご利用になる場合は、インターネット回線と無線LAN親機(Wi-Fi®ネットワーク)をご用意ください。
- ◎ 外出先でご利用になる場合は、あらかじめ外出先のWi-Fi<sup>®</sup> ネットワーク状況を、公衆無線LANサービス提供者のホーム ページなどでご確認ください。公衆無線LANサービスをご利 用になるときは、別途サービス提供者との契約などが必要な 場合があります。
- ◎ すべての公衆無線LANサービスとの接続を保証するものでは ありません。
- ◎ 無線LAN (Wi-Fi®)機能は、電波を利用して情報のやりとりを 行うため、電波の届く範囲であれば自由にLAN接続できる利 点があります。その反面、セキュリティの設定を行っていな いときは、悪意ある第三者により不正に進入されるなどの行 為をされてしまう可能性があります。お客様の判断と責任に おいて、セキュリティの設定を行い、使用することを推奨しま す。

## Wi-Fi<sup>®</sup>機能をオンにする

Wi-Fi<sup>®</sup>機能を使用するには、Wi-Fi<sup>®</sup>機能をオンにしてから利 用可能なWi-Fi<sup>®</sup>ネットワークを検索して接続します。

1 アプリー覧画面で[設定]→[接続]→[Wi-Fi]

#### 2 🕕 をタップして 🔵 にする

Wi-Fi<sup>®</sup>機能が起動し、利用可能なWi-Fi<sup>®</sup>ネットワークがスキャンされます。

Wi-Fi<sup>®</sup>機能がオンになるまで、時間がかかる場合がありま す。

#### **I**memo

◎ Wi-Fi<sup>®</sup>機能がオンのときでもデータ通信を利用できます。た だしWi-Fi<sup>®</sup>ネットワーク接続中は、Wi-Fi<sup>®</sup>機能が優先されま す。

また、Wi-Fi®ネットワークが切断されると、自動的にデータ 通信に切り替わります。

◎ Wi-Fi<sup>®</sup>機能を使用するときには十分な電波強度が得られるようご注意ください。Wi-Fi<sup>®</sup>ネットワークの電波強度は、お使いの本製品の位置によって異なります。Wi-Fi<sup>®</sup>ルーターの近くに移動すれば、電波強度が改善されることがあります。

## Wi-Fi<sup>®</sup>ネットワークに接続する

- アプリー覧画面で[設定]→[接続]→[Wi-Fi]
   Wi-Fi設定画面が表示され、利用可能なWi-Fi<sup>®</sup>ネットワーク 一覧が表示されます。
- 2 接続するWi-Fi®ネットワークを選択→[接続]

セキュリティで保護されたWi-Fi<sup>®</sup>ネットワークに接続する場合は、パスワード(セキュリティキー)\*を入力し、「接続」をタップします。

※パスワード(セキュリティキー)は、アクセスポイント で設定されています。詳しくは、ネットワーク管理者に お問い合わせください。

・接続が完了すると、ステータスバーに ◙ が表示されます。

#### **I**memo

◎ Wi-Fi設定画面で接続中のWi-Fi®ネットワークをタップする と、ネットワーク情報の詳細が表示されます。

◎ お使いの環境によっては通信速度が低下したり、ご利用にな れない場合があります。

## Wi-Fi<sup>®</sup>ネットワークを手動で追加する

1 Wi-Fi設定画面で[ネットワークを追加]

2 追加するWi-Fi®ネットワークのネットワーク名 を入力

## 3 セキュリティを選択

必要に応じて、追加するWi-Fi<sup>®</sup>ネットワークのセキュリティ 情報を入力します。

## 4 [保存]

## **M**memo

◎ 手動でWi-Fi<sup>®</sup>ネットワークを追加する場合は、あらかじめ ネットワークSSIDや認証方式などをご確認ください。

## 静的IPを使用して接続する

静的IPアドレスを使用してWi-Fi<sup>®</sup>ネットワークに接続する ように設定できます。

 Wi-Fi設定画面で接続するWi-Fi®ネットワーク をタップ→[詳細設定]→「IP設定」欄をタップ→ [静的] 設定項目が下に表示されます。

設定項目か下に表示されます。

## 2 項目を選択→必要な情報を入力 静的IPアドレスを使用するには、「IPアドレス」「ゲートウェ

イ」「ネットワークプレフィックス長」「DNS 1」「DNS 2」の 入力が必要です。

3 [保存]→[接続]

## Wi-Fi<sup>®</sup>接続を切断する

 Wi-Fi設定画面で接続中のWi-Fi<sup>®</sup>ネットワークを 選択

## 2 [切断]

### **I**memo

◎ 切断すると、再接続のときにパスワード(セキュリティキー) の入力が必要になる場合があります。

## Wi-Fi<sup>®</sup>の詳細設定を行う

## 自動的にWi-Fi<sup>®</sup>がONになるように設定する

Wi-Fi<sup>®</sup>を頻繁に使用する場所でWi-Fi<sup>®</sup>が自動的にONになる ようにします。

 Wi-Fi設定画面で[:]→[詳細設定]→「自動的 にWi-FiをON」の ○ をタップして () にする

## Wi-Fi<sup>®</sup>証明書をインストールする

Wi-Fi<sup>®</sup>証明書を本製品やmicroSDメモリカードからインストールできます。

1 Wi-Fi設定画面で[:]→[詳細設定]→[さらに 表示]→[ネットワーク証明書をインストール] 以降の操作については、ネットワーク管理者の情報に従って 設定してください。

## Wi-Fi Directを設定する

Wi-Fi Direct対応デバイス同士をピア・ツー・ピア(P2P)型により相互接続し、データのやりとりができます。

 接続する2台の端末両方のWi-Fi設定画面で [Wi-Fi Direct]

## 2 検索されたデバイス名を選択

検索されたデバイス側で「同意する」をタップすると、Wi-Fi Directで接続されます。

## テザリング機能

## テザリングについて

テザリングとは一般に、スマートフォンなどのモバイル機器 をモデムとして使い、データ通信を通じて無線LAN (Wi-Fi®) 対応機器、USB対応機器をインターネットに接続させること を言います。

## **U**memo

◎ テザリング機能のご利用には別途ご契約が必要です。

## USBテザリング機能を利用する

本製品とパソコンをUSB Type-Cケーブルで接続し、イン ターネットに接続することができます。

- USB Type-Cケーブルで本製品とパソコンを接続
- 2 アプリー覧画面で[設定]→[接続]→[テザリン グ]
- 3 [USBテザリング]の ) をタップして () にする

**I**memo

◎ Windows 7/Windows 8.1/Windows 10以外のOSでの動作は、保証していません。

## Wi-Fi<sup>®</sup>テザリング機能を利用する

本製品をインターネットアクセスポイントとして利用でき るようになります。

- 1 アプリー覧画面で[設定]→[接続]→[テザリン グ]
- [Wi-Fiテザリング]の ) をタップして () に する
  - 「Wi-Fi共有」画面が表示された場合、内容をご確認のうえ、「Wi-Fi共有をON」/「Wi-Fi共有をOFF」をタップしてください。

**I**memo

## Wi-Fi<sup>®</sup>テザリングを設定する

無線LAN (Wi-Fi<sup>®</sup>)対応機器から本製品に接続するための設 定を行います。

- アプリー覧画面で[設定]→[接続]→[テザリン グ]
- 2 [Wi-Fiテザリング]→[:]→[Wi-Fiテザリング を設定]
- 3 ネットワーク名を入力 パソコンなど無線LAN (Wi-Fi<sup>®</sup>)対応機器に表示されるアク
  - セスポイント名(SSID)を入力します。
- 4 セキュリティを選択 必要に応じて、Wi-Fi<sup>®</sup>ネットワークのセキュリティ情報を入 力します。
- 5 [保存]

## **I**memo

- ◎「セキュリティ」を「オープン」にすると、意図しない機器からの接続のおそれがありますので、ご注意ください。
- ◎次の操作で、デバイスに接続していない場合にWi-Fi<sup>®</sup>テザリングを自動的に無効にする時間を設定できます。[:]→[タイムアウト設定]と操作します。

## 接続を許可する機器を設定する

- アプリー覧画面で[設定]→[接続]→[テザリン グ]→[Wi-Fiテザリング]
- 2 [ :] → [許可デバイス] → [許可デバイスのみ]
   の をタップして < にする</li>

## 3 [追加]

4 接続を許可する機器の名前(デバイス名称)を入 カ→「MACアドレス」欄をタップ→接続を許可 する機器のMACアドレスを入力→[追加]

Bluetooth<sup>®</sup>テザリング機能を利用する

- アプリー覧画面で[設定]→[接続]→[テザリン グ]
- 2 [Bluetoothテザリング」の をタップして にする
  - ・他のBluetooth<sup>®</sup>機器から検出可能(▶P.82)になっていない場合、自動的に検出可能になります。

<sup>◎</sup> Wi-Fi<sup>®</sup>テザリング機能は電池を多く消費するため、充電しな がらご利用になることをおすすめします。

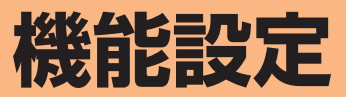

| 機能設定               | 38 |
|--------------------|----|
| 設定メニューを表示する        | 88 |
| 接続の設定をする           | 88 |
| サウンドとバイブの設定をする     | 90 |
| 通知の設定をする           | 90 |
| ディスプレイの設定をする       | 91 |
| 壁紙とテーマの設定をする       | 91 |
| ロック画面の設定をする        | 92 |
| 生体認証とセキュリティの設定をする  | 93 |
| アカウントとバックアップの設定をする | 95 |
| デバイスケアの設定をする       | 96 |
| 一般管理の設定をする         | 96 |
| ユーザー補助の設定をする       | 97 |
| ソフトウェア更新の設定をする     | 98 |
| 端末情報を表示する          | 98 |

## 機能設定

## 設定メニューを表示する

設定メニューから本製品の各種機能を設定、管理します。壁 紙や着信音のカスタマイズ、セキュリティの設定、データの 初期化などを行うことができます。

#### 1 アプリー覧画面で[設定]

設定メニュー画面が表示されます。

 ステータスバーを下にスライドし、通知パネルにある 「☆」をタップしても、設定メニュー画面を表示すること ができます。

| 2 | 接続               | ▶P.88「接続の設定をする」                        |
|---|------------------|----------------------------------------|
|   | サウンドとバイブ         | ▶P.90「サウンドとバイブの設定をする」                  |
|   | 通知               | ▶P.90「通知の設定をする」                        |
|   | ディスプレイ           | ▶P.91「ディスプレイの設定をする」                    |
|   | 壁紙とテーマ           | ▶P.91「壁紙とテーマの設定をする」                    |
|   | ロック画面            | ▶P.92「ロック画面の設定をする」                     |
|   | 生体認証とセキュリ<br>ティ  | ▶P.93「生体認証とセキュリティの設定<br>をする」           |
|   | アカウントとバック<br>アップ | ▶P.95「アカウントとバックアップの設<br>定をする」          |
|   | Google           | Googleのアカウントやサービスを設定しま<br>す。           |
|   | 高度な機能            | ▶P.38「高度な機能の使いかた」                      |
|   | デジタルウェルビー<br>イング | 毎日の端末の利用習慣を確認できます。                     |
|   | デバイスケア           | ▶P.96「デバイスケアの設定をする」                    |
|   | アプリ              | 本製品にインストールしたアプリケーショ<br>ンの確認や設定などを行います。 |
|   | 一般管理             | ▶P.96「一般管理の設定をする」                      |
|   | ユーザー補助           | ▶P.97「ユーザー補助の設定をする」                    |
|   | ソフトウェア更新         | ▶P.98「ソフトウェア更新の設定をする」                  |
|   | 端末情報             | ▶P.98「端末情報を表示する」                       |
|   |                  |                                        |

## 接続の設定をする

#### 1 設定メニュー画面→[接続]

| Wi-Fi               | Wi-Fi®機能のオン/オフを切り替えます。<br>・「Wi-Fi®機能をオンにする」(▶P.83)                                                                                               |
|---------------------|----------------------------------------------------------------------------------------------------|
| Bluetooth           | Bluetooth <sup>®</sup> 機能のオン/オフを切り替えま<br>す。<br>・「Bluetooth <sup>®</sup> 機能をオンにする」<br>(▶P.82)                                                     |
| NFC/おサイフ<br>ケータイ 設定 | 本製品を対応機器にタッチさせて、データを<br>交換したり、モバイル決済サービスを利用し<br>たりできるように設定します。<br>・「おサイフケータイ <sup>®</sup> を設定する」<br>(▶P.69)                                      |
| 機内モード               | ▶P.88「機内モード」                                                                                                    |
| モバイルネット<br>ワーク      | ▶P.89「モバイルネットワーク」                                                                                                    |
| データ使用量              | ▶P.88「データ使用量」                                                                                                    |
| テザリング               | ▶P.89「テザリング」                                                                                                    |
| その他の接続設定            | ▶P.89「その他の接続設定」                                                                                                    |
|                     | Wi-Fi         Bluetooth         NFC/おサイフ         ケータイ 設定         機内モード         モバイルネット         ワーク         データ使用量         テザリング         その他の接続設定 |

## データ使用量

期間ごとやアプリケーションごとのモバイルデータ通信使 用量(目安)を確認できます。また、アプリケーションがバッ クグラウンドで行うデータ通信や自動同期を制限したり、特 定のWi-Fi<sup>®</sup>ネットワークを利用できないように設定したり できます。

- データ通信を設定する
- 1 設定メニュー画面→[接続]→[データ使用量]
- [2 [モバイルデータ]の ) をタップして () にする

#### ■ データセーバーを設定する

- 設定メニュー画面→[接続]→[データ使用量]→
   [データセーバー]
- 2 🕦 をタップして 🔵 にする
  - バックグラウンドでのデータ通信が制限されます。
  - 「データセーバーON時にデータ使用を許可」をタップすると、データ通信の制限の対象外とするアプリを設定できます。
- バックグラウンドでのモバイルデータの使用を禁止する
- 1 設定メニュー画面→[接続]→[データ使用量]
- 2 [モバイルデータ使用量]→目的のアプリをタップ
- 「バックグラウンドデータの使用を許可」
   の 

   をタップして 
   にする
- 指定したモバイルデータ使用量を超えたときに警告・制限させる
- 1 設定メニュー画面→[接続]→[データ使用量]
- 2 [モバイルデータ使用量]→[ ‡]
- 3 「データ制限を設定」の をタップして に する
  - ・使用量を変更するには、「データ制限」をタップし、数値を 入力→[設定]と操作します。

#### **I**memo

◎「データ制限を設定」をオンにしていない場合でも、指定した データ使用量を超えたときに警告が表示されます。

## 機内モード

機内モードを設定すると、ワイヤレス機能(電話、データ通信、無線LAN (Wi-Fi®)機能、Bluetooth®機能)がすべてオフ になります。

#### 1 設定メニュー画面→[接続]→[機内モード]

#### 2 🕕 をタップして 🔵 にする

● をタップして ○ にすると、機内モードはオフになります。

機内モードがオンの場合でも、無線LAN (Wi-Fi®)機能や Bluetooth®機能を、設定メニューからの操作、またはク イック設定ボタンの操作(▶P.35)で再度オンにするこ とができます。航空機内や病院などでご利用になる場合は各 社・各施設の指示に従ってください。

## テザリング

#### Wi-Fi<sup>®</sup>、Bluetooth<sup>®</sup>、およびUSBテザリングを設定します。

## 1 設定メニュー画面→[接続]→[テザリング]

| 2 | Wi-Fiテザリング   | ▶P.85「Wi-Fi <sup>®</sup> テザリング機能を利用す<br>る」 |
|---|--------------|--------------------------------------------|
|   |              |                                            |
|   | Bluetoothテザリ | ▶P.85「Bluetooth <sup>®</sup> テザリング機能を利     |
|   | ング           | 用する」                                       |
|   | USBテザリング     | ▶P.85「USBテザリング機能を利用する」                     |

## モバイルネットワーク

データ通信や海外利用などのネットワークを利用できるように設定します。

| 1 | 設定メニュー画で | 面→[接続] | ]→[モバイ | ルネッ | ト |
|---|----------|--------|--------|-----|---|
|   | ワーク]     |        |        |     |   |

 2
 ローミング設定
 海外での利用に関する設定を行います。

 APN
 APNを設定します。

## その他の接続設定

## 1 設定メニュー画面→[接続]→[その他の接続設定]

| _ |                  |                                                                                                    |
|---|------------------|----------------------------------------------------------------------------------------------------|
| 2 | 近くのデバイスを<br>スキャン | 接続可能なデバイスが近くにあるかをス<br>キャンするように設定します。                                                                                                    |
|   | 印刷               | 対応する印刷サービスを設定します。                                                                                                    |
|   | MirrorLink       | 本製品で表示している画面を車のディスプ<br>レイに表示することで、ハンドルを握ったま<br>ま本製品を使用することができます。<br>・USB Type-Cケーブルで本製品を車に接<br>続して、MirrorLink専用のアプリケーショ<br>ンを使用します。<br>・車のシステムがMirrorLink機能に対応し<br>ている必要があります。 |
|   | VPN              | ▶P.89「VPNを設定する」                                                                                                    |
|   | プライベートDNS        | プライベートDNSを設定します。                                                                                                    |
|   | イーサネット           | Ethernetネットワークへの接続やEthernet<br>デバイスを設定します。                                                                                                    |

## ■ VPNを設定する

仮想プライベートネットワーク(VPN: Virtual Private Network)は、保護されたローカルネットワーク内の情報 に、別のネットワークから接続する技術です。VPNは一般 に、企業や学校、その他の施設に備えられており、ユーザーは 構内にいなくてもローカルネットワーク内の情報にアクセ スできます。

本製品からVPNアクセスを設定するには、ネットワーク管 理者からセキュリティに関する情報を得る必要があります。

- ・本製品は以下の種類のVPNに対応しています。
  - PPTP
  - L2TP/IPSec PSK
  - L2TP/IPSec RSA
  - IPSec Hybrid RSA
  - IPSec Xauth PSK
  - IPSec Xauth RSA
  - IPSec IKEv2 PSK
  - IPSec IKEv2 RSA

## ■ VPNを追加する

- 設定メニュー画面→[接続]→[その他の接続設 定]→[VPN]
- 2[:]→[VPNプロファイルを追加]
  - 注意画面が表示された場合は、「OK」をタップし、画面の指示に従って画面ロック解除方法を設定します。
     設定方法については、「画面ロックの種類を設定する」
     (▶P.92)をご参照ください。

## 3 VPN設定の各項目を設定→[保存]

VPN設定画面のリストに、新しいVPNが追加されます。

## ■VPNに接続する

設定メニュー画面→[接続]→[その他の接続設定]→[VPN]

VPN設定画面に、追加したVPNがリスト表示されます。

- 2 接続するVPNをタップ
- 3 必要な認証情報を入力→[接続] VPNに接続すると、ステータスバーに 
  <sup>図</sup> が表示されます。
- ■VPNを切断する
- ステータスバーを下にスライド→VPN接続中を 示す通知をタップ→[切断]
- ■VPNを編集する
- 1 VPN設定画面→編集するVPNの「 💠 」をタップ
- 2 各項目を編集→[保存]
- VPNを削除する
- VPN設定画面で削除するVPNの「 ☆ 」をタップ
   →[削除]

## サウンドとバイブの設定をする

## 1 設定メニュー画面→[サウンドとバイブ]

| 2 | サウンドモード             | サウンドモードの設定を「サウンド」/「バ<br>イブ」/「サイレント」から切り替えます。                                                 |
|---|---------------------|----------------------------------------------------------------------------------------------|
|   | 着信時にバイブ             | 電話の着信時に、着信音に加えてバイブレー<br>ション動作もするかどうかを設定します。<br>・マナーモード(バイブ/サイレント)に設定<br>している場合は、本機能は設定できません。 |
|   | 着信音                 | 電話の着信音を設定します。                                                                                |
|   | バイブパターン             | バイブレーションのパターンを設定します。                                                                         |
|   | 通知音                 | 標準通知音を設定します。                                                                                 |
|   | 音量                  | ▶P.90「各種音量を調節する」                                                                             |
|   | 音量キーでメディ<br>アを調整    | メディアを再生していない場合でも、音量<br>キーでメディアの音量を調整するかを設定<br>します。                                           |
|   | システムサウンド            | タッチ音、画面ロック音や充電時の音などシ<br>ステム音を有効にするかどうかを設定しま<br>す。                                            |
|   | サウンドの詳細設<br>定       | 「音質とエフェクト」の設定を行い、お好みの<br>音質にカスタマイズしたり、サウンドエフェ<br>クトなどを設定します。                                 |
|   | Emergency<br>alerts | 緊急速報メールを設定します。                                                                               |

## マナーモードを設定する

マナーモード(バイブ/サイレント)を設定することで、公共の場所で周囲の迷惑とならないように設定できます。

## 1 通知パネルを開く

2 「 💿 」をタップし、「 🕲 」/ 「 📧 」に設定する

## **I**memo

◎ 音量キーの下側を押すと、着信音量が1段階下がります。着信 音量を下げることで、バイブにすることもできます。

◎マナーモード(バイブ/サイレント)に設定中でも、カメラ撮影時のシャッター音や、動画再生、音楽の再生などは消音されません。

## 各種音量を調節する

1 設定メニュー画面→[サウンドとバイブ]→[音 量]

次の項目の音量を調節します。

- 着信音
- ・メディア
- 通知\_\_\_\_
- ・システム
- スライダを左右にドラッグして音量を調節
   音量を下げるにはスライダを左にドラッグ、上げるにはスライダを右にドラッグします。

#### **M**memo

◎マナーモード設定中に着信音の音量を調節すると、マナー モードは解除されます。

## 通知の設定をする

#### 通知を受信するアプリを選択します。

1 設定メニュー画面→[通知]

| 2 | アプリアイコンの<br>バッジ | 通知を受信したときにバッジをアプリアイ<br>コンに表示するかどうか、件数付きで表示す<br>るかどうかを設定できます。 |
|---|-----------------|--------------------------------------------------------------|
|   | 通知をミュート         | ▶P.90「通知を消音にする」                                              |
|   | ステータスバー         | ステータスバーの通知アイコンの件数や電<br>池残量(%)表示を設定します。                       |

## **M**memo

◎「通知」画面の最下部に最近送信した通知が表示されることが あります。「全て表示」をタップすると、通知をONにするかど うか設定できます。

## 通知を消音にする

選択した例外を除いて、すべての着信および通知を消音する ように設定します。

#### 1 設定メニュー画面→[通知]→[通知をミュート]

| 2 | 今すぐON   | 「通知をミュート」をすぐにON / OFFにし<br>ます。               |
|---|---------|----------------------------------------------|
|   | 予定時刻にON | 「通知をミュート」をON ∕ OFFにする曜日、<br>開始時刻と終了時刻を設定します。 |
|   | 例外を許可   | 「通知をミュート」が有効なときの例外対象<br>を設定します。              |
|   | 通知を非表示  | 非表示について、画面のON / OFFそれぞれの状況で設定ができます。          |

## ディスプレイの設定をする

## 1 設定メニュー画面→[ディスプレイ]

| 2 | 明るさ                | 画面の明るさを設定します。                                                                                  |
|---|--------------------|------------------------------------------------------------------------------------------------|
|   | 明るさ自動調整            | ディスプレイの明るさ調整を記録し、周囲の明る<br>さが記録時と同様の場合に自動的に調整します。<br>・[使用パターンをリセット]→[リセット]<br>で明るさ調整の履歴が削除されます。 |
|   | ブルーライトフィ<br>ルター    | 画面から発するブルーライトの量を制限し<br>ます。                                                                     |
|   | ナイトモード             | 夜間でも快適に使用できるように、目に優し<br>い暗いテーマを使用します。                                                          |
|   | 画面モード              | 画面表示のモードやカラーバランスを設定<br>します。                                                                    |
|   | 文字サイズとフォ<br>ントスタイル | 文字サイズやフォントスタイルなどを設定<br>します。                                                                    |
|   | 画面のズーム             | 画面のズームを設定します。                                                                                  |
|   | 全画面アプリ             | アプリ全画面の縦横比で使用するアプリを<br>選択します。                                                                  |
|   | 画面のタイムアウ<br>ト      | 画面が自動消灯するまでの時間を設定します。                                                                          |
|   | ホーム画面              | ホーム画面のカスタマイズができます。                                                                             |
|   | かんたんモード            | ▶P.33「かんたんモードに切り替える」                                                                           |
|   | ナビゲーションバー          | ▶P.32「ナビゲーションバーの使いかた」                                                                          |
|   | 誤操作を防止             | 本製品が暗い場所にあるときに、ディスプレ<br>イのタッチ操作を検出しないように設定し<br>ます。                                             |
|   | タッチ感度              | 画面保護フィルム使用時の画面のタッチ感<br>度を向上させます。                                                               |
|   | スクリーンセーバー          | ▶P.91 「スクリーンセーバーを設定する」                                                                         |

## 画面のカラーバランスを調整する

#### 画面の色を詳細に調整できます。

- 「ブルーライトフィルター」がオンの場合は色の調整はできません。
- 設定メニュー画面→[ディスプレイ]→[画面 モード]

## 2 [表示を最適化]

- 3 「ホワイトバランス」のスライダを左右にドラッ グして色を調整
  - 「暖色」側に調整すると赤みが増し、「寒色」側に調整する と青みが増します。
  - ・「詳細設定」をタップすると、赤、緑、青の色ごとに、より詳細に色を調整できます。

## スクリーンセーバーを設定する

充電中に表示するスクリーンセーバーのオン/オフ、種類を 設定します。

- 設定メニュー画面→[ディスプレイ]→[スク リーンセーバー]
- 2 🕕 をタップして 🔵 にする
- <mark>3</mark> [カラー] / [フォト] / [フォトテーブル] /
  - [フォトフレーム]
  - 「フォト」を選択した場合は、[ ●]→表示する写真に関する設定にチェックを入れる→くと操作します。
     「フォトテーブル」または「フォトフレーム」を選択した場合は、[ ●]→表示する画像が含まれるフォルダにチェックを入れる→くと操作します。
    - ※本製品やSDカードに撮影した写真やダウンロードした画像データなどが保存されていない場合、選択できるアルバムやフォルダが表示されません。事前に、必要な画像データをご用意ください。
  - 「プレビュー」をタップすると、スクリーンセーバーをプレビュー表示できます。

## 壁紙とテーマの設定をする

ホーム画面やロック画面の壁紙やテーマを変更します。

設定メニュー画面→[壁紙とテーマ]→[壁紙]/
 [テーマ]/[アイコン]/[AOD]

## ロック画面の設定をする

## 1 設定メニュー画面→[ロック画面]

| 2 | 画面ロック                                                | クの種類                                               | ▶P.92「画面ロックの種類を設定<br>する」                                                                                                    |
|---|------------------------------------------------------|----------------------------------------------------|----------------------------------------------------------------------------------------------------|
|   | Smart Lo                                             | ock                                                | 信頼できる条件のときに本製品の自動<br>ロック解除を可能にするかどうかを設<br>定します。                                                                                                    |
|   | 安全ロッ<br>ク設定 <sup>*1</sup>                            | パターンを表<br>示                                        | 画面ロック解除時にパターンの軌跡を<br>表示するかどうかを設定します。                                                                                                    |
|   |                                                      | 自動ロック                                              | 画面がオフになってからロックがかか<br>るまでの時間を設定します。                                                                                                    |
|   |                                                      | 電源キーですぐ<br>にロック                                    | ○(電源キー)を押して画面を消灯にしたときに、すぐロックするかどうかを設定します。                                                                                                    |
|   |                                                      | 自動初期化                                              | 端末のロック解除に15回失敗すると、<br>端末を工場出荷時の状態にリセットす<br>るかどうかを設定します。                                                                                                    |
|   |                                                      | ネットワーク<br>とセキュリ<br>ティをロック                          | 端末がロックされている間、ネット<br>ワークおよびセキュリティに関する設<br>定の変更をロックします。                                                                                                    |
|   |                                                      | ロックダウン<br>オプションを<br>表示                             | Smart Lock、生体認証ロック解除、<br>ロック画面の通知をオフにする電源<br>キーオプションを表示します。                                                                                                    |
|   |                                                      |                                                    | _                                                                                                    |
|   | Always (                                             | On Display                                         | ▶P.39「Always On Displayを設<br>定する」                                                                                                    |
|   | Always (<br>時計のスタ                                    | Dn Display<br>マイル                                  | ▶P.39「Always On Displayを設<br>定する」<br>ロック画面とAlways On Displayに<br>表示する時計のスタイルおよびカラー<br>を選択します。                                                                                                    |
|   | Always (<br>時計のスタ<br>ローミング                           | On Display<br>マイル<br>プ時計                           | ▶P.39「Always On Displayを設<br>定する」 ロック画面とAlways On Displayに<br>表示する時計のスタイルおよびカラー<br>を選択します。 海外利用時に現在地の都市とホーム都<br>市のタイムゾーンを両方表示するデジ<br>タル時計に変更するかどうかを設定し<br>ます。                                                                                                    |
|   | Always (<br>時計のスタ<br>ローミンク<br>FaceWid                | Dn Display<br>アイル<br>ブ時計<br>get                    | ▶P.39「Always On Displayを設定する」 □ック画面とAlways On Displayに表示する時計のスタイルおよびカラーを選択します。 海外利用時に現在地の都市とホーム都市のタイムゾーンを両方表示するデジタル時計に変更するかどうかを設定します。 □ック画面やAlways On Displayから、役立つ情報などにすばやくアクセスできます。                                                                                                    |
|   | Always (<br>時計のスタ<br>ローミンク<br>FaceWid<br>自分の連絡       | Dn Display<br>マイル<br>ブ時計<br>get<br>各先情報            | <ul> <li>▶P.39 「Always On Displayを設<br/>定する」</li> <li>□ック画面とAlways On Displayに<br/>表示する時計のスタイルおよびカラー<br/>を選択します。</li> <li>海外利用時に現在地の都市とホーム都<br/>市のタイムゾーンを両方表示するデジ<br/>タル時計に変更するかどうかを設定し<br/>ます。</li> <li>□ック画面やAlways On Displayから、役立つ情報などにすばやくアクセ<br/>スできます。</li> <li>□ック画面に電話番号やEメールアド<br/>レスなどの情報を表示します。</li> </ul>                                           |
|   | Always (<br>時計のスタ<br>ローミンク<br>FaceWid<br>自分の連編<br>通知 | On Display<br>マイル<br>ブ時計<br>get<br>各先情報            | <ul> <li>▶P.39「Always On Displayを設定する」</li> <li>□ック画面とAlways On Displayに表示する時計のスタイルおよびカラーを選択します。</li> <li>海外利用時に現在地の都市とホーム都市のタイムゾーンを両方表示するデジタル時計に変更するかどうかを設定します。</li> <li>□ック画面やAlways On Displayから、役立つ情報などにすばやくアクセスできます。</li> <li>□ック画面に電話番号やEメールアドレスなどの情報を表示します。</li> <li>□ック画面およびAlways On Displayでの通知の表示方法を設定します。</li> </ul>                                 |
|   | Always (<br>時計のスタ<br>ローミンク<br>FaceWid<br>通知<br>アプリのシ | On Display<br>アイル<br>ブ時計<br>get<br>終先情報<br>/コートカット | <ul> <li>▶P.39 「Always On Displayを設定する」</li> <li>□ック画面とAlways On Displayに表示する時計のスタイルおよびカラーを選択します。</li> <li>海外利用時に現在地の都市とホーム都市のタイムゾーンを両方表示するデジタル時計に変更するかどうかを設定します。</li> <li>□ック画面やAlways On Displayから、役立つ情報などにすばやくアクセスできます。</li> <li>□ック画面に電話番号やEメールアドレスなどの情報を表示します。</li> <li>□ック画面およびAlways On Displayでの通知の表示方法を設定します。</li> <li>□ック画面から起動するアプリを選択します。</li> </ul> |

※1 「画面ロックの種類」の設定によって、表示されない場合が あります。

## 画面ロックの種類を設定する

#### 設定メニュー画面→[ロック画面]→[画面ロッ クの種類]

| _ |       |                                 |
|---|-------|---------------------------------|
| 2 | スワイプ  | 画面を上下左右にスワイプして、画面ロック<br>を解除します。 |
|   | パターン  | ロック解除パターンを入力します。                |
|   | PIN   | 4桁以上の数字を入力します。                  |
|   | パスワード | アルファベットを含む4文字以上の文字を入<br>力します。   |
|   | なし    | ロック画面を表示しないように設定します。            |
|   | 顏認証   | ▶P.39「顔認証機能を利用する」               |
|   | 指紋認証  | ▶P.39「指紋認証機能を利用する」              |

#### 3 画面の指示に従って操作

#### ■画面ロックをかける

画面ロックの解除方法を「なし」以外に設定している場合、(電源キー)を押す、または自動的に画面が消灯すると、画面ロックがかかります。

#### ■画面ロックを解除する

- 1 (電源キー)を押して、ロック画面を表示
- 2 ロック画面で現在のロック解除方法を実行する ロック解除を5回続けて失敗した場合は、画面に従って再試 行してください。

#### **M**memo

- ◎ ロック画面をスワイプして「緊急通報」が表示されたときに 「緊急通報」をタップすると、緊急通報ができます。
- ◎ 解除パターンやPIN、パスワードの入力、顔の認証、指紋の認 証に5回失敗<sup>\*1</sup>すると、30秒後に再度入力するようメッセー ジが表示されます。
  - ※1 解除パターンを3箇所以下、PIN/パスワードを3桁以下 で入力した失敗、顔や指紋が正常に認識されない旨のエ ラーメッセージが出る場合はカウントされません。

解除パターンやPIN、パスワードを忘れた場合は、パソコンな どからFind My Mobileのホームページにアクセスし、「画面 のロック解除」を実行すると画面ロックを解除できます。詳細 については、Find My Mobileのホームページをご参照くだ さい(▶P.29)。

## 生体認証とセキュリティの設定をする

#### 1 設定メニュー画面→[生体認証とセキュリティ]

| 2 | 顔認証                                    |                            | ▶P.39「顔認証機能を利用する」                                                                                                    |
|---|----------------------------------------|----------------------------|----------------------------------------------------------------------------------------------------|
|   | 指紋認証                                   |                            | ▶P.39「指紋認証機能を利用する」                                                                                                    |
|   | 生体認証の                                  | D優先設定                      | • 優先生体認証:<br>優先生体認証を選択します。<br>• <b>画面切り替え効果</b> :<br>生体認証を使用して端末のロックを<br>解除するときに、切り替え効果を表<br>示します。                                                                    |
|   | Google P                               | llayプロテクト                  | お使いのアプリや端末に不正な動作が<br>ないかを定期的にチェックします。                                                                                                    |
|   | 端末リ<br>モート追<br>跡サービ<br>ス <sup>*1</sup> | アカウント追<br>加 /(メール<br>アドレス) | Galaxyアカウントが未登録の場合、<br>Galaxyアカウントを登録できます。<br>Galaxyアカウントが登録されている<br>場合、アカウントの同期について設定<br>できます。                                                                       |
|   |                                        | リモートコン<br>トロール             | Galaxyアカウントを使用して、イン<br>ターネット経由で本製品を遠隔操作で<br>きるようにするかどうかを設定します。                                                                                                    |
|   |                                        | Googleの位<br>置情報サービ<br>ス    | Googleの位置情報サービスが、本製品<br>の位置情報を検索できるようにするか<br>どうかを設定します。                                                                                                    |
|   |                                        | リモートロッ<br>ク解除              | PIN、パターン、またはパスワードはよ<br>り安全に保管されます。そのため、ロッ<br>ク解除方法を忘れても、端末のロック<br>を解除できます。                                                                                            |
|   |                                        | 最後に検出さ<br>れた位置情報<br>を送信    | バッテリー残量が一定のレベルを下<br>回ったときに、直前の現地情報を端末<br>リモート追跡サーバーに送信すること<br>を端末に許可します。                                                                                              |
|   | セキュリテ<br>ト                             | <sup>-</sup> ィアップデー        | セキュリティのアップデート状態を<br>確認したり、アップデートがあるかを<br>チェックしたりできます。                                                                                                    |
|   | Galaxy P                               | ass                        | ▶P.94「Galaxy Passを利用する」                                                                                                    |
|   | 不明なアフ<br>トール                           | パリをインス                     | ▶P.73「提供元不明のアプリケー<br>ションのインストール」                                                                                                    |
|   | セキュリテ                                  | -<br>ィフォルダ                 | プライベートなコンテンツおよびアプ<br>リをロックして、セキュリティを強化<br>します。                                                                                                    |
|   | 外部SDカ<br>/外部SD                         | ードを暗号化<br>カードを復号           | microSDメモリカードに保存されて<br>いるデータを暗号化し、他の端末やパ<br>ソコンで使用できないようにします。<br>・暗号化を解除する場合は、設定メ<br>ニュー画面→[生体認証とセキュリ<br>ティ]→[外部SDカードを復号]→[外<br>部SDカードを復号]と操作し、画面の<br>指示に従って操作してください。 |

| その他のセ<br>キュリティ | SIMカード<br>ロック設定              | ▶P.94  SIMカードロックを設定<br>する」                                |
|----------------|------------------------------|-----------------------------------------------------------|
| 設定             | パスワードを<br>表示                 | パスワードの入力画面で、入力した文<br>字を表示するかどうかを設定します。                    |
|                | セキュリティポ<br>リシーを更新            | セキュリティポリシーを更新して端末<br>のセキュリティを向上します。                       |
|                | デバイス管理<br>アプリ                | デバイス管理機能を表示または無効に<br>します。                                 |
|                | ストレージの<br>種類                 | 認証情報ストレージのバックアップ先<br>を表示します。                              |
|                | セキュリティ証<br>明書を表示             | セキュリティ証明書を表示します。                                          |
|                | ユーザー証明書                      | ユーザー証明書を表示します。                                            |
|                | ストレージか<br>らインストー<br>ル        | 暗号化された証明書をシステムメモリ<br>(本体)またはmicroSDメモリカード<br>からインストールします。 |
|                | 証明書を消去                       | すべての証明書データとパスワードを<br>消去します。                               |
|                | 強力な保護                        | 安全なロックの種類を使用して端末を<br>暗号化します。                              |
|                | トラストエー<br>ジェント <sup>※2</sup> | 信頼できる端末が接続されると、選択<br>した操作を実行します。                          |
|                | アプリ固定<br>モード                 | 端末の画面に特定のアプリを固定でき<br>るようにするかどうかを設定します。                    |
| 位置情報           |                              | ▶P.95「位置情報」                                               |
| アプリの権限         |                              | アプリの権限を設定します。                                             |
| 診断データ          | 7を送信                         | お客様のデバイスから診断および使用<br>状況データをSamsungに送信するこ<br>とを許可するか選択します。 |
| マーケティング情報を受信   |                              | マーケティング情報を受信するかどう<br>かを設定します。                             |

※1 サインインの際にID、パスワードの入力だけではなく、 「Galaxy Pass」(生体認証)も利用できます。

※2「画面ロックの種類」の設定によって、設定できない場合が あります。

## Galaxy Passを利用する

Galaxy Passを使うと顔認証や指紋認証などの生体認証を 使ってウェブページやアプリなどで簡単にサインインでき ます。

- Galaxy Passを利用するにはGalaxyアカウントへのサインインが必要です。
- Galaxy Passを使ったサインインは「ブラウザ」アプリ (▶P.56)などの一部のアプリでのみ対応しています。 またいくつかのウェブページは本機能に対応していない 場合があります。
- Galaxy Passを利用するには下記の生体認証のいずれか を登録する必要があります。
  - 顔認証(▶P.39)
  - 指紋認証(▶P.39)
- Galaxy Passを登録する
- 設定メニュー画面→[生体認証とセキュリティ]
   →[顔認証]/[指紋認証]
- 2 登録したロック解除方法を入力
- 3 [Galaxy Pass]
- 4 以降、画面の指示に従って設定
- Galaxy Passを設定する
- 1 設定メニュー画面→[生体認証とセキュリティ]
   →[Galaxy Pass]
- 2 登録した生体認証で保護するセキュリティを解除
- 3[:]→[設定]
- 4 各項目を設定
- Galaxy Passのデータを削除する
- 1 設定メニュー画面→[生体認証とセキュリティ]
   →[Galaxy Pass]
- 2 登録した生体認証で保護するセキュリティを解除
- 3[:]→[設定]
- 4 [データを削除]→[削除]
- ・ ウェブページのサインインにGalaxy Passを使用
  する
- 1 「ブラウザ」アプリでサインインしたいウェブ ページを開く
- 2 ユーザー名とパスワードを入力し、サインイン する
- 3 「サインイン情報を保存しますか?」画面で 「Galaxy Passでサインイン」にチェックを入れる→[保存]
  - Galaxy Passにサインイン情報が保存され、次回から Galaxy Passに登録した生体情報を認識してサインイ ンできます。

#### ■アプリのサインインにGalaxy Passを使用する

例:「Facebook」アプリの場合

- アプリー覧画面で[ソーシャル]→[Facebook]
- 2 アカウント名とパスワードを入力し、サインイ ンする
- Galaxy Passで自動入力できるようにパス ワード、Eメールアドレスを保存しますか?」画 面で[保存]
  - Galaxy Passにサインイン情報が保存され、次回から Galaxy Passに登録した生体情報を認識してサインイ ンできます。
- GalaxyアカウントでのサインインにGalaxy Passを使用する
- 設定メニュー画面→[生体認証とセキュリティ] →[Galaxy Pass]
- 2 登録した生体認証で保護するセキュリティを解除
- 3 [ : ]→[設定]
- 4 [Galaxyアカウント]
- 5 [Galaxy Passで認証]の 〇 をタップして **〇** にする
  - Galaxy Passを使用してGalaxyアカウントへのサイン インができます。

#### **I**memo

◎保存されたサインイン情報はGalaxy Pass画面で保存した 情報をタップすると確認、編集、削除できます。

## SIMカードロックを設定する

SIMにPIN (暗証番号)を設定し、電源を入れたときにPIN コードを入力することで、不正使用から保護できます。PIN コードについては「PINコードについて」(▶P.21)をご参 照ください。

- 設定メニュー画面→[生体認証とセキュリティ]
   →[その他のセキュリティ設定]→[SIMカード ロック設定]→[SIMカードをロック]
- <mark>2</mark> PINコードを入力→[OK]
- ■電源を入れたときにPINコードを入力する
- PINコードの入力画面→PINコードを入力→
   [OK]

#### ■PINコードを変更する

SIMのPINが有効に設定されているときのみ変更できます。

- 設定メニュー画面→[生体認証とセキュリティ]
   →[その他のセキュリティ設定]→[SIMカード ロック設定]→[SIMカードのPINを変更]
- <mark>2</mark> PINコードを入力→[OK]
- 3 新しいPINコードを入力→[OK]
- 4 もう一度新しいPINコードを入力→[OK]

## 位置情報

位置情報のオン/オフを切り替えたり、検出方法を設定した りします。

設定メニュー画面→[生体認証とセキュリティ]
 →[位置情報]

## 2 🕦 をタップして 🔵 にする

| 3 | 精度を向上     | Wi-Fi®機能やBluetooth®機能を使用して、<br>位置情報の精度を向上させます。 |
|---|-----------|------------------------------------------------|
|   | 最近の位置情報要求 | 位置情報を要求したアプリを表示します。                            |
|   | 位置情報サービス  | 位置情報サービスの利用を設定します。                             |

## アカウントとバックアップの設定をする

#### 1 設定メニュー画面→[アカウントとバックアッ プ]

| 2 | アカウント        | ▶P.95「アカウント」                                                                                                    |
|---|--------------|----------------------------------------------------------------------------------------------------|
|   | バックアップと復元    | ▶P.95「バックアップと復元」                                                                                                    |
|   | Galaxyクラウド   | Galaxyクラウドを利用して、本製品のデー<br>タをバックアップおよび復元できます。また、以前にお使いの機器でバックアップした<br>データを新しいデータで復元することもで<br>きます。さらに、データを他の端末と同期す<br>ることもできます。 |
|   | Smart Switch | 古い端末から画像、連絡先、メッセージなどの<br>コンテンツを転送します。 USBケーブルま<br>たはワイヤレスで転送することができます。                                                        |

## アカウント

本製品に登録されているアカウントを表示します。また、アカウントを追加したり、同期の設定を行います。

## ■アカウントを登録する

- 設定メニュー画面→[アカウントとバックアップ]→[アカウント]→[アカウント]
- 2 追加したいアカウントの種類をタップ→画面の 指示に従って操作
- ■アカウントを削除する

設定メニュー画面→[アカウントとバックアップ]→[アカウント]

2 削除するアカウント名をタップ

#### 3 [アカウントを削除] → [アカウントを削除]

- パスワードの確認画面が表示されたら画面の指示に従って入力します。
- アカウントの種類によって、操作が異なる場合があります。

## **I**memo

- ◎ アカウントがオンラインサービスなどとの同期を設定できる 場合は、設定メニュー画面→[アカウントとバックアップ]→ [アカウント]→アカウントをタップ→[アカウントを同期]→ 同期する項目をオンにして、同期させない項目をオフにして 設定します。
- ◎ アカウントの種類によって、設定項目は異なります。
- ◎他のアプリケーションで使用されているアカウントは、削除できない場合があります。削除するには初期化(▶P.97)が必要になります。

## バックアップと復元

1 設定メニュー画面→[アカウントとバックアッ プ]→[バックアップと復元]

| 2 | データをバックアッ<br>プ            | 通話履歴や端末設定などをGalaxyアカウン<br>トを利用してバックアップします。                                                  |
|---|---------------------------|---------------------------------------------------------------------------------------------|
|   | データを復元                    | Galaxyアカウントを利用してバックアップ<br>したデータを復元します。                                                      |
|   | データのバックアッ<br>プ            | アプリケーションデータ、Wi-Fi <sup>®</sup> パスワー<br>ド、その他の設定をGoogleサーバーにバッ<br>クアップします。                   |
|   | バックアップアカウ<br>ント           | バックアップするGoogleアカウントを設定<br>します。                                                              |
|   | Googleアカウント <sup>*1</sup> | Googleアカウントにバックアップする詳細<br>内容を設定します。                                                         |
|   | 自動復元                      | アプリの再インストール時に、バックアップ<br>した設定およびデータを復元するように設<br>定します。                                        |
|   | 外部ストレージ転<br>送             | Smart Switchを使用してデータを外部SD<br>カードまたはUSBストレージデバイスに<br>バックアップしたり、バックアップデータを<br>復元したりすることができます。 |

※1 Googleアカウントを登録した場合のみ表示されます。

## デバイスケアの設定をする

本製品のバッテリー、パフォーマンスモード、ストレージ、メ モリの状態を確認したり、不正なプログラムなどから本製品 を保護したりできます。

## 1 設定メニュー画面→[デバイスケア]

| 2 | 今すぐ最適化 <sup>※1</sup> | ▶P.96「最適化機能を使用する」               |
|---|----------------------|---------------------------------|
|   | バッテリー                | ▶P.96「バッテリーの確認や設定をする」           |
|   | ストレージ                | 本体メモリの空き容量などを確認できます。            |
|   | メモリ                  | ▶P.37「起動中のアプリケーションを確<br>認/終了する」 |
|   | セキュリティ               | 本製品をセキュリティ脅威から保護します。            |

※1表示される内容は、端末の状態によって異なります。

## 最適化機能を使用する

## 1 設定メニュー画面→[デバイスケア]

2 [今すぐ最適化]

処理の内容を一覧で表示されます。

3 [完了]

## バッテリーの確認や設定をする

## 設定メニュー画面→[デバイスケア]→[バッテ リー]

| 2 | バッテリーの推定<br>残り使用時間 | 電池残量の推定残り使用時間が表示されま<br>す。<br>・充電中は「充電完了までの時間」が表示さ<br>れます。              |
|---|--------------------|------------------------------------------------------------------------|
|   | バッテリーの使用<br>状況     | 電池使用量の詳細情報が表示されます。                                                     |
|   | パワーモード             | パワーモードを設定します。<br>・標準省電力モード/最大省電力モードに<br>すると、アプリからの通知が制限される場<br>合があります。 |

## ストレージの確認や設定をする

本体や外部SDカード<sup>\*</sup>などのストレージのデータ容量や空き容量を表示します。

また、不要なデータの削除やストレージの設定をします。 ※ microSDメモリカードが取り付けられているときに表示されます。

#### ■不要なデータを削除する

- 設定メニュー画面→[デバイスケア]→[スト レージ]
- 2 [今すぐ確保]

#### ■microSDメモリカードのマウントを解除する

- 設定メニュー画面→[デバイスケア]→[スト レージ]
- 2 [ : ]→[ストレージ設定]→[ ▲ ]
   ・microSDメモリカードをマウントするには、[外部SD カード]→[マウント]と操作します。

## 一般管理の設定をする

#### 1 設定メニュー画面→[一般管理]

| 2 | 言語とキーボード                  |                            | ▶P.96「言語とキーボードを設定する」                                                                 |
|---|---------------------------|----------------------------|--------------------------------------------------------------------------------------|
|   | 日付と時                      | 該                          | ▶P.97「日付と時刻を設定する」                                                                    |
|   | お問い合わせ                    |                            | Galaxy Membersに移動します。<br>・Galaxy Membersアプリをアンインス<br>トールすると、「お問い合わせ」は表示され<br>なくなります。 |
|   | リセッ<br>ト                  | 設定をリ<br>セット                | セキュリティ、言語、およびアカウント設定<br>を除き、本製品を工場出荷時の状態にリセッ<br>トします。                                |
|   |                           | ネット<br>ワーク<br>設定をリ<br>セット  | Wi-Fi®、Bluetooth®、およびその他のネットワーク設定を初期設定にリセットします。                                      |
|   | ユーザー<br>補助設定<br>をリセッ<br>ト | ユーザー補助設定を初期設定にリセットし<br>ます。 |                                                                                      |
|   |                           | 工場出荷<br>状態に初<br>期化         | ▶P.97「本製品を初期化する」                                                                     |
|   |                           | 自動再起<br>動                  | 設定された時刻に自動的に再起動するかどうかを設定します。再起動によって本製品は<br>最適化されます。このとき、保存されていないデータは失われます。           |

## 言語とキーボードを設定する

#### 設定メニュー画面→[一般管理]→[言語とキー ボード]

| 2 | 言語                                   |                             | 言語の表示を切り替えます。                                               |
|---|--------------------------------------|-----------------------------|-------------------------------------------------------------|
|   | 標準キー                                 | ・ボード                        | デフォルトのキーボードを設定します。                                          |
|   | オンス<br>クリー<br>ンキー                    | Galaxy<br>キーボー<br>ド         | ▶P.42「Galaxyキーボードの設定を行う」                                    |
|   | ボード                                  | Google音<br>声入力              | 音声入力の言語や不適切な語句に関する設<br>定をします。                               |
|   |                                      | キーボー<br>ドを管理                | 使用するキーボードを管理します。                                            |
|   | ハード オ<br>ウェア リ<br>キー キ<br>ボード ド      | オンスク<br>リーン<br>キーボー<br>ドを表示 | ハードウェアキーボードを使用中もオンス<br>クリーンキーボードを表示します。                     |
|   |                                      | キーボー<br>ドショー<br>トカット        | キーボードのショートカットの説明を画面<br>に表示します。                              |
|   | キーボー<br>を表示                          | ・ドボタン                       | ナビゲーションバーに表示することで、キー<br>ボードをすばやく切り替えることができます。               |
|   | 自動入力                                 | リサービス                       | ユーザー名やパスワードなどの情報を記憶し、アプリでそれらの入力を求められた際に<br>自動的に入力することができます。 |
|   | テキスト読み上げ<br>ポインター速度<br>メインマウスボタ<br>ン |                             | テキストを読み上げるための音声合成エン<br>ジンの設定や、読み上げ速度などを設定しま<br>す。           |
|   |                                      |                             | マウス/トラックパッド使用時のポイン<br>ターの速度を設定します。                          |
|   |                                      |                             | メインマウスボタンを右/左表示に設定し<br>ます。                                  |

## 日付と時刻を設定する

#### 1 設定メニュー画面→[一般管理]→[日付と時刻]

| 自動日時設定                      | ネットワーク上の日付・時刻情報を使って、<br>自動的に補正します。  |
|-----------------------------|-------------------------------------|
| タイムゾーンを選<br>択 <sup>*1</sup> | タイムゾーンを選択します。                       |
| 日付設定*1                      | ▶P.97「日付/時刻を手動で設定する」                |
| 時刻設定*1                      |                                     |
| 24時間形式を使用                   | オンにすると24時間表示、オフにすると12<br>時間表示となります。 |

※1「自動日時設定」がオフのときに表示されます。

#### ■日付/時刻を手動で設定する

- 1 設定メニュー画面→[一般管理]→[日付と時刻]
- 2 「自動日時設定」の 🔵 をタップして 💭 にする
- 3 [日付設定] / [時刻設定] →日付/時刻を設定→ [完了]

#### **I**memo

2

- ◎「日付と時刻」の「自動日時設定」がオンになっていると、ネットワークから日付や時刻、タイムゾーンが自動で設定されます(初期状態)。
- ◎「日付と時刻」の「自動日時設定」は、海外通信事業者によっては時差補正が正しく行われない場合があります。設定メニュー画面→[一般管理]→[日付と時刻]→[タイムゾーンを選択]→設定する項目をタップして、タイムゾーンを設定することができます。

## 本製品を初期化する

本製品を初期状態に戻します(リセット)。この操作を行う と、ご購入後に本製品にお客様がインストールしたアプリ ケーションとプリセットされているアプリケーションの一 部が削除されます。また、登録したデータもすべて削除され ます。必ず本製品の重要なデータをバックアップしてから、 リセットしてください。

# 設定メニュー画面→[一般管理]→[リセット]→ [工場出荷状態に初期化]→[リセット]

 ・
 画面ロックの設定によっては、ロック解除が必要な場合
 があります。

#### 2 [全て削除]

本製品が自動的に再起動します。

```
本製品の再起動またはリセット中は、そのままお待ちください。
```

#### **I**memo

◎ 初期化は、充電しながら行うか、内蔵電池が十分に充電された 状態で行ってください。

## ユーザー補助の設定をする

#### 1 設定メニュー画面→[ユーザー補助] スク Voice Assistant ▶P.98「ユーザー補助を利用す **IJ**\_ る ン タッチ操作の練習やチュートリアル チュートリアル IJ— を行います。 ダー ・「Voice Assistant」をオン にす ると使用できます。 設定 「Voice Assistant」の設定を行いま す。 視認 高コントラストの 高コントラストのテーマを設定しま 性向 テーマ す。 F 高コントラスト フォントの色や輪郭を調整して、背景 フォント とのコントラストを高めます。 高コントラスト Galaxvキーボードのサイズを調整し てキーボードの色を変更します。 キーボード ボタンを強調して ボタンを色付きで表示して見やすく します。 表示 アニメーションを アニメーションや画面の動きが気に 削除 なる場合、特定の画面エフェクトを削 除します。 画面のカラーを反転します。 色を反転 色を補正 ディスプレイ表示を最適な色に調整 します。 ルーペウィンドウ 画面上のコンテンツを拡大表示しま す。 拡大 画面の拡大操作を設定します。 マウスやタッチパッドのポインター マウス/タッチ パッドポインター を大きくします。 を拡大 文字サイズとフォ 文字サイズやフォントスタイルなど ントスタイル を設定します。 画面のズーム 画面のズームを設定します。 受話音声を含む、すべての音をオフに 全ての音を消音 聴覚 補助 設定します。 左右のサウンドバ イヤホンを使用して音楽を聴くとき ランス の左右の音量バランスを設定します。 モノラル再生 片方のイヤホンだけで聴きやすくす るために、オーディオをモノラルに変 更します。 字幕の表示方法を設定・確認します。 Galaxy字幕(CC) Google字幕(CC) 音声-テキスト変 端末のマイクを使用してスピーチを 換 録音し、テキストに変換します。

| 制御<br>と操 | ユニバーサルス<br>イッチ      | カスタマイズしたスイッチで本製品<br>を操作します。                                                                                                    |
|----------|---------------------|----------------------------------------------------------------------------------------------------|
| 作        | アシスタントメ<br>ニュー      | アシスタントメニューを表示させる<br>かどうかを設定します。また、アシス<br>タントメニューのサイズや、アシスタ<br>ントメニューの透明度などを設定で<br>きます。                                                                                                    |
|          | ポインター停止後<br>にクリック   | マウス使用時などにポインターが停<br>止したら自動的にクリックするかど<br>うかを設定します。                                                                                                    |
|          | 通話応答/終了             | かかってきた電話に出る操作方法を<br>追加したり、[] (電源キー)を押して電<br>話を切ることができるように設定し<br>たりすることができます。<br>・「電源キーを押して終了」がオンの<br>状態で、通話中にスリープモードに<br>なった場合は、[] (電源キー)を押し<br>てスリープモードを解除してから<br>[] (電源キー)を押すと通話を終了<br>できます。 |
|          | 入力操作制御              | タッチ操作をブロックする範囲を設<br>定します。<br>・本機能を有効にするには、音量キー<br>の上側と [] (電源キー)を同時に2<br>秒以上押し、画面の指示に従ってく<br>ださい。                                                                                              |
|          | 長押しの認識時間            | ロングタッチの認識時間を設定します。                                                                                                    |
|          | タップの認識時間            | 何秒タップしたらタップとして認識<br>されるかの時間を設定します。                                                                                                    |
|          | 繰り返しのタッチ<br>を無効化    | タップの繰り返しを無効にする時間<br>を設定します。                                                                                                    |
| 詳細<br>設定 | 電源キーと音量<br>アップキー    | □(電源キー)と音量キーの上側を同時に押して起動する機能を設定します。                                                                                                    |
|          | 音量アップキーと<br>音量ダウンキー | 音量キーの上側と音量キーの下側を<br>同時に長押しして起動する機能を設<br>定します。                                                                                                    |
|          | フラッシュ通知             | 通知を受信したときや、アラームが<br>鳴ったときにカメラのライトまたは<br>画面が点滅します。                                                                                                    |
|          | 通知リマインダー            | アプリやサービスからの通知に関す<br>る定期的なリマインダーについて設<br>定します。                                                                                                    |
|          | ボイスラベル              | NFCタグに音声録音を書き込み、周囲の対象物に関する情報を提供します。                                                                                                    |
| インスス     | トール済みのサービ           | インストール済みのサービスを設定<br>します。                                                                                                    |

## 

ユーザーの操作に音や振動で反応したり、テキストを読み上 げたりするVoice Assistant機能を有効にします。

- 1 設定メニュー画面→[ユーザー補助]
- 2 [スクリーンリーダー] → [Voice Assistant] の ○ をタップ→[許可] → [OK]

## 3 [設定]→各項目を設定

## **M**memo

#### Voice Assistantのタッチガイド機能について

- ◎ Voice Assistantをオンにしたときは、タッチガイド機能な どを有効にすることの確認メッセージが表示されます。 タッチガイド機能とは、タップした位置にあるアイテムの説 明を読み上げたり、表示したりすることができる機能です。
- ◎ タッチガイド機能をオンにした場合、本製品の操作の一部が 通常の操作と異なります。
  - 項目を選択する場合は、一度タップしてからダブルタップします。
  - ・スライドする場合は、2本の指で操作します。

## ソフトウェア更新の設定をする

## 1 設定メニュー画面→[ソフトウェア更新]

| 2 | ダウンロードおよ<br>びインストール   | ▶P.100「ソフトウェアをダウンロードし<br>て更新する」                                                  |
|---|-----------------------|----------------------------------------------------------------------------------|
|   | Wi-Fi接続時に自動<br>ダウンロード | Wi-Fi <sup>®</sup> ネットワーク接続時に、自動的にソフ<br>トウェア更新を行います。ダウンロード中も<br>本製品を使用することができます。 |
|   | 最終更新                  | 最終更新情報を確認できます。                                                                   |

## 端末情報を表示する

## 1 設定メニュー画面→[端末情報]

| _ |          |                                                                                                    |
|---|----------|----------------------------------------------------------------------------------------------------|
| 2 | (端末名称)   | 本製品の「電話番号」、「モデル番号」、「シリア<br>ル番号」と「IMEI」を確認できます。<br>「編集」をタップすると、端末名称を設定でき<br>ます。                                                 |
|   | ステータス    | SIMカードの状態、IMEI情報などを確認で<br>きます。                                                                                                 |
|   | 法定情報     | オープンソースライセンスやGoogle利用規約、<br>システムのWebViewライセンス、Samsung<br>規約、プライバシーポリシー、Knoxのプライバ<br>シーポリシー、Samsung法的文書のバージョ<br>ンに関する情報を確認できます。 |
|   | 認証情報     | 本製品の認証情報を表示します。                                                                                                    |
|   | ソフトウェア情報 | バージョンや各種情報を確認できます。                                                                                                    |
|   | バッテリー情報  | 本製品のバッテリーの状態、残量などの情報<br>を確認できます。                                                                                               |

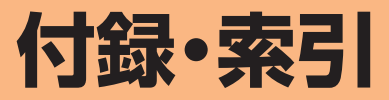

| 付辊. |                                  | $\mathbf{n}$ |
|-----|----------------------------------|--------------|
| こその |                                  | 00           |
| 2   | ソフトウェアを更新する                      | 100          |
| ţ   | 故障とお考えになる前に                      | 100          |
| -   | アフターサービス                         | 101          |
| Ē   | 主な仕様                             | 101          |
| ł   | 携帯電話機の比吸収率(SAR)について              | 102          |
| F   | -CC RF exposure information      | 102          |
| E   | European RF Exposure Information | 102          |
| [   | Declaration of Conformity        | 102          |
| ŧ   | 輸出管理規制                           | 102          |
| 9   | 知的財産権について                        | 103          |
| 索引· | 1                                | 04           |
|     |                                  |              |

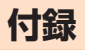

## ソフトウェアを更新する

最新のソフトウェアに更新することで、最適なパフォーマン スを実現し、最新の拡張機能を入手できます。

#### ■ご利用上のご注意

- データ通信を利用して本製品からインターネットに接続 するとき、データ通信に課金が発生します。特にOSアップ デートの場合、大容量のデータ通信が発生します。Wi-Fi<sup>®</sup> でのご利用をおすすめします。
- 更新前にデータのバックアップをされることをおすすめします。
- ・十分に充電してから更新してください。電池残量が少ない 場合や、更新途中で電池残量が不足するとソフトウェア更 新に失敗します。
- ・電波状態をご確認ください。電波の受信状態が悪い場所で は、ソフトウェア更新に失敗することがあります。
- ソフトウェア更新に失敗したときや中止されたときは、ソ フトウェア更新を実行し直してください。
- ソフトウェア更新に失敗すると、本製品が使用できなくなる場合があります。
- 海外利用中は、ソフトウェア更新の機能を利用できない場合があります。
- ソフトウェアの更新中は操作できません。110番(警察)、 119番(消防機関)、118番(海上保安本部)へ電話をかけ ることもできません。また、アラームなども動作しません。

## ソフトウェアをダウンロードして更新する

インターネット経由で、本製品から直接更新ソフトウェアを ダウンロードできます。

#### 1 アプリー覧画面で[設定]

2 [ソフトウェア更新]→[ダウンロードおよびイ ンストール]

#### 3 [ダウンロード] / [インストール]

以降は、画面の指示に従って操作してください。

- ・ダウンロードの確認画面が表示された場合は、「ダウン ロード」をタップしてください。
- インストールの確認画面が表示されたら、「今すぐインス トール」をタップしてください。

**I**memo

◎ 自動検索するために通信料が発生する場合がありますのでご 注意ください。

## パソコンに接続して更新する

「Smart Switch」を使って、パソコンからソフトウェアを更 新できます。

 ・詳しくは、「Smart Switchを利用する」(▶P.80)をご 参照ください。

## 故障とお考えになる前に

故障とお考えになる前に次の内容をご確認ください。

| こんなときは                                      | ご確認ください                                                                                  | 参照   |
|---------------------------------------------|------------------------------------------------------------------------------------------|------|
| 電源が入らない                                     | 内蔵電池は充電されていますか?                                                                          | P.27 |
|                                             | ①(電源キー)を2秒以上押していますか?                                                                     | P.28 |
| 充電ができない                                     | ACアダプタの電源プラグがコンセント<br>に確実に差し込まれていますか?                                                    | P.27 |
| 電池を利用でき<br>る時間が短い                           | 図 (圏外)が表示される場所での使用が<br>多くありませんか?                                                         | P.35 |
|                                             | 内蔵電池が寿命となっていませんか?                                                                        | P.17 |
| タッチパネルで<br>意図したとおり<br>に操作できない               | 爪の先で操作したり、異物を載せたまま<br>で操作したりしていませんか?                                                     | P.32 |
| キー/タッチパ                                     | 画面ロックが設定されていませんか?                                                                        | P.28 |
| ネルの操作がで<br>きない                              | 電源は入っていますか?<br>・電源を切り、もう一度電源を入れ直し<br>てみてください。                                            | P.28 |
| 画面をタップし<br>たとき/キーを<br>押したときの画<br>面の反応が遅い    | 本製品に大量のデータが保存されている<br>ときや、本製品とmicroSDメモリカード<br>の間で容量の大きいデータをやりとりし<br>ているときなどに起きる場合があります。 | _    |
| 「SIMカードがあ<br>りません」と表示<br>される                | SIMが挿入されていますか?                                                                           | P.26 |
| 電話がかけられ                                     | SIMが挿入されていますか?                                                                           | P.26 |
| ない                                          | 電話番号が間違っていませんか?(市外<br>局番から入力していますか?)                                                     | P.44 |
|                                             | 「機内モード」が設定されていませんか?                                                                      | P.88 |
|                                             | ネットワークモードの設定が間違ってい<br>ませんか?                                                              | —    |
| 電話がかかって                                     | 電波は十分に届いていますか?                                                                           | P.35 |
| こない                                         | サービスエリア外にいませんか?                                                                          |      |
|                                             | 「機内モード」が設定されていませんか?                                                                      | P.88 |
|                                             | ネットワークモードの設定が間違ってい<br>ませんか?                                                              | _    |
|                                             | 着信転送サービスが設定されていません<br>か?                                                                 | _    |
| 着信音やアラー<br>ム音の鳴り始め<br>の音量が小さい               | 耳に悪い影響を与えないよう、着信直後<br>やアラームが鳴動した直後は小さな音量<br>で鳴り、次第に設定した音量になる仕様<br>です。                    | _    |
| 画面照明が暗い 「標準省電力モード」または「最大<br>モード」が設定されていませんか |                                                                                          | P.96 |
| 相手の方の声が<br>聞こえない                            | 通話音量が最小に設定されていませんか?                                                                      | _    |
|                                             | 受話ロ/スピーカーを耳でふさいでいま<br>せんか?受話ロ/スピーカーが耳の穴に<br>当たるようにしてください。                                | P.24 |
| おサイフケータ                                     | 内蔵電池は充電されていますか?                                                                          | P.27 |
| イ <sup>®</sup> か使えない<br> <br>               | 「NFC/おサイフケータイ ロック」を設<br>定中ではありませんか?                                                      | P.69 |
|                                             | 本製品の 🕤 マークがある位置をリー<br>ダー/ライターにかざしていますか?                                                  | P.68 |

| こんなときは                                  | ご確認ください                                                               | 参照   |
|-----------------------------------------|-----------------------------------------------------------------------|------|
| microSDメモリ<br>カードを認識し                   | microSDメモリカードは正しくセット<br>されていますか?                                      | P.76 |
| ない                                      | microSDメモリカードのマウントが解<br>除されていませんか?                                    | P.96 |
| メディアデバイ<br>スモード(MTP)<br>で接続しても動<br>作しない | Smart SwitchまたはWindows Media<br>Player 11 / 12をパソコンにインス<br>トールしてください。 | P.80 |

## アフターサービス

| 保証期間中 | 当社無償修理規定に基づき、修理いたします。                  |  |
|-------|----------------------------------------|--|
| 保証期間外 | 修理により使用できる場合はお客様のご要望により、有<br>償修理いたします。 |  |

※保証期間は、お客様宅への商品到着から1年間です。

#### **I**memo

- ◎ メモリの内容などは、修理する際に消えてしまうことがありますので、控えておいてください。なお、メモリの内容などが変化・消失した場合の損害および逸失利益につきましては、当社では一切責任を負いかねますのであらかじめご了承ください。
- ◎ 修理の際、当社の品質基準に適合した再利用部品を使用する ことがあります。
- ◎本製品を加工、改造、解析(ソフトウェアの改造、解析(ルート 化などを含む)、リバースエンジニアリング、逆コンパイル、ま たは逆アセンブルを含む)されたもの、または当社などが指定 する正規の修理拠点以外で修理されたものは保証対象外また は修理をお断りする場合があります。
- ◎本体内蔵の電池は、電池の材質上または製造上の瑕疵により 生じる事象を除き無償修理保証の対象外です。
- ◎ 本製品本体以外の付属品や試供品は無償修理保証の対象外で す。

## ■補修用性能部品について

当社はこのGalaxy A30本体およびその周辺機器の補修用性 能部品を、製造終了後4年間保有しております。補修用性能部 品とは、その製品の機能を維持するために必要な部品です。

## 主な仕様

#### Galaxy A30

| ディスプレイ                   |                            | 約6.4インチ<br>約16,770,000色(有機EL<br>(Super AMOLED))                                                                                                    |
|--------------------------|----------------------------|----------------------------------------------------------------------------------------------------|
|                          |                            | FHD+(2340×1080ドット)                                                                                                    |
| 質量                       |                            | 約176g                                                                                                    |
| サイズ(幅×高さ                 | さ×厚さ)                      | 約75mm×160mm×8.0mm<br>(最厚部約8.2mm)                                                                                                    |
| CPU                      |                            | Exynos7904                                                                                                    |
| ストレージ(RC                 | )M/RAM)                    | ROM : 64GB<br>RAM : 4GB                                                                                                    |
| 連続待受時間*1                 | 国内                         | 約670時間                                                                                                    |
|                          | 海外(GSM)                    | 約600時間                                                                                                    |
| 連続通話時間**1                | 国内                         | 約1990分                                                                                                    |
|                          | 海外(GSM)                    | 約1230分                                                                                                    |
| 連続Wi-Fi®テザ               | リング時間                      | 約1070分                                                                                                    |
| Wi-Fi <sup>®</sup> テザリン  | グ最大接続数                     | 10台                                                                                                    |
| 充電時間                     |                            | Travel Adapter使用時 : 約120分                                                                                                    |
| カメラ                      | 撮像素子                       | CMOS                                                                                                    |
|                          | 有効画素数                      | 外側:約1300万画素+約500万画素<br>内側:約800万画素                                                                                                    |
| 無線LAN(Wi-F               | =i <sup>®</sup> )機能        | IEEE802.11a/b/g/n/ac準拠 <sup>*2</sup>                                                                                                    |
| Bluetooth <sup>®</sup> 機 | 対応バージョン                    | Bluetooth <sup>®</sup> 標準規格Ver.5.0                                                                                                    |
| 能                        | 出力                         | Bluetooth <sup>®</sup> 標準規格Power Class 1                                                                                                    |
|                          | 通信距離*3                     | 見通しの良い状態で10m以内                                                                                                    |
|                          | 対応プロファ<br>イル <sup>*4</sup> | GATT (Generic Attribute Profile)<br>OPP (Object Push Profile)<br>HSP (Headset Profile)<br>HFP (Hands-Free Profile)<br>A2DP (Advanced Audio<br>Distribution Profile)<br>AVRCP (Audio/Video Remote<br>Control Profile)<br>SPP (Serial Port Profile)<br>apt-x<br>SCMS-T<br>PBAP (Phone Book Access Profile)<br>HID (Human Interface Device<br>Profile)<br>PAN (Personal Area Networking<br>Profile)<br>PAN-NAP<br>PAN-U<br>DUN (Dial-up Networking Profile) <sup>#5</sup><br>SAP (SIM Access Profile)<br>HOGP (HID over GATT Profile) |
|                          | 使用周波数带                     | 2.4GHz帯<br>(2.402GHz ~ 2.480GHz)                                                                                                    |

- ・仕様および外観は、改良のため予告なく変更することがあ ります。あらかじめご了承ください。
- ※1 連続通話時間・連続待受時間は、充電状態・気温などの使用 環境・使用場所の電波状態・機能の設定などによって半分 以下になることもあります。
- ※2 IEEE802.11nは2.4GHz、5GHzに対応しています。
- ※3 通信機器間の障害物や電波状態により変化します。
- ※4 Bluetooth<sup>®</sup>機器同士の使用目的に応じた仕様のことで、 Bluetooth<sup>®</sup>標準規格で定められています。
- ※5 一部のカーナビゲーションシステムのみに対応しています。

## 携帯電話機の比吸収率(SAR)について

#### Galaxy A30

この機種Galaxy A30の携帯電話機は、国が定めた電波の 人体吸収に関する技術基準および電波防護の国際ガイドラ インに適合しています。

この携帯電話機は、国が定めた電波の人体吸収に関する技術 基準<sup>(\*1)</sup>ならびに、これと同等な国際ガイドラインが推奨す る電波防護の許容値を遵守するよう設計されています。この 国際ガイドラインは世界保健機関(WHO)と協力関係にあ る国際非電離放射線防護委員会(ICNIRP)が定めたものであ り、その許容値は使用者の年齢や健康状況に関係なく十分な 安全率を含んでいます。

国の技術基準および国際ガイドラインは電波防護の許容値 を人体に吸収される電波の平均エネルギー量を表す比吸収 率(SAR:Specific Absorption Rate)で定めており、携帯 電話機に対するSARの許容値は2.0W/kgです。携帯電話機 の頭部におけるSARの最大値は0.666W/kg<sup>(※2)</sup>、身体に装 着した場合のSARの最大値は1.155W/kg<sup>(※2)</sup>です。

個々の製品によってSARに多少の差異が生じることもあり ますが、いずれも許容値を満足しています。

携帯電話機は、携帯電話基地局との通信に必要な最低限の送 信電力になるよう設計されているため、実際に通話等を行っ ている状態では、通常SARはより小さい値となります。一般 的には、基地局からの距離が近いほど、携帯電話機の出力は 小さくなります。

この携帯電話機は、頭部以外の位置でも使用可能です。キャ リングケース等のアクセサリをご使用するなどして、身体か ら1.5センチ以上離し、かつその間に金属(部分)が含まれな いようにしてください。このことにより、本携帯電話機が国 の技術基準および電波防護の国際ガイドラインに適合して いることを確認しています。

世界保健機関は、『携帯電話が潜在的な健康リスクをもたら すかどうかを評価するために、これまで20年以上にわたっ て多数の研究が行われてきました。今日まで、携帯電話使用 を原因とするいかなる健康影響も確立されていません。』と 表明しています。

さらに詳しい情報をお知りになりたい場合には世界保健機 関のホームページをご参照ください。

https://www.who.int/emf

- ※1 技術基準については、電波法関連省令(無線設備規則第14 条の2)で規定されています。
- ※2 この値は同時に使用可能な無線機能を含みます。

SARについて、さらに詳しい情報をお知りになりたい方は、 下記のホームページをご参照ください。

○総務省のホームページ:

https://www.tele.soumu.go.jp/j/sys/ele/index.htm ○一般社団法人電波産業会のホームページ:

https://www.arib-emf.org/01denpa/denpa02-02. html

○Galaxyのホームページ:

https://www.samsung.com/jp/support/sar/ sarMain.do

## FCC RF exposure information

#### Galaxy A30

詳細は、下記をご参照ください。 https://www.samsung.com/sar 本製品は、Federal Communications Consortium (FCC) の認証を受けています。 本製品のFCC IDは、A3LSCV43です。 また、以下の方法でも確認できます。 確認方法: アプリー覧画面で[設定]→[端末情報]→[ステータス]

→FCC認証

## European RF Exposure Information

詳細は、下記をご参照ください。 https://www.samsung.com/sar

## **Declaration of Conformity**

詳細は、下記をご参照ください。 https://www.samsung.com/mobile\_doc

## 輸出管理規制

本製品および付属品は、日本輸出管理規制(「外国為替及び 外国貿易法」およびその関連法令)の適用を受ける場合が あります。また米国再輸出規制(Export Administration Regulations)の適用を受ける場合があります。本製品およ び付属品を輸出および再輸出する場合は、お客様の責任およ び費用負担において必要となる手続きをお取りください。詳 しい手続きについては経済産業省または米国商務省へお問 い合わせください。

## 知的財産権について

## 商標について

# 本書に記載している会社名、製品名は、各社の商標または登録商標です。

microSDロゴ、microSDHC
 ロゴ、microSDXCロゴは
 SD-3C, LLCの商標です。

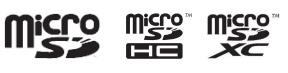

Bluetooth<sup>®</sup>

- Bluetooth<sup>®</sup> とBluetoothロゴは、
   Bluetooth SIG, INC.の登録商標であり、ライセンスを受けて使用しています。
- ・Wi-Fi<sup>®</sup>、Wi-Fi Protected Setup™、Wi-Fi Direct™、Wi-Fi CERTIFIED™とWi-Fiロゴは、Wi-Fi Allianceの登録商標です。
- Excel<sup>®</sup>、PowerPoint<sup>®</sup>は、米国Microsoft Corporationの米国及びその他の国における商標または登録商標です。
- Microsoft<sup>®</sup> Wordは、米国Microsoft Corporationの商 品名称です。
- FeliCaはソニー株式会社が開発した非接触ICカードの技術方式です。
- FeliCaはソニー株式会社の登録商標です。
- ・
   しは、フェリカネットワークス株式会社の登録商標です。
- TwitterおよびTwitterロゴはTwitter, Inc.の商標または 登録商標です。
- InstagramおよびInstagram□ゴはInstagram, LLCの 商標または登録商標です。
- FacebookおよびFacebookロゴはFacebook, Inc.の商 標または登録商標です。
- 「Google」、「Google」ロゴ、「Android」、「Android」、「ゴ、「Google Play」、「Google Play」ロゴ、「Gmail」、「Google カレンダー」、「Google Chrome」、「Google マップ」、「Google Play Music」、「Google+」、「Google 音声検索」および「YouTube」は、Google LLCの商標または登録商標です。
- 文字変換は、オムロンソフトウェア株式会社のiWnnを使用しています。iWnn© OMRON SOFTWARE Co., Ltd.
   2008-2019 All Rights Reserved.
- Microsoft<sup>®</sup>、Windows Media<sup>®</sup>、ActiveSync<sup>®</sup>は、米国 Microsoft Corporationの、米国またはその他の国にお ける商標または登録商標です。
- OracleとJavaは、Oracle Corporation及びその子会社、 関連会社の米国及びその他の国における登録商標です。文 中の社名、商品名等は各社の商標または登録商標である場 合があります。
- ドルビーラボラトリーズからの実施権に基づき製造されています。Dolby、ドルビー、Dolby Atmos及びダブルD記号はドルビーラボラトリーズの商標です。
- その他本文中に記載されている会社名および商品名は、各 社の商標または登録商標です。

## Windowsの表記について

本書では各OS(日本語版)を以下のように略して表記して います。

- ・Windows 10は、Microsoft® Windows® 10 (Windows 10 Home、Pro、Enterprise、Education)の略です。
- ・Windows 8.1は、Microsoft<sup>®</sup> Windows<sup>®</sup> 8.1、 Microsoft<sup>®</sup> Windows<sup>®</sup> 8.1 Proの略です。
- ・Windows 7は、Microsoft<sup>®</sup> Windows<sup>®</sup> 7 (Starter、 Home Basic、Home Premium、Professional、 Enterprise、Ultimate)の略です。

## License

本製品に搭載されているソフトウェアまたはその一部につ き、改変、翻訳・翻案、リバース・エンジニアリング、逆コンパ イル、逆アッセンブルを行ったり、それに関与してはいけま せん。

本製品は、MPEG-4 Visual Patent Portfolio Licenseに 基づきライセンスされており、お客様が個人的かつ非営利目 的において以下に記載する場合においてのみ使用すること が認められています。

- MPEG-4 Visualの規格に準拠する動画(以下、MPEG-4 Video)を記録する場合
- ・個人的かつ非営利的活動に従事する消費者によって記録 されたMPEG-4 Videoを再生する場合
- MPEG-LAよりライセンスを受けた提供者により提供されたMPEG-4 Videoを再生する場合

プロモーション、社内用、営利目的などその他の用途に使用 する場合には、米国法人MPEG LA, LLCにお問い合わせく ださい。

- ・本製品は、AVCポートフォリオライセンスに基づき、お客様が個人的に、且つ非商業的な使用のために(i)AVC規格準拠のビデオ(以下「AVCビデオ」と記載します)を符号化するライセンス、および/または(ii)AVCビデオ(個人的で、且つ商業的活動に従事していないお客様により符号化されたAVCビデオ、および/またはAVCビデオを提供することについてライセンス許諾されているビデオプロバイダーから入手したAVCビデオに限ります)を復号するライセンスが許諾されております。その他の使用については、黙示的にも一切のライセンス許諾がされておりません。さらに詳しい情報については、MPEGLA、LLCから入手できる可能性があります。http://www.mpegla.comをご参照ください。
- ・本製品は、VC-1 Patent Portfolio Licenseに基づき、 お客様が個人的に、且つ非商業的な使用のために(i) VC-1 規格準拠のビデオ(以下[VC-1ビデオ]と記載します)を 符号化するライセンス、および/または(ii) VC-1ビデオ (個人的で、且つ商業的活動に従事していないお客様によ り符号化されたVC-1ビデオ、および/またはVC-1ビデ オを提供することについてライセンス許諾されているビ デオプロバイダーから入手したVC-1ビデオに限ります) を復号するライセンスが許諾されております。その他の使 用については、黙示的にも一切のライセンス許諾がされ ておりません。さらに詳しい情報については、MPEG LA、 LLCから入手できる可能性があります。http://www. mpegla.comをご参照ください。

HEVC Advance

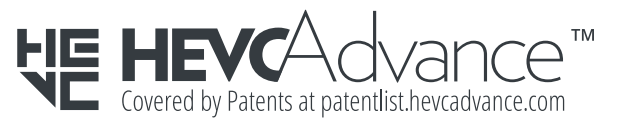

| 索引                                                                                                    |
|----------------------------------------------------------------------------------------------------|
| アルファベット                                                                                                    |
| А                                                                                                    |
| Androidアプリーー                                                                                                    |
| В                                                                                                    |
| Bixby Home       40         Bluetooth <sup>®</sup> 機能       82         起動       82         周波数帯       20         注意事項       20         データの送受信       83         パスキー       82         ペアリング       82 |
| F                                                                                                    |

| G                                               |
|-------------------------------------------------|
| Galaxy Store                                    |
| Galaxyアカウント                                     |
| Galaxyキーボード                                     |
| 設定                                              |
| Gmail53                                         |
| 作成                                              |
| 受信                                              |
| 送信                                              |
| メニュー                                            |
| Google Play72                                   |
| Googleアカウント                                     |
| Google音声検索 ···································· |

| Μ |
|---|
|   |

| microSDメモリカード |  |
|---------------|--|
| 取り付ける         |  |
| 取り外す          |  |
| フォーマット        |  |
| メモリ使用量        |  |

Ν

NFC

Android Beam ......70

| Р                                                   |
|-----------------------------------------------------|
| PINコード・・・・・21<br>PINロック解除コード・・・・21<br>Playストア・・・・72 |

|              | 5                                     |    |
|--------------|---------------------------------------|----|
| SAR          |                                       | )2 |
| S Health     |                                       | 72 |
| SIM······    |                                       | 25 |
| 取り付ける…       |                                       | 26 |
| 取り外す         |                                       | 26 |
| SIMカードをロッ    | ク···································· | 94 |
| Smart Switch |                                       | 3C |

| SMS       |  |
|-----------|--|
| SMSについて … |  |
| 受信/返信     |  |
| 設定        |  |
| 送信        |  |

## U

| USB Type-Cケーブル |   |
|----------------|---|
| 接続             | 8 |

|       | V |
|-------|---|
| VPN設定 |   |

## W

| Wi-Fi <sup>®</sup> 8         | З |
|------------------------------|---|
| Wi-Fi Direct ······84        | 4 |
| 起動8                          | З |
| 自動的にWi-Fi <sup>®</sup> をON84 | 4 |
| 周波数带                         | 0 |
| 静的IP84                       | 4 |
| 接続84                         | 4 |
| 切断                           | 4 |
| 注意事項                         | 0 |
| ネットワーク追加84                   | 4 |

## かな

| あ                                              |          |
|------------------------------------------------|----------|
| アイコン・・・・・                                      |          |
| ステータスアイコン                                      |          |
| 通知アイコン                                         |          |
| アフターサービス・・・・・                                  | 101      |
| アプリー覧画面                                        |          |
| アンインストール・・・・・・・・・・・・・・・・・・・・・・・・・・・・・・・・・・・・   | 73       |
| カスタマイズ・・・・・                                    |          |
| 終了                                             |          |
| 表示                                             |          |
| アプリケーション                                       |          |
| アンインストール・・・・・・・・・・・・・・・・・・・・・・・・・・・・・・・・・・・・   | 73       |
|                                                |          |
| ショートカットの移動/削除                                  |          |
| ショートガットの追加・・・・・・・・・・・・・・・・・・・・・・・・・・・・・・・・・・・・ | ۍ<br>1 ح |
|                                                | ······ / |
|                                                |          |
| タエエのこたぶ<br>インターネット                             |          |
| データ诵信                                          |          |
| ウィジェット                                         |          |
| 移動/削除                                          |          |
| 追加                                             |          |
| おサイフケータイ®                                      |          |
| ご利用にあたって・・・・・                                  | 68       |
| サービスの利用・・・・・                                   | 70       |
| 設定                                             |          |
| ロック・・・・・                                       |          |
| 音量調節                                           | 90       |
|                                                |          |

## か

| 顔認証     |
|---------|
| 各部の名称   |
| カメラ61   |
| AR絵文字64 |

| インテリジェントカメラ                                | 64     |
|--------------------------------------------|--------|
| カメラモード・・・・・・・・・・・・・・・・・・・・・・・・・・・・・・・・・・・・ | 62     |
| 撮影画面                                       | 61     |
| 静止画撮影                                      | 63     |
| 設定                                         |        |
| 注意事項                                       | 61     |
| 動画録画                                       | 63     |
| プレビュー画面・・・・・・                              | 62     |
| ライブフォーカス・・・・・                              | 63     |
| 画面ロック・・・・・・                                |        |
| 解除                                         | 28, 92 |
| カレンダー・・・・・・・・・・・・・・・・・・・・・・・・・・・・・・・・・・・・  | 65     |
| 画面の見かた・・・・・                                | 65     |
| 作成                                         | 65     |
| スヌーズ・・・・・                                  | 65     |
| 設定                                         | 65     |
| 通知                                         | 65     |
| 表示                                         | 65     |
| メニュー・・・・・・・・・・・・・・・・・・・・・・・・・・・・・・・・・・・・   | 65     |
| 起動中のアプリケーション                               |        |
| 機内モード・・・・・                                 |        |
| ギャラリー・・・・・・・・・・・・・・・・・・・・・・・・・・・・・・・・・・・・  | 64     |
| 静止画/動画表示                                   | 64     |
| メニュー・・・・・・・・・・・・・・・・・・・・・・・・・・・・・・・・・・・・   | 64     |
| 緊急時長持ちモード                                  |        |
| 緊急通報位置通知                                   |        |
| クイック検索ボックス・・・・・・                           |        |
| クリアケース(試供品)                                |        |
| 携帯電話機の比吸収率                                 | 102    |
| 故障とお考えになる前に                                | 100    |
|                                            |        |

## さ

| 再起動                                         |     |
|---------------------------------------------|-----|
| 最近使用したアプリケーション                              |     |
| 辞書                                          | 67  |
| メニュー・・・・・・・・・・・・・・・・・・・・・・・・・・・・・・・・・・・・    | 67  |
| 指紋認証・・・・・・                                  |     |
| 充電                                          | 27  |
| 仕様                                          | 101 |
| ショートカット・・・・・                                |     |
| 初期化                                         |     |
| スクリーンショット・・・・・                              |     |
| スクリーンセーバー・・・・・・・・・・・・・・・・・・・・・・・・・・・・・・・・・・ | 91  |
| ステータスバー・・・・                                 |     |
| ストップウォッチ・・・・                                | 71  |
| セーフモード・・・・・                                 | 28  |
| 世界時計                                        | 71  |
| セキュリティ                                      |     |
| SIM PINを変更                                  | 94  |
| SIMカードをロック                                  | 94  |
| 設定の切り替え・・・・・                                |     |
| 設定メニュー・・・・・・・・・・・・・・・・・・・・・・・・・・・・・・・・・・・・  |     |
| ソフトウェア更新・・・・・                               | 100 |
| ダウンロード・・・・・                                 | 100 |
| 注意事項・・・・・                                   | 100 |
|                                             |     |

| タイマー          |
|---------------|
| )   X         |
| タッチパネルの使いかた32 |
| 縦横表示切替        |
| タブを切り替え       |
| 着信履歴45        |
| 通知パネル35       |
| 通話設定47        |

た

| データ使用量・・・・・・・・・・・・・・・・・・・・・・・・・・・・・・・・・・・・                   |           |
|--------------------------------------------------------------|-----------|
| データ通信料についてのご注意                                               | 21        |
| データの複数選択・・・・・                                                |           |
| テザリング・・・・・                                                   |           |
| Bluetooth®テザリング                                              |           |
| USBテザリング                                                     |           |
| Wi-Fi <sup>®</sup> テザリング・・・・・・・・・・・・・・・・・・・・・・・・・・・・・・・・・・・・ |           |
| 電源を入れる/切る                                                    |           |
| 電話                                                           |           |
|                                                              |           |
| 道音                                                           |           |
| //」ロ<br>スピーカー・・・・・・・・・・・・・・・・・・・・・・・・・・・・・・・・・・・             | ······ 44 |
| スピードダイヤル番号                                                   |           |
| スピートンドドル国づ 差信                                                | -0        |
|                                                              | <br>Λ Λ   |
| 一 九口<br>雪託来早碎钢                                               |           |
| 电拍笛与唯心                                                       | 1         |
| □]1沿口□・・・・・・・・・・・・・・・・・・・・・・・・・・・・・・・・・・・・                   | ر         |
|                                                              |           |
|                                                              |           |
| ストツノワオツナ                                                     |           |
|                                                              |           |
| タイマー・・・・・・・・・・・・・・・・・・・・・・・・・・・・・・・・・・・・                     | ····· /   |
| 取り扱い上のご注意                                                    | 15        |
|                                                              |           |

## な

ナビゲーションバーの使いかた…………………………32

## は

| 発信履歴                                        | 45 |
|---------------------------------------------|----|
| パワーモー ド・・・・・・・・・・・・・・・・・・・・・・・・・・・・・・・・・・・  | 96 |
| スシー こ -                                     | 48 |
| ■*J18~120<br>表記之注:                          | 1  |
| ☆ <sup>60</sup> /1/☆<br>ブックマーク              | 58 |
| シフノママーン                                     |    |
| <br>ブニゥヸ                                    |    |
|                                             |    |
| 回家ソフノロート                                    |    |
| マル・・・・・・・・・・・・・・・・・・・・・・・・・・・・・・・・・・・・      |    |
|                                             |    |
| ナキスト快彩                                      |    |
| テキストコヒー・・・・・・・・・・・・・・・・・・・・・・・・・・・・・・・・・・・・ |    |
|                                             |    |
| フックマーク・・・・・                                 |    |
| ×=                                          | 56 |
| 履歴                                          | 58 |
| 履歴消去                                        | 58 |
| リンク・・・・・                                    | 57 |
| 分割画面表示                                      | 34 |
| ボイスレコーダー・・・・・・・・・・・・・・・・・・・・・・・・・・・・・・・・・・・ | 67 |
| ホーム画面・・・・・・・・・・・・・・・・・・・・・・・・・・・・・・・・・・・・   | 32 |
| ウィジェット・・・・・・・・・・・・・・・・・・・・・・・・・・・・・・・・・・・・  | 33 |
| カスタマイズ・・・・・                                 | 33 |
| かんたんモード・・・・・・・・・・・・・・・・・・・・・・・・・・・・・・・・・・・・ | 33 |
| ショートカット・・・・・                                | 33 |
| ホーム画面位置・・・・・                                | 32 |
|                                             |    |

## ま

| マイファイル                          |
|---------------------------------|
| メニュー                            |
| マナーモード                          |
| 無線LAN (Wi-Fi <sup>®</sup> )機能83 |
| メール                             |
| Gmail53                         |
| SMS                             |

| メニュー表示36    |
|-------------|
| 文字入力        |
| Galaxyキーボード |
| 切り取り        |
| コピー42       |
| 設定          |
| 選択          |
| 入力方法の切り替え41 |
| 貼り付け42      |
|             |

| 5                                        |  |
|------------------------------------------|--|
| 連絡先                                      |  |
| インポート・・・・・                               |  |
| エクスポート・・・・・                              |  |
| お気に入りへの追加・・・・・・・・・・・・・・・                 |  |
| 確認                                       |  |
| グループ・・・・・                                |  |
| 登録                                       |  |
| 発信                                       |  |
| プロフィール編集                                 |  |
| 編集                                       |  |
| メニュー・・・・・・・・・・・・・・・・・・・・・・・・・・・・・・・・・・・・ |  |

2020年1月第1.2版 輸入元:SAMSUNG ELECTRONICS JAPAN Co., Ltd. 製造元:Samsung Electronics Co., Ltd.